BA01060D/14/FR/03.21 71511944 2021-01-01 Valable à partir de la version 01.03.zz (Firmware de l'appareil)

# Manuel de mise en service Proline Promass S 100

Débitmètre Coriolis Modbus RS485

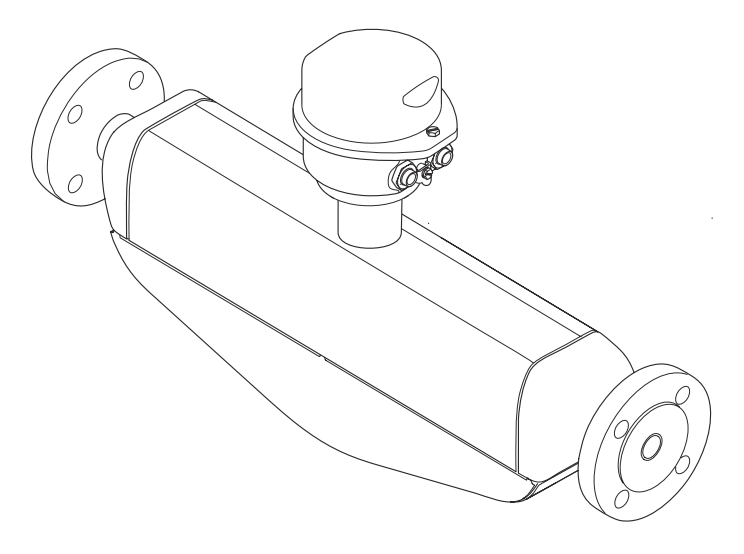

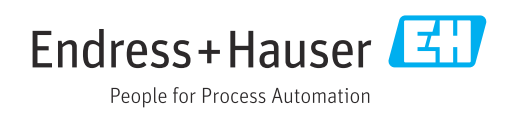

- Conserver le présent document de manière à ce qu'il soit toujours accessible lors de travaux sur et avec l'appareil.
- Afin d'éviter tout risque pour les personnes ou l'installation : bien lire le chapitre "Instructions fondamentales de sécurité" ainsi que toutes les autres consignes de sécurité spécifiques à l'application dans le document.
- Le fabricant se réserve le droit d'adapter les caractéristiques de ses appareils aux évolutions techniques sans avis préalable. Votre agence Endress+Hauser vous renseignera sur les dernières nouveautés et les éventuelles mises à jour du présent manuel.

# Sommaire

| 1                                                                                                 | Informations relatives au                                                                                                    |
|---------------------------------------------------------------------------------------------------|----------------------------------------------------------------------------------------------------|
|                                                                                                   | document                                                                                                    |
| 1.1<br>1.2                                                                                        | Fonction du document6Symboles utilisés61.2.1Symboles d'avertissement61.2.2Symboles électriques61.2.3Symboles d'outils61.2.4Symboles pour<br>certains types d'informations71.2.5Symboles utilisés dans les                                                                                                    |
| 1.3                                                                                               | graphiques                                                                                                    |
| 1.4                                                                                               | Marques deposees o                                                                                                    |
| 2                                                                                                 | Consignes de sécurité                                                                                                    |
|                                                                                                   | fondamentales                                                                                                    |
| 2.1<br>2.2<br>2.3<br>2.4<br>2.5<br>2.6                                                            | Exigences imposées au personnel9Utilisation conforme9Sécurité du travail10Sécurité de fonctionnement10Sécurité du produit10Sécurité informatique11                                                                                                    |
|                                                                                                   |                                                                                                    |
| 3                                                                                                 | Description du produit 12                                                                                                    |
| <b>3</b><br>3.1                                                                                   | Description du produit12Construction de l'appareil123.1.1Version d'appareil avec type de<br>communication Modbus RS48512                                                                                                    |
| <b>3</b><br>3.1<br><b>4</b>                                                                       | Description du produit12Construction de l'appareil123.1.1Version d'appareil avec type de<br>communication Modbus RS48512Réception des marchandises et                                                                                                    |
| 3<br>3.1<br><b>4</b>                                                                              | Description du produit12Construction de l'appareil123.1.1Version d'appareil avec type de<br>communication Modbus RS48512Réception des marchandises et<br>identification des produits13                                                                                                    |
| <b>3</b><br>3.1<br><b>4</b><br>4.1<br>4.2                                                         | Description du produit12Construction de l'appareil123.1.1Version d'appareil avec type de<br>communication Modbus RS48512Réception des marchandises et13identification des produits13Réception des marchandises13Identification du produit144.2.1Plaque signalétique du transmetteur144.2.2Plaque signalétique du capteur154.2.3Plaque signalétique de la barrière de<br>sécurité Promass 100164.2.4Symboles sur l'appareil de mesure16                                                                                                    |
| <ul> <li>3.1</li> <li>4</li> <li>4.1</li> <li>4.2</li> <li>5</li> </ul>                           | Description du produit12Construction de l'appareil123.1.1Version d'appareil avec type de<br>communication Modbus RS48512Réception des marchandises et<br>identification des produits13Réception des marchandises13Identification du produit144.2.1Plaque signalétique du transmetteur144.2.2Plaque signalétique du capteur154.2.3Plaque signalétique de la barrière de<br>sécurité Promass 100164.2.4Symboles sur l'appareil de mesure16Stockage et transport17                                                                                                    |
| <ul> <li>3.1</li> <li>4</li> <li>4.1</li> <li>4.2</li> <li>5</li> <li>5.1</li> <li>5.2</li> </ul> | Description du produit12Construction de l'appareil123.1.1Version d'appareil avec type de<br>communication Modbus RS48512Réception des marchandises etidentification des produits13Réception des marchandises13Identification du produit144.2.1Plaque signalétique du transmetteur144.2.2Plaque signalétique du capteur154.2.3Plaque signalétique de la barrière de<br>sécurité Promass 100164.2.4Symboles sur l'appareil de mesure17Conditions de stockage17Transport de l'appareil175.2.1Appareils de mesure sans anneaux<br>de suspension175.2.2Appareils de mesure avec anneaux<br>de suspension185.2.3Transport avec un chariot élévateur18 |

| 6          | Mont                        | age                                                                                    | 19             |
|------------|-----------------------------|----------------------------------------------------------------------------------------|----------------|
| 6.1        | Condit<br>6.1.1<br>6.1.2    | ions de montage Position de montage Conditions d'environnement et de                   | 19<br>19       |
| 62         | 6.1.3<br>Monta              | process                                                                                | 21<br>23<br>24 |
| 0.2        | 6.2.1<br>6.2.2              | Outils nécessaires                                                                     | 24<br>24<br>24 |
| 6.3        | 6.2.3<br>Contrô             | le du montage                                                                          | 24<br>24       |
| 7          | Racco                       | ordement électrique                                                                    | 26             |
| 7.1        | Condit<br>7.1.1<br>7.1.2    | ions de raccordement Outils nécessaires Exigences pour les câbles de                   | 26<br>26       |
|            | 7.1.3<br>7.1.4              | raccordement                                                                           | 26<br>27       |
|            | 7.1.5<br>7.1.6              | d'appareil Blindage et mise à la terre Préparation de l'appareil de mesure             | 30<br>31<br>31 |
| 7.2        | Raccor<br>7.2.1<br>7.2.2    | dement de l'appareil<br>Raccordement du transmetteur<br>Raccordement de la barrière de | 31<br>32       |
|            | 7.2.3                       | sécurité Promass 100                                                                   | 33             |
| 7.3        | Instruc<br>7 3 1            | tions de raccordement spéciales                                                        | 34<br>34<br>34 |
| 7.4<br>7.5 | Garant<br>Contrô            | ir l'indice de protection                                                              | 35<br>35       |
| 8          | Optio                       | ons de configuration                                                                   | 37             |
| 8.1<br>8.2 | Aperçu<br>Structu           | 1 des options de configuration<br>ure et principe du menu de                           | 37             |
| 0.0        | configu<br>8.2.1<br>8.2.2   | Iration                                                                                | 38<br>38<br>39 |
| 8.3        | Acces a<br>configu<br>8.3.1 | au menu de configuration via l'outil de<br>iration                                     | 40             |
|            | 8.3.2<br>8.3.3              | configuration                                                                          | 40<br>41<br>42 |
| 9          | Intég                       | ration système                                                                         | 43             |
| 9.1        | Aperçu<br>9.1.1             | a des fichiers de description d'appareil<br>Données relatives à la version             | 43             |
| 97         | 9.1.2<br>Inform             | actuelle de l'appareil                                                                 | 43<br>43       |
| ٦.८        | 9.2.1                       | Codes de fonction                                                                      | 43             |

|              | 9.2.2    | Informations de registre                  | 45       |
|--------------|----------|-------------------------------------------|----------|
|              | 9.2.3    | Temps de réponse                          | 45       |
|              | 9.2.4    | Types de données                          | 45       |
|              | 9.2.5    | Séquence de transmission d'octets         | 45       |
|              | 9.2.6    | Modbus data map                           | 46       |
|              |          | -                                         |          |
| 10           | Mise     | en service                                | 49       |
| 10.1         | Contrôl  | le du fonctionnement                      | 49       |
| 10.2         | Connex   | tion via FieldCare                        | 49       |
| 10.3         | Réglage  | e de la langue de programmation           | 49       |
| 10.4         | Configu  | ration de l'appareil de mesure            | 49       |
|              | 10.4.1   | Définition de la désignation du point     |          |
|              |          | de mesure (tag)                           | 50       |
|              | 10.4.2   | Réglage des unités système                | 50       |
|              | 10.4.3   | Sélection et réglage du produit           | 53       |
|              | 10.4.4   | Configuration de l'interface de           |          |
|              |          | communication                             | 54       |
|              | 10.4.5   | Réglage de la suppression des débits      |          |
|              |          | de fuite                                  | 56       |
|              | 10.4.6   | Configuration de la surveillance du       |          |
|              |          | remplissage de la conduite                | 57       |
| 10.5         | Configu  | Iration étendue                           | 58       |
|              | 10.5.1   | Utilisation du paramètre pour entrer      |          |
|              |          | le code d'accès                           | 58       |
|              | 10.5.2   | Valeurs calculées                         | 58       |
|              | 10.5.3   | Réalisation d'un ajustage du capteur      | 60       |
|              | 10.5.4   | Configurer le totalisateur                | 61       |
|              | 10.5.5   | Utilisation des paramètres pour           |          |
|              |          | l'administration de l'appareil            | 62       |
| 10.6         | Simulat  | tion                                      | 62       |
| 10.7         | Protect  | ion des réglages contre un accès non      |          |
|              | autoris  | é                                         | 63       |
|              | 10.7.1   | Protection en écriture via                |          |
|              |          | commutateur de verrouillage               | 63       |
|              |          |                                           | <u></u>  |
| 11           | Fonct    | ionnement                                 | 65       |
| 11.1         | Lecture  | e de l'état de verrouillage de l'appareil | 65       |
| 11.2         | Définiti | ion de la langue de programmation         | 65       |
| 11.3         | Lecture  | e des valeurs mesurées                    | 65       |
|              | 11.3.1   | Sous-menu "Measured variables"            | 65       |
|              | 11.3.2   | Sous-menu "Totalisateur"                  | 67       |
| 11.4         | Adapta   | tion de l'appareil aux conditions de      |          |
|              | process  | 3                                         | 68       |
| 11.5         | Remise   | à zéro du totalisateur                    | 68       |
|              | 11.5.1   | Etendue des fonctions du paramètre        |          |
|              |          | "Contrôle totalisateur"                   | 69       |
|              | 11.5.2   | Etendue des fonctions du paramètre        |          |
|              |          | "RAZ tous les totalisateurs"              | 70       |
|              |          |                                           |          |
| 12           | Diagn    | ostic et suppression des                  |          |
|              | défau    | ts                                        | 71       |
| 171          | Suppro   | ccion dos dófauts - Cónóralitós           | 71       |
| 12.1<br>12.2 | Inform   | ations do diagnosticatio los IED          | /⊥<br>7つ |
| 14.4         | 17 7 1   | Transmattaur                              | 74<br>70 |
|              | 10.4.1   | Barriàre de sécurité Dromase 100          | 74<br>70 |
|              | 14.4.4   | Darriere de securite i rolliass 100       | 14       |
|              |          |                                           |          |

| 12.3                                                                                                    | Informations de diagnostic dans DeviceCare                                                                                                    | 72                                                                                                    |
|----------------------------------------------------------------------------------------------------|----------------------------------------------------------------------------------------------------|----------------------------------------------------------------------------------------------------|
|                                                                                                    | 12.3.1 Possibilités de diagnostic                                                                                                    | 72                                                                                                    |
|                                                                                                    | 12.3.2 Accès aux mesures correctives                                                                                                    | 74                                                                                                    |
| 12.4                                                                                                    | Information de diagnostic via l'interface de                                                                                                    |                                                                                                    |
|                                                                                                    | communication                                                                                                    | 74                                                                                                    |
|                                                                                                    | 12.4.1 Lire l'information de diagnostic                                                                                                    | 74                                                                                                    |
| 12 5                                                                                                    | Adaptation des informations de diagnostic                                                                                                    | 74                                                                                                    |
| 12.7                                                                                                    | 12.5.1 Adaptation du comportement de                                                                                                    | 12                                                                                                    |
|                                                                                                    | diagnostic                                                                                                    | 75                                                                                                    |
| 12.6                                                                                                    | Aperçu des informations de diagnostic                                                                                                    | 75                                                                                                    |
| 12.7                                                                                                    | Messages de diagnostic en cours                                                                                                    | 77                                                                                                    |
| 12.8                                                                                                    | Liste diagnostic                                                                                                    | 78                                                                                                    |
| 12.9                                                                                                    | Journal d evenements                                                                                                    | /8<br>78                                                                                                    |
|                                                                                                    | 12.9.1 Lecture du journal événements                                                                                                    | 70                                                                                                    |
|                                                                                                    | 12.9.3 Aperçu des événements                                                                                                    |                                                                                                    |
|                                                                                                    | d'information                                                                                                    | 79                                                                                                    |
| 12.10                                                                                                    | Réinitialisation de l'appareil                                                                                                    | 80                                                                                                    |
|                                                                                                    | 12.10.1 Etendue des fonctions du paramètre                                                                                                    | ~~~                                                                                                    |
| 10 11                                                                                                    | "Reset appareil"                                                                                                    | 80                                                                                                    |
| 12.11                                                                                                    | Historique du firmware                                                                                                    | 82                                                                                                    |
| 12.12                                                                                                    |                                                                                                    | 02                                                                                                    |
| 13                                                                                                    | Maintenance                                                                                                    | 83                                                                                                    |
| 13.1                                                                                                    | Travaux de maintenance                                                                                                    | 83                                                                                                    |
|                                                                                                    | 13.1.1 Nettoyage extérieur                                                                                                    | 83                                                                                                    |
|                                                                                                    | 13.1.2 Nettoyage interieur                                                                                                    | 83                                                                                                    |
| 12.2                                                                                                    | Outile do mocuro ot do toet                                                                                                    | 02                                                                                                    |
| 13.2<br>13.3                                                                                                    | Outils de mesure et de test         Prestations Endress+Hauser                                                                                                    | 83<br>83                                                                                                    |
| 13.2<br>13.3                                                                                                    | Outils de mesure et de test         Prestations Endress+Hauser                                                                                                    | 83<br>83                                                                                                    |
| 13.2<br>13.3<br><b>14</b>                                                                                                    | Outils de mesure et de test         Prestations Endress+Hauser         Réparation                                                                                                    | 83<br>83<br><b>84</b>                                                                                                    |
| 13.2<br>13.3<br><b>14</b><br>14.1                                                                                                    | Outils de mesure et de test         Prestations Endress+Hauser         Réparation         Généralités                                                                                                    | 83<br>83<br><b>84</b><br>84                                                                                                    |
| 13.2<br>13.3<br><b>14</b><br>14.1                                                                                                    | Outils de mesure et de test         Prestations Endress+Hauser         Réparation         Généralités         14.1.1         Concept de réparation et de                                                                                                    | 83<br>83<br><b>84</b><br>84                                                                                                    |
| 13.2<br>13.3<br><b>14</b><br>14.1                                                                                                    | Outils de mesure et de test         Prestations Endress+Hauser         Réparation         Généralités         14.1.1         Concept de réparation et de transformation         14.1.2         Penergues relatives à la réparation                                                                                                    | 83<br>83<br><b>84</b><br>84<br>84                                                                                                    |
| 13.2<br>13.3<br><b>14</b><br>14.1                                                                                                    | Outils de mesure et de test         Prestations Endress+Hauser         Réparation         Généralités         14.1.1         Concept de réparation et de<br>transformation         14.1.2         Remarques relatives à la réparation<br>et à la transformation                                                                                                    | 83<br>83<br><b>84</b><br>84<br>84                                                                                                    |
| <ul> <li>13.2</li> <li>13.3</li> <li>14</li> <li>14.1</li> <li>14.2</li> </ul>                                                                                                    | Outils de mesure et de test         Prestations Endress+Hauser         Réparation         Généralités         14.1.1         Concept de réparation et de<br>transformation         14.1.2         Remarques relatives à la réparation<br>et à la transformation         Pièces de rechange                                                                                                    | 83<br>83<br><b>84</b><br>84<br>84<br>84                                                                                                    |
| <ul> <li>13.2</li> <li>13.3</li> <li>14</li> <li>14.1</li> <li>14.2</li> <li>14.3</li> </ul>                                                                                                    | Outils de mesure et de test         Prestations Endress+Hauser         Réparation         Généralités         14.1.1         Concept de réparation et de<br>transformation         14.1.2         Remarques relatives à la réparation<br>et à la transformation         Pièces de rechange         Services Endress+Hauser                                                                                                    | 83<br>83<br>84<br>84<br>84<br>84<br>84<br>84                                                                                                 |
| <ul> <li>13.2</li> <li>13.3</li> <li>14</li> <li>14.1</li> <li>14.2</li> <li>14.3</li> <li>14.4</li> </ul>                                                                                                    | Outils de mesure et de test         Prestations Endress+Hauser         Réparation         Généralités         14.1.1         Concept de réparation et de<br>transformation         14.1.2         Remarques relatives à la réparation<br>et à la transformation         Pièces de rechange         Services Endress+Hauser         Retour de matériel                                                                                                    | 83<br>83<br>84<br>84<br>84<br>84<br>84<br>84<br>84                                                                                           |
| <ul> <li>13.2</li> <li>13.3</li> <li>14</li> <li>14.1</li> <li>14.2</li> <li>14.3</li> <li>14.4</li> <li>14.5</li> </ul>                                                                                                    | Outils de mesure et de test         Prestations Endress+Hauser         Réparation         Généralités         14.1.1         Concept de réparation et de<br>transformation         14.1.2         Remarques relatives à la réparation<br>et à la transformation         Pièces de rechange         Services Endress+Hauser         Retour de matériel         Mise au rebut                                                                                                    | 83<br>83<br>84<br>84<br>84<br>84<br>84<br>84<br>84<br>85                                                                                     |
| <ul> <li>13.2</li> <li>13.3</li> <li>14</li> <li>14.1</li> <li>14.2</li> <li>14.3</li> <li>14.4</li> <li>14.5</li> </ul>                                                                                                    | Outils de mesure et de test         Prestations Endress+Hauser         Réparation         Généralités         14.1.1         Concept de réparation et de<br>transformation         14.1.2         Remarques relatives à la réparation<br>et à la transformation         Pièces de rechange         Services Endress+Hauser         Retour de matériel         14.5.1       Démontage de l'appareil de mesure                                                                                                    | 83<br>83<br>84<br>84<br>84<br>84<br>84<br>84<br>85<br>85                                                                                     |
| <ul> <li>13.2</li> <li>13.3</li> <li>14</li> <li>14.1</li> <li>14.2</li> <li>14.3</li> <li>14.4</li> <li>14.5</li> </ul>                                                                                                    | Outils de mesure et de test         Prestations Endress+Hauser         Réparation         Généralités         14.1.1         Concept de réparation et de<br>transformation         14.1.2         Remarques relatives à la réparation<br>et à la transformation         Pièces de rechange         Services Endress+Hauser         Retour de matériel         Mise au rebut         14.5.1         Démontage de l'appareil de mesure         14.5.2                                                                                                    | 83<br>83<br>84<br>84<br>84<br>84<br>84<br>84<br>85<br>85<br>85                                                                               |
| <ul> <li>13.2</li> <li>13.3</li> <li>14</li> <li>14.1</li> <li>14.2</li> <li>14.3</li> <li>14.4</li> <li>14.5</li> <li>15</li> </ul>                                                                                                 | Outils de mesure et de test         Prestations Endress+Hauser         Généralités         14.1.1         Concept de réparation et de<br>transformation         14.1.2         Remarques relatives à la réparation<br>et à la transformation         Pièces de rechange         Services Endress+Hauser         Retour de matériel         Mise au rebut         14.5.1         Démontage de l'appareil de mesure         14.5.2         Mise au rebut de l'appareil                                                                                                    | 83<br>83<br>84<br>84<br>84<br>84<br>84<br>84<br>84<br>85<br>85<br>85<br>85<br>85                                                             |
| <ul> <li>13.2</li> <li>13.3</li> <li>14</li> <li>14.1</li> <li>14.2</li> <li>14.3</li> <li>14.4</li> <li>14.5</li> <li>15.1</li> </ul>                                                                                               | Outils de mesure et de test         Prestations Endress+Hauser         Réparation         Généralités         14.1.1         Concept de réparation et de<br>transformation         14.1.2         Remarques relatives à la réparation<br>et à la transformation         Pièces de rechange         Services Endress+Hauser         Retour de matériel         14.5.1         Démontage de l'appareil de mesure         14.5.2         Mise au rebut de l'appareil                                                                                                    | 83<br>83<br>84<br>84<br>84<br>84<br>84<br>84<br>84<br>85<br>85<br>85<br>85<br>86<br>86                                                       |
| <ul> <li>13.2</li> <li>13.3</li> <li>14</li> <li>14.1</li> <li>14.2</li> <li>14.3</li> <li>14.4</li> <li>14.5</li> <li>15.1</li> </ul>                                                                                               | Outils de mesure et de test         Prestations Endress+Hauser         Réparation         Généralités         14.1.1         Concept de réparation et de<br>transformation         14.1.2         Remarques relatives à la réparation<br>et à la transformation         Pièces de rechange         Services Endress+Hauser         Retour de matériel         Mise au rebut         14.5.1         Démontage de l'appareil de mesure         14.5.2         Mise au rebut de l'appareil         14.5.1         Démontage de l'appareil         14.5.1         Démontage de l'appareil         14.5.2         Mise au rebut de l'appareil         14.5.1                                                                                                    | 83<br>83<br>84<br>84<br>84<br>84<br>84<br>85<br>85<br>85<br>85<br>86<br>86<br>86                                                             |
| <ul> <li>13.2</li> <li>13.3</li> <li>14</li> <li>14.1</li> <li>14.2</li> <li>14.3</li> <li>14.4</li> <li>14.5</li> <li>15</li> <li>15.1</li> <li>15.2</li> <li>15.2</li> </ul>                                                       | Outils de mesure et de test         Prestations Endress+Hauser         Réparation         Généralités         14.1.1         Concept de réparation et de<br>transformation         14.1.2         Remarques relatives à la réparation<br>et à la transformation         Pièces de rechange         Services Endress+Hauser         Retour de matériel         Mise au rebut         14.5.1         Démontage de l'appareil de mesure         14.5.2         Mise au rebut de l'appareil         14.5.2         Accessoires spécifiques à l'appareil         Accessoires spécifiques à la communication                                                                                                    | 83<br>83<br>84<br>84<br>84<br>84<br>84<br>85<br>85<br>85<br>85<br>85<br>86<br>86<br>86                                                       |
| <ul> <li>13.2</li> <li>13.3</li> <li>14</li> <li>14.1</li> <li>14.2</li> <li>14.3</li> <li>14.4</li> <li>14.5</li> <li>15</li> <li>15.1</li> <li>15.2</li> <li>15.3</li> <li>15.4</li> </ul>                                         | Outils de mesure et de test         Prestations Endress+Hauser         Réparation         Généralités         14.1.1         Concept de réparation et de<br>transformation         14.1.2         Remarques relatives à la réparation<br>et à la transformation         Pièces de rechange         Services Endress+Hauser         Retour de matériel         Mise au rebut         14.5.1         Démontage de l'appareil de mesure         14.5.2         Mise au rebut de l'appareil         14.5.1         Démontage de l'appareil         14.5.2         Mise au rebut de l'appareil         14.5.1         Pour le capteur         Accessoires spécifiques à la communication         Accessoires spécifiques au service                                                                                           | 83<br>83<br>84<br>84<br>84<br>84<br>84<br>84<br>85<br>85<br>85<br>86<br>86<br>86<br>86<br>86<br>86<br>86<br>86<br>86<br>86<br>86<br>86<br>86 |
| <ul> <li>13.2</li> <li>13.3</li> <li>14</li> <li>14.1</li> <li>14.2</li> <li>14.3</li> <li>14.4</li> <li>14.5</li> <li>15</li> <li>15.1</li> <li>15.2</li> <li>15.3</li> <li>15.4</li> </ul>                                         | Outils de mesure et de test                                                                                                    | 83<br>83<br>84<br>84<br>84<br>84<br>84<br>84<br>85<br>85<br>85<br>85<br>85<br>86<br>86<br>86<br>86<br>86<br>86<br>87                         |
| <ul> <li>13.2</li> <li>13.3</li> <li>14</li> <li>14.1</li> <li>14.2</li> <li>14.3</li> <li>14.4</li> <li>14.5</li> <li>15</li> <li>15.1</li> <li>15.2</li> <li>15.3</li> <li>15.4</li> <li>16</li> </ul>                             | Outils de mesure et de test         Prestations Endress+Hauser         Réparation         Généralités         14.1.1         Concept de réparation et de<br>transformation         14.1.2         Remarques relatives à la réparation<br>et à la transformation         Pièces de rechange         Services Endress+Hauser         Retour de matériel         Mise au rebut         14.5.1         Démontage de l'appareil de mesure         14.5.2         Mise au rebut de l'appareil         14.5.2         Accessoires spécifiques à l'appareil         15.1.1       Pour le capteur         Accessoires spécifiques à la communication         Accessoires spécifiques au service         Composants système                                                                                                    | 83<br>83<br>84<br>84<br>84<br>84<br>84<br>85<br>85<br>85<br>85<br>86<br>86<br>86<br>86<br>86<br>86<br>86<br>86<br>87<br><b>88</b>            |
| <ul> <li>13.2</li> <li>13.3</li> <li>14</li> <li>14.1</li> <li>14.2</li> <li>14.3</li> <li>14.4</li> <li>14.5</li> <li>15</li> <li>15.1</li> <li>15.2</li> <li>15.3</li> <li>15.4</li> <li>16</li> <li>16.1</li> </ul>               | Outils de mesure et de test         Prestations Endress+Hauser         Réparation         Généralités         14.1.1         Concept de réparation et de<br>transformation         14.1.2         Remarques relatives à la réparation<br>et à la transformation         Pièces de rechange         Services Endress+Hauser         Retour de matériel         Mise au rebut         14.5.1         Démontage de l'appareil de mesure         14.5.2         Mise au rebut         14.5.2         Mise au rebut de l'appareil         14.5.1         Démontage de l'appareil         14.5.2         Mise au rebut de l'appareil         Cessoires spécifiques à l'appareil         Accessoires spécifiques au service         Accessoires spécifiques au service         Composants système         Domaine d'application | 83<br>83<br>84<br>84<br>84<br>84<br>84<br>84<br>85<br>85<br>85<br>85<br>85<br>86<br>86<br>86<br>86<br>86<br>86<br>87<br>88<br>88<br>88       |
| <ul> <li>13.2</li> <li>13.3</li> <li>14</li> <li>14.1</li> <li>14.2</li> <li>14.3</li> <li>14.4</li> <li>14.5</li> <li>15</li> <li>15.1</li> <li>15.2</li> <li>15.3</li> <li>15.4</li> <li>16</li> <li>16.1</li> <li>16.2</li> </ul> | Outils de mesure et de test         Prestations Endress+Hauser         Réparation         Généralités         14.1.1 Concept de réparation et de transformation         14.1.2 Remarques relatives à la réparation et à la transformation         Pièces de rechange                                                                                                    | 83<br>83<br>84<br>84<br>84<br>84<br>84<br>85<br>85<br>85<br>85<br>86<br>86<br>86<br>86<br>86<br>86<br>86<br>86<br>86<br>86<br>86<br>88<br>88 |

| 16.3  | Entrée                       | 88  |
|-------|------------------------------|-----|
| 16.4  | Sortie                       | 90  |
| 16.5  | Alimentation électrique      | 91  |
| 16.6  | Performances                 | 93  |
| 16.7  | Montage                      | 96  |
| 16.8  | Environnement                | 96  |
| 16.9  | Process                      | 97  |
| 16.10 | Construction mécanique       | 99  |
| 16.11 | Opérabilité                  | 101 |
| 16.12 | Certificats et agréments     | 102 |
| 16.13 | Packs d'application          | 103 |
| 16.14 | Accessoires                  | 104 |
| 16.15 | Documentation complémentaire | 104 |
|       | -                            |     |
| Index | ۲ 1                          | .05 |

# 1 Informations relatives au document

# 1.1 Fonction du document

Le présent manuel de mise en service contient toutes les informations nécessaires aux différentes phases du cycle de vie de l'appareil : de l'identification du produit, de la réception des marchandises et du stockage au dépannage, à la maintenance et à la mise au rebut en passant par le montage, le raccordement, la configuration et la mise en service.

# 1.2 Symboles utilisés

# 1.2.1 Symboles d'avertissement

| Symbole          | Signification                                                                                                    |
|------------------|----------------------------------------------------------------------------------------------------|
| <b>A</b> DANGER  | <b>DANGER !</b><br>Cette remarque attire l'attention sur une situation dangereuse qui, lorsqu'elle n'est pas<br>évitée, entraîne la mort ou des blessures corporelles graves.                    |
|                  | AVERTISSEMENT !                                                                                                    |
| AVERIISSEMENT    | L'ette remarque attire l'attention sur une situation dangereuse qui, lorsqu'elle n'est pas<br>évitée, peut entraîner la mort ou des blessures corporelles graves.                                |
| <b>ATTENTION</b> | <b>ATTENTION !</b><br>Cette remarque attire l'attention sur une situation dangereuse qui, lorsqu'elle n'est pas<br>évitée, peut entraîner des blessures corporelles de gravité légère ou moyene. |
| AVIS             | <b>AVIS !</b><br>Cette remarque contient des informations relatives à des procédures et éléments<br>complémentaires, qui n'entraînent pas de blessures corporelles.                              |

# 1.2.2 Symboles électriques

| Symbole  | Signification                                                                                                    |
|----------|----------------------------------------------------------------------------------------------------|
|          | Courant continu                                                                                                    |
| $\sim$   | Courant alternatif                                                                                                    |
| $\sim$   | Courant continu et alternatif                                                                                                    |
| <u>+</u> | <b>Prise de terre</b><br>Une borne qui, du point de vue de l'utilisateur, est reliée à un système de mise à la<br>terre.                                                                                                    |
|          | <ul> <li>Terre de protection (PE)</li> <li>Une borne qui doit être mise à la terre avant de réaliser d'autres raccordements.</li> <li>Les bornes de terre se trouvent à l'intérieur et à l'extérieur de l'appareil :</li> <li>Borne de terre interne : Raccorde la terre de protection au réseau électrique.</li> <li>Borne de terre externe : Raccorde l'appareil au système de mise à la terre de l'installation.</li> </ul> |

# 1.2.3 Symboles d'outils

| Symbole                     | Signification         |
|-----------------------------|-----------------------|
| $\bigcirc \not \sqsubseteq$ | Clé pour vis six pans |
| Ń                           | Clé à fourche         |

| Symbole   | Signification                                                           |
|-----------|-------------------------------------------------------------------------|
|           | <b>Autorisé</b><br>Procédures, processus ou actions autorisés.          |
|           | <b>A privilégier</b><br>Procédures, processus ou actions à privilégier. |
| ×         | Interdit<br>Procédures, processus ou actions interdits.                 |
| i         | <b>Conseil</b><br>Indique la présence d'informations complémentaires.   |
|           | Renvoi à la documentation.                                              |
|           | Renvoi à la page.                                                       |
|           | Renvoi à la figure.                                                     |
| ►         | Remarque ou étape individuelle à respecter.                             |
| 1., 2., 3 | Série d'étapes.                                                         |
| L.        | Résultat d'une étape.                                                   |
| ?         | Aide en cas de problème.                                                |
|           | Contrôle visuel.                                                        |

# 1.2.4 Symboles pour certains types d'informations

## 1.2.5 Symboles utilisés dans les graphiques

| Symbole        | Signification                   |
|----------------|---------------------------------|
| 1, 2, 3,       | Repères                         |
| 1., 2., 3.,    | Série d'étapes                  |
| A, B, C,       | Vues                            |
| A-A, B-B, C-C, | Coupes                          |
| EX             | Zone explosible                 |
| X              | Zone sûre (zone non explosible) |
| ≈➡             | Sens d'écoulement               |

# 1.3 Documentation

Vous trouverez un aperçu de l'étendue de la documentation technique correspondant à l'appareil dans :

- Le *W@M Device Viewer* : entrer le numéro de série figurant sur la plaque signalétique (www.endress.com/deviceviewer)
- L'*Endress+Hauser Operations App* : entrer le numéro de série figurant sur la plaque signalétique ou scanner le code matriciel 2D (QR code) sur la plaque signalétique.

Pour une liste détaillée des différents documents y compris des codes de documentation

# 1.3.1 Documentation standard

| Type de document                            | But et contenu du document                                                                                                    |
|---------------------------------------------|----------------------------------------------------------------------------------------------------|
| Information technique                       | Aide à la planification pour votre appareil<br>Ce document fournit toutes les caractéristiques techniques relatives à<br>l'appareil et donne un aperçu des accessoires qui peuvent être commandés<br>pour l'appareil.                                                                                                    |
| Instructions condensées du capteur          | <b>Prise en main rapide - Partie 1</b><br>Les Instructions condensées du capteur sont destinées aux spécialistes en<br>charge de l'installation de l'appareil de mesure.                                                                                                    |
|                                             | <ul><li>Réception des marchandises et identification du produit</li><li>Stockage et transport</li><li>Montage</li></ul>                                                                                                    |
| Instructions condensées du<br>transmetteur  | Prise en main rapide - Partie 2<br>Les Instructions condensées du transmetteur sont destinées aux<br>spécialistes en charge de la mise en service, de la configuration et du<br>paramétrage de l'appareil de mesure (jusqu'à la première valeur mesurée).                                                                                                    |
|                                             | <ul> <li>Description du produit</li> <li>Montage</li> <li>Raccordement électrique</li> <li>Options de configuration</li> <li>Intégration système</li> <li>Mise en service</li> <li>Informations de diagnostic</li> </ul>                                                                                                    |
| Description des paramètres de<br>l'appareil | <b>Ouvrage de référence pour vos paramètres</b><br>Ce document contient des explications détaillées sur chaque paramètre du<br>menu de configuration Expert. La description s'adresse aux personnes qui<br>travaillent tout au long du cycle de vie avec l'appareil et qui, au cours de<br>ces travaux, effectuent des configurations spécifiques.<br>Ce document fournit des informations spécifiques à Modbus pour chaque<br>paramètre du menu de configuration Expert. |

# **1.3.2** Documentation complémentaire dépendant de l'appareil

Selon la version d'appareil commandée d'autres documents sont fournis : tenir compte des instructions de la documentation correspondante. La documentation complémentaire fait partie intégrante de la documentation relative à l'appareil.

# 1.4 Marques déposées

## Modbus®

Marque déposée par SCHNEIDER AUTOMATION, INC.

## Microsoft®

Marque déposée par la Microsoft Corporation, Redmond, Washington, USA

## TRI-CLAMP®

Marque déposée par Ladish & Co., Inc., Kenosha, USA

2

# Consignes de sécurité fondamentales

# 2.1 Exigences imposées au personnel

Le personnel chargé de l'installation, la mise en service, le diagnostic et la maintenance doit remplir les conditions suivantes :

- ► Le personnel qualifié et formé doit disposer d'une qualification qui correspond à cette fonction et à cette tâche.
- ► Etre habilité par le propriétaire / l'exploitant de l'installation.
- Etre familiarisé avec les réglementations nationales.
- Avant de commencer le travail, avoir lu et compris les instructions du présent manuel et de la documentation complémentaire ainsi que les certificats (selon l'application).
- Suivre les instructions et respecter les conditions de base.
- Le personnel d'exploitation doit remplir les conditions suivantes :
- Etre formé et habilité par le propriétaire / l'exploitant de l'installation conformément aux exigences liées à la tâche.
- Suivre les instructions du présent manuel.

# 2.2 Utilisation conforme

### Domaine d'application et produits mesurés

L'appareil de mesure décrit dans les présentes instructions condensées est destiné uniquement à la mesure de débit de liquides.

Selon la version commandée, l'appareil est également capable de mesurer des produits explosibles, inflammables, toxiques et comburants.

Les appareils de mesure destinés à une utilisation en zone explosible, dans les applications hygiéniques ou avec une pression augmentée, ce qui constitue un facteur de risque, sont marqués sur la plaque signalétique.

Afin de garantir un état irréprochable de l'appareil pendant la durée de service :

- ► Respecter les gammes de pression et de température spécifiée.
- Utiliser l'appareil en respectant scrupuleusement les données figurant sur la plaque signalétique ainsi que les conditions mentionnées dans les instructions de mise en service et les documentations complémentaires.
- Vérifier à l'aide de la plaque signalétique si l'appareil commandé peut être utilisé pour l'usage prévu dans la zone soumise à agrément (par ex. protection contre les risques d'explosion, directive des équipements sous pression).
- Utiliser l'appareil uniquement pour des produits contre lesquels les matériaux en contact avec le process sont suffisamment résistants.
- Protéger l'appareil de mesure en permanence contre la corrosion dues aux influences de l'environnement.

### Utilisation non conforme

Une utilisation non conforme peut mettre en cause la sécurité. Le fabricant décline toute responsabilité quant aux dommages résultant d'une utilisation non réglementaire ou non conforme à l'utilisation prévue.

### AVERTISSEMENT

### Risque de rupture en cas de fluides corrosifs ou abrasifs !

- ► Vérifier la compatibilité du produit mesuré avec le capteur.
- Vérifier la résistance de l'ensemble des matériaux en contact avec le produit dans le process.
- ► Respecter les gammes de pression et de température spécifiée.

# AVIS

#### Vérification en présence de cas limites :

 Dans le cas de fluides corrosifs et/ou de produits de nettoyage spéciaux : Endress +Hauser se tient à votre disposition pour vous aider à déterminer la résistance à la corrosion des matériaux en contact avec le produit, mais décline cependant toute garantie ou responsabilité étant donné que d'infimes modifications de la température, de la concentration ou du degré d'encrassement en cours de process peuvent entraîner des différences significatives de la résistance à la corrosion.

#### **Risques résiduels**

### **AVERTISSEMENT**

# L'électronique et le produit peuvent entraîner l'échauffement des surfaces. Ce qui présente un risque de brûlure !

► En cas de températures élevées du produit, prévoir une protection contre les contacts accidentels, afin d'éviter les brûlures.

# 2.3 Sécurité du travail

Lors des travaux sur et avec l'appareil :

> Porter un équipement de protection individuelle conforme aux prescriptions nationales.

Lors de travaux de soudage sur la conduite :

• Ne pas mettre le poste de soudure à la terre via l'appareil de mesure.

Lors des travaux sur et avec l'appareil avec des mains humides :

• En raison d'un risque élevé de choc électrique, le port de gants est obligatoire.

# 2.4 Sécurité de fonctionnement

Risque de blessure.

- ▶ N'utiliser l'appareil que dans un état technique parfait et sûr.
- ▶ L'exploitant est responsable du fonctionnement sans défaut de l'appareil.

### Transformations de l'appareil

Les transformations arbitraires effectuées sur l'appareil ne sont pas autorisées et peuvent entraîner des dangers imprévisibles :

 Si des transformations sont malgré tout nécessaires, consulter au préalable Endress +Hauser.

### Réparation

Afin de garantir la sécurité de fonctionnement :

- N'effectuer la réparation de l'appareil que dans la mesure où elle est expressément autorisée.
- ► Respecter les prescriptions nationales relatives à la réparation d'un appareil électrique.
- Utiliser exclusivement des pièces de rechange d'origine et des accessoires Endress +Hauser.

# 2.5 Sécurité du produit

Le présent appareil a été construit et testé d'après l'état actuel de la technique et les bonnes pratiques d'ingénierie, et a quitté nos locaux en parfait état.

Il est conforme aux exigences générales de sécurité et aux exigences légales. De plus, il est conforme aux directives UE répertoriées dans la Déclaration de Conformité UE spécifique à l'appareil. Endress+Hauser confirme ces faits par l'apposition du marquage CE sur l'appareil.

# 2.6 Sécurité informatique

Une garantie de notre part n'est accordée qu'à la condition que l'appareil soit installé et utilisé conformément au manuel de mise en service. L'appareil dispose de mécanismes de sécurité pour le protéger contre toute modification involontaire des réglages.

Il appartient à l'opérateur lui-même de mettre en place les mesures de sécurité informatiques qui protègent en complément l'appareil et la transmission de ses données conformément à son propre standard de sécurité.

# 3 Description du produit

L'appareil se compose d'un transmetteur et d'un capteur. La barrière de sécurité Promass 100 est comprise dans la livraison et doit être utilisée pour le bon fonctionnement de l'appareil.

L'appareil est disponible en version compacte : Le transmetteur et le capteur forment une unité mécanique.

# 3.1 Construction de l'appareil

# 3.1.1 Version d'appareil avec type de communication Modbus RS485

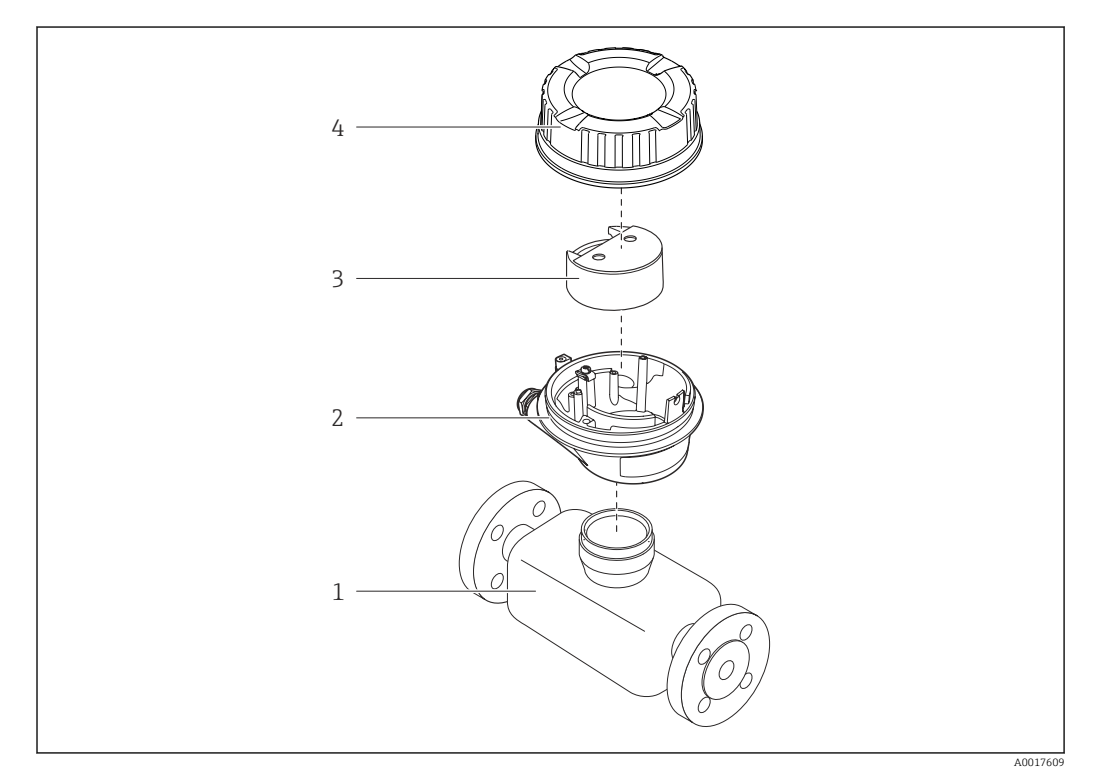

🖻 1 Principaux composants d'un appareil de mesure

- 1 Capteur
- 2 Boîtier du transmetteur
- 3 Module électronique principal
- 4 Couvercle du boîtier du transmetteur

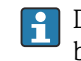

Dans le cas de la version d'appareil avec Modbus RS485 à sécurité intrinsèque, la barrière de sécurité Promass 100 est contenue dans la livraison.

# 4 Réception des marchandises et identification des produits

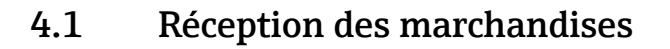

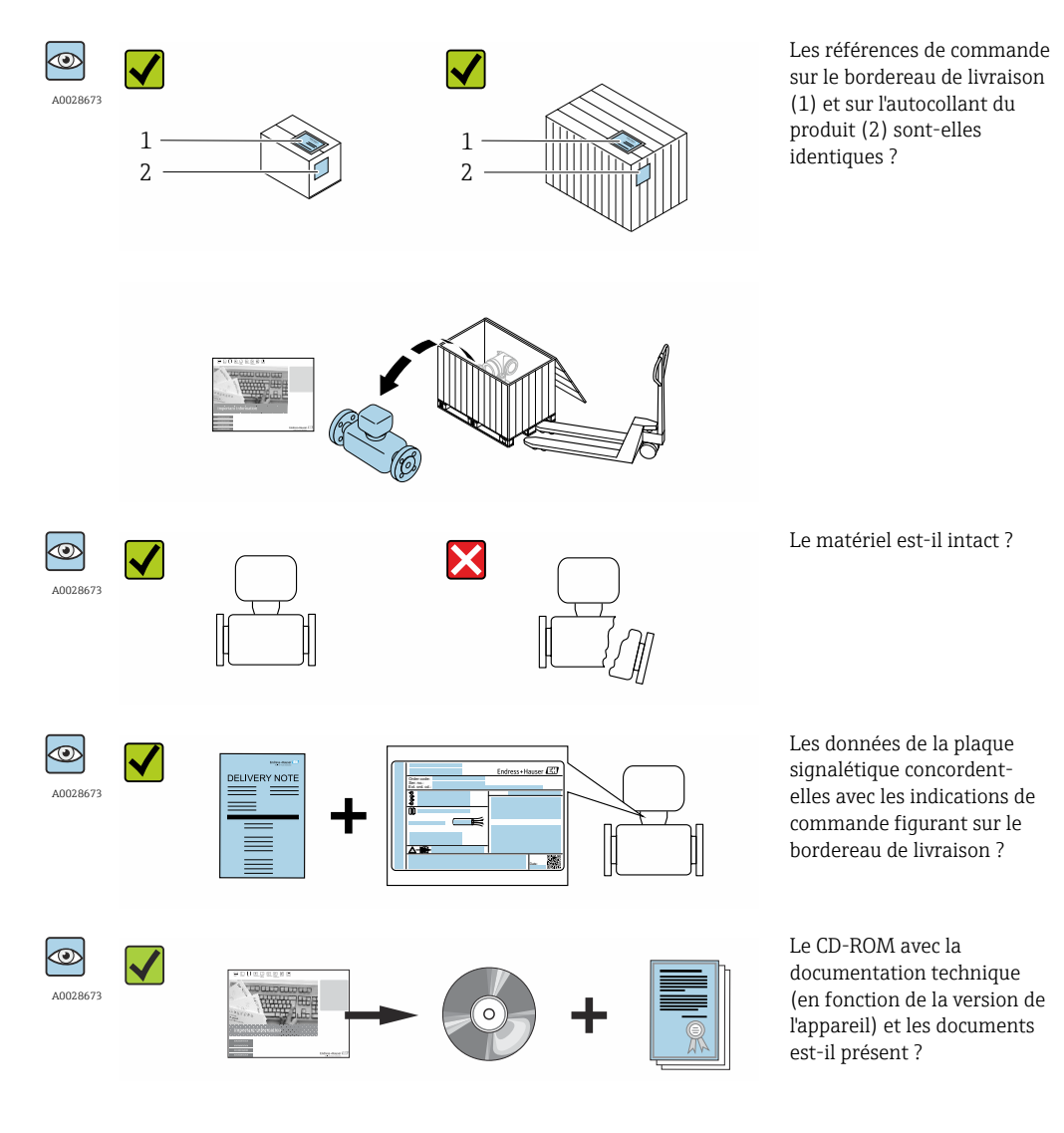

 Si l'une de ces conditions n'est pas remplie, adressez-vous à votre agence Endress +Hauser.

# 4.2 Identification du produit

Les options suivantes sont disponibles pour l'identification de l'appareil de mesure : Indications de la plague signalétique

- Référence de commande (Order code) avec énumération des caractéristiques de l'appareil sur le bordereau de livraison
- Entrer le numéro de série figurant sur la plaque signalétique dans *W@M Device Viewer* (www.endress.com/deviceviewer) : toutes les informations relatives à l'appareil sont affichées.
- Entrer le numéro de série figurant sur la plaque signalétique dans l'application *Endress* +*Hauser Operations App* ou avec l'application *Endress*+*Hauser Operations App* scanner le code matriciel 2-D (QR-Code) figurant sur la plaque signalétique : toutes les indications relatives à l'appareil sont affichées.

Vous trouverez un aperçu de l'étendue de la documentation technique correspondant à l'appareil dans :

- Les chapitres "Autre documentation standard relative à l'appareil" → 
   B 8 et

   "Documentation complémentaire spécifique à l'appareil" → 
   B 8
- Le *W*@*M Device Viewer* : entrer le numéro de série figurant sur la plaque signalétique (www.endress.com/deviceviewer)
- L'*Endress+Hauser Operations App* : entrer le numéro de série figurant sur la plaque signalétique ou scanner le code matriciel 2D (QR code) sur la plaque signalétique.

## 4.2.1 Plaque signalétique du transmetteur

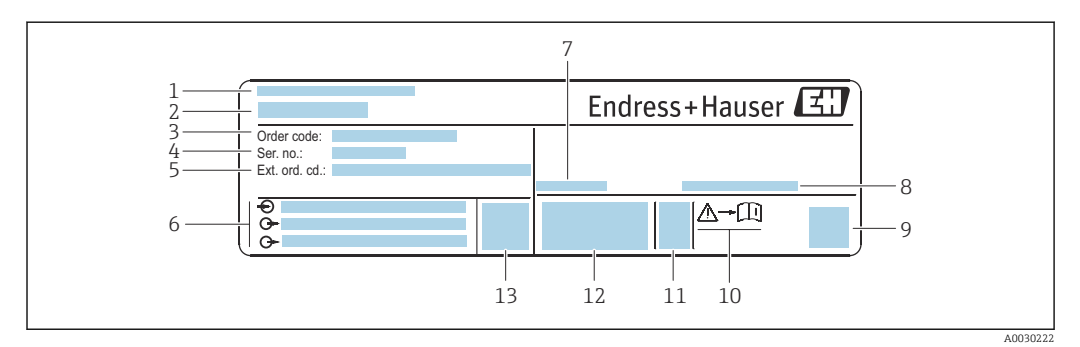

El 2 Exemple d'une plaque signalétique de transmetteur

- 1 Lieu de fabrication
- 2 Nom du transmetteur
- 3 Référence de commande
- 4 Numéro de série (ser. no.)
- 5 *Référence de commande étendue (Ext. ord. cd.)*
- 6 Données de raccordement électrique : par ex. entrées et sorties disponibles, tension d'alimentation
- 7 Température ambiante admissible  $(T_a)$
- 8 Indice de protection
- 9 Code matriciel 2-D
- 10 Numéro de la documentation complémentaire relative à sécurité technique
- 11 Date de fabrication : année-mois
- 12 Marquage CE, C-Tick
- 13 Version du firmware (FW)

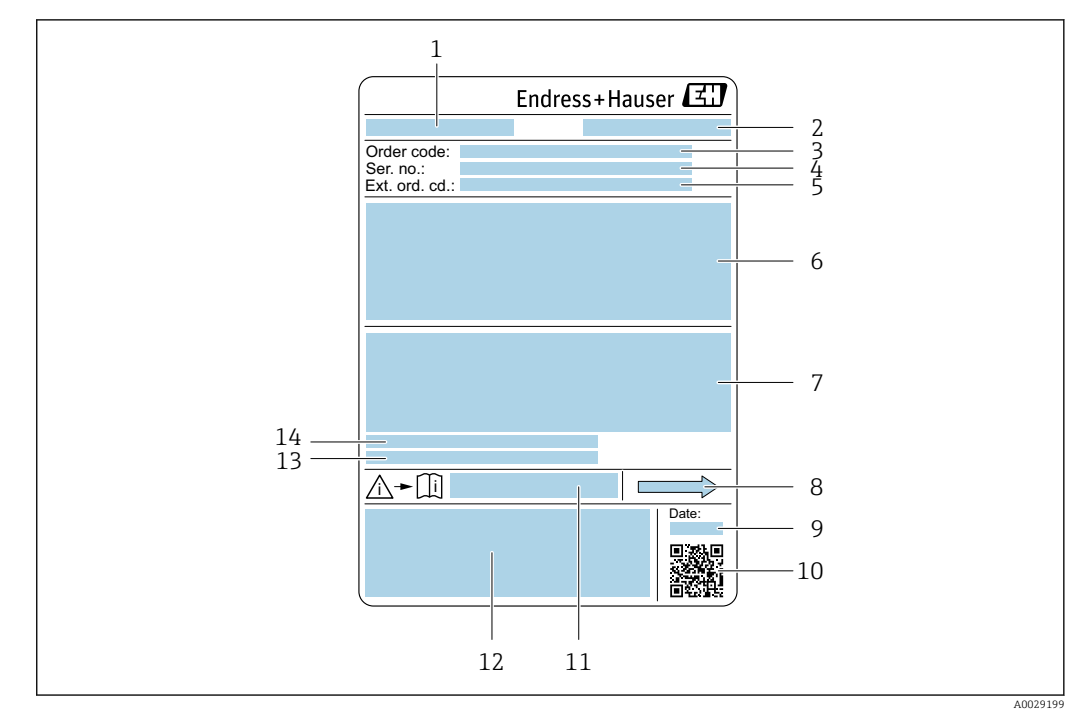

## 4.2.2 Plaque signalétique du capteur

- Exemple d'une plaque signalétique de capteur
- 1 Nom du capteur
- 2 Lieu de fabrication
- *3 Référence de commande*
- 4 Numéro de série (ser. no.)
- 5 Référence de commande étendue (Ext. ord. cd.)
- 6 Diamètre nominal du capteur ; diamètre nominal/pression nominale de la bride ; pression d'essai du capteur ; gamme de température du produit ; matériau du tube de mesure et du répartiteur ; informations spécifiques au capteur : par ex. gamme de pression de l'enceinte de confinement, spécification masse volumique widerange (étalonnage spécial de la masse volumique)
- 7 Informations complémentaires sur la protection contre les risques d'explosion, la Directive des équipements sous pression et l'indice de protection
- 8 Sens d'écoulement
- 9 Date de fabrication : année-mois
- 10 Code matriciel 2-D
- 11 Numéro de la documentation complémentaire relative à sécurité technique  $\rightarrow \square 104$
- 12 Marquage CE, C-Tick
- 13 Rugosité de surface
- 14 Température ambiante admissible ( $T_a$ )

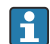

#### Référence de commande

Le renouvellement de commande de l'appareil de mesure s'effectue par l'intermédiaire de la référence de commande (Order code).

#### Référence de commande étendue

- Le type d'appareil (racine du produit) et les spécifications de base (caractéristiques obligatoires) sont toujours indiqués.
- Parmi les spécifications optionnelles (caractéristiques facultatives), seules les spécifications pertinentes pour la sécurité et pour l'homologation sont indiquées (par ex. LA). Si d'autres spécifications optionnelles ont été commandées, celles-ci sont représentées globalement par le caractère générique # (par ex. #LA#).
- Si les spécifications optionnelles commandées ne contiennent pas de spécifications pertinentes pour la sécurité ou pour l'homologation, elles sont représentées par le caractère générique + (par ex. XXXXX-AACCCAAD2S1+).

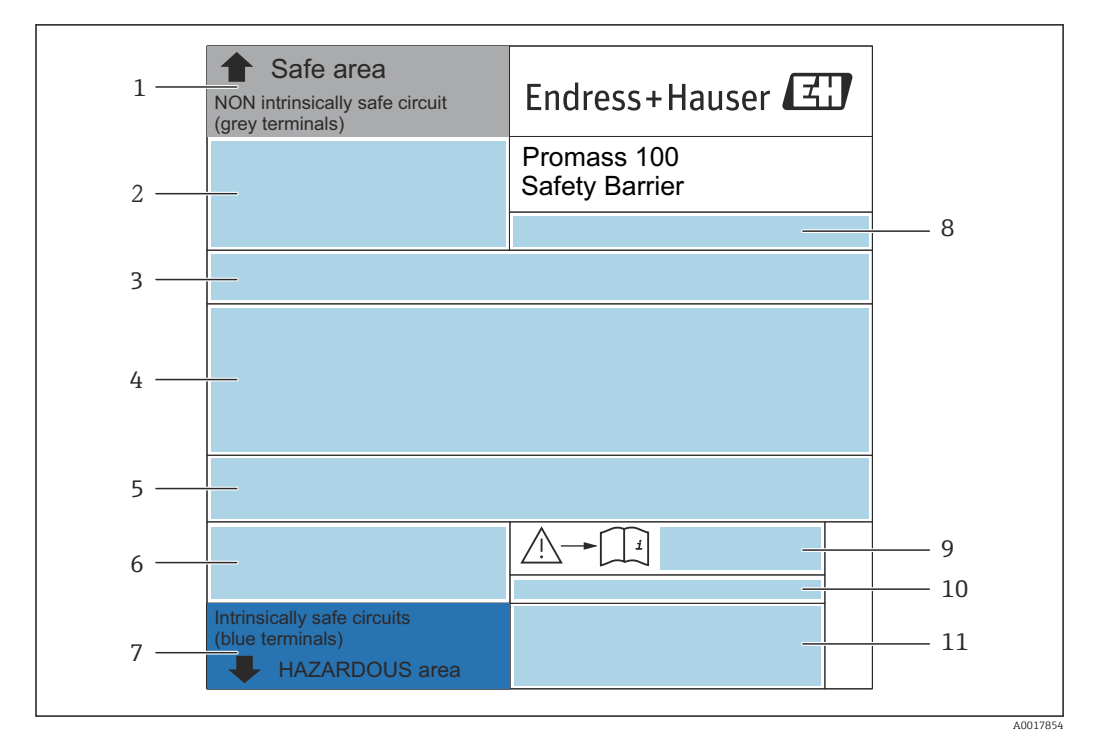

## 4.2.3 Plaque signalétique de la barrière de sécurité Promass 100

Exemple de plaque signalétique d'une barrière de sécurité Promass 100

- 1 Zone non explosible ou zone 2/div. 2
- 2 Numéro de série, numéro de matériau et code matriciel 2-D de la barrière de sécurité Promass 100
- 3 Données de raccordement électrique : par ex. entrées et sorties disponibles, tension d'alimentation
- 4 Informations relatives à la protection contre les risques d'explosion
- 5 Avertissement de sécurité
- 6 Informations spécifiques à la communication
- 7 Zone à sécurité intrinsèque
- 8 Lieu de fabrication
- 9 Numéro de la documentation complémentaire relative à la sécurité → 🖺 104
- *10 Température ambiante admissible (T<sub>a</sub>)*
- 11 Marquage CE, C-Tick

# 4.2.4 Symboles sur l'appareil de mesure

| Symbole | Signification                                                                                                    |
|---------|----------------------------------------------------------------------------------------------------|
| Δ       | <b>AVERTISSEMENT !</b><br>Cette remarque attire l'attention sur une situation dangereuse qui, lorsqu'elle n'est pas évitée, peut entraîner la mort ou des blessures corporelles graves. |
|         | <b>Renvoi à la documentation</b><br>Renvoie à la documentation relative à l'appareil.                                                                                                   |
|         | Raccordement du fil de terre<br>Une borne qui doit être mise à la terre avant de réaliser d'autres raccordements.                                                                       |

# 5 Stockage et transport

# 5.1 Conditions de stockage

Respecter les consignes suivantes lors du stockage :

- Stocker dans l'emballage d'origine pour protéger l'appareil contre les chocs.
- Ne pas enlever les disques ou capuchons de protection montés sur les raccords process. Ils évitent d'endommager mécaniquement les surfaces d'étanchéité et d'encrasser le tube de mesure.
- Protéger d'un rayonnement solaire direct, afin d'éviter des températures de surface d'un niveau inadmissible.
- Stocker dans un endroit sec et sans poussière.
- ▶ Ne pas stocker à l'air libre.

Température de stockage

# 5.2 Transport de l'appareil

Transporter l'appareil au point de mesure dans son emballage d'origine.

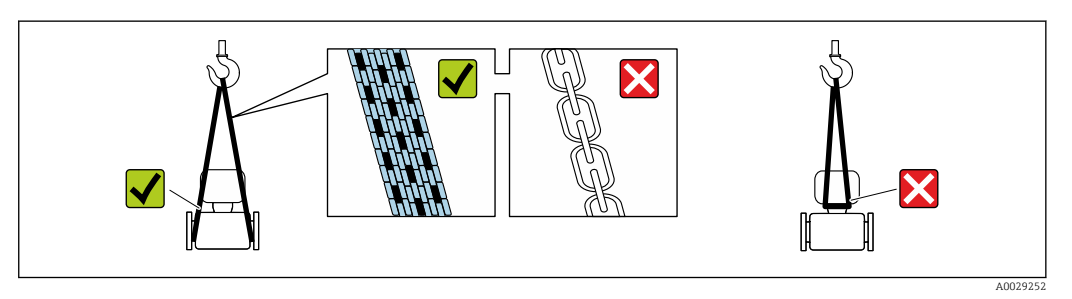

Ne pas enlever les disques ou capots de protection montés sur les raccords process. Ils évitent d'endommager mécaniquement les surfaces d'étanchéité et d'encrasser le tube de mesure.

# 5.2.1 Appareils de mesure sans anneaux de suspension

## **AVERTISSEMENT**

Le centre de gravité de l'appareil de mesure se situe au-dessus des points d'ancrage des courroies de suspension.

Risque de blessures en cas de glissement de l'appareil.

- ▶ Protéger l'appareil de mesure contre la rotation ou le glissement.
- ► Tenir compte de l'indication de poids sur l'emballage (étiquette autocollante).

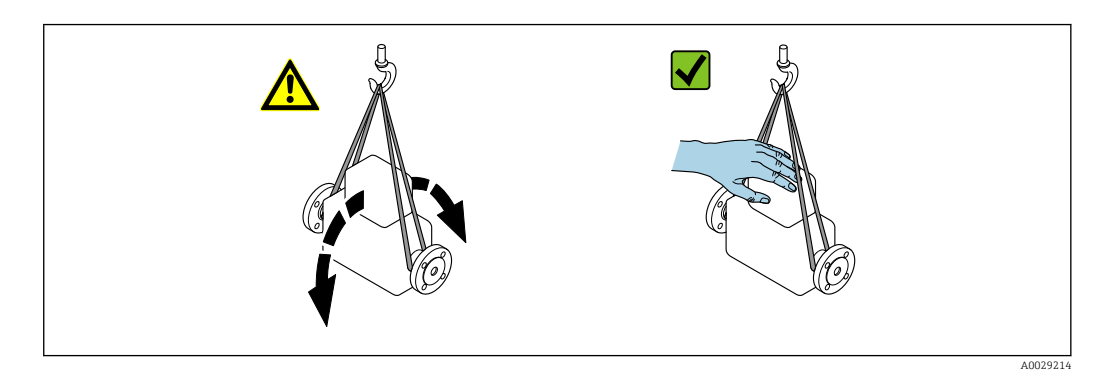

# 5.2.2 Appareils de mesure avec anneaux de suspension

## ATTENTION

# Conseils de transport spéciaux pour les appareils de mesure avec anneaux de transport

- Pour le transport, utiliser exclusivement les anneaux de suspension fixés sur l'appareil ou aux brides.
- ► L'appareil doit être fixé au minimum à deux anneaux de suspension.

# 5.2.3 Transport avec un chariot élévateur

Lors d'un transport dans une caisse en bois, la structure du fond permet de soulever la caisse dans le sens horizontal ou des deux côtés avec un chariot élévateur.

# 5.3 Elimination des matériaux d'emballage

Tous les matériaux d'emballage sont écologiques et recyclables à 100 % :

- Second emballage de l'appareil de mesure : film étirable en polymère, conforme à la directive UE 2002/95/CE (RoHS).
- Emballage :
  - Caisse en bois, traitée selon la norme ISPM 15, ce qui est confirmé par le logo IPPC apposé.
  - ou
  - Carton selon la directive européenne sur les emballages 94/62CE ; la recyclabilité est confirmée par le symbole Resy apposé.
- Emballage maritime (en option) : caisse en bois, traitée selon la norme ISPM 15, ce qui est confirmé par le logo IPPC apposé.
- Matériel de support et de fixation :
  - Palette jetable en matière plastique
  - Bandes en matière plastique
  - Ruban adhésif en matière plastique
- Matériau de remplissage : rembourrage de papier

# 6 Montage

# 6.1 Conditions de montage

En principe, il n'est pas nécessaire de prendre des mesures particulières au moment du montage (par ex. support). Les forces extérieures sont absorbées par la construction de l'appareil.

# 6.1.1 Position de montage

Emplacement de montage

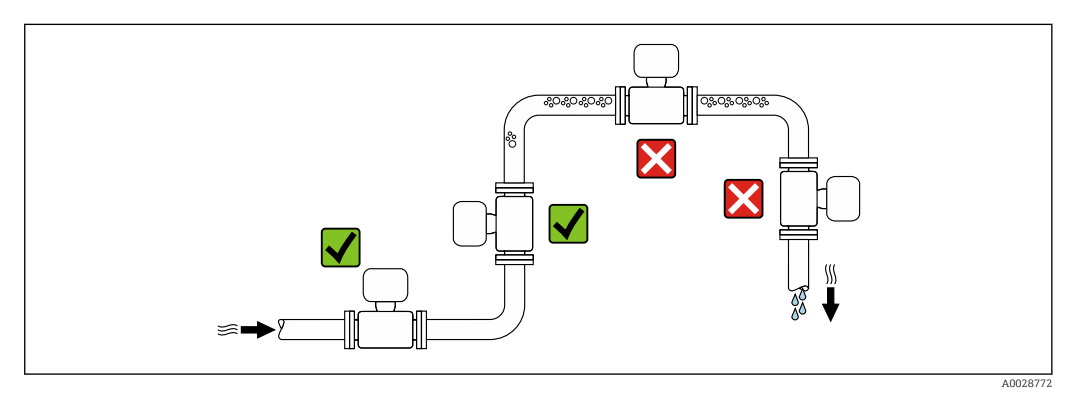

Pour éviter les erreurs de mesure dues à l'accumulation de bulles de gaz dans le tube de mesure, il convient d'éviter les points de montage suivants :

- Montage au plus haut point de la conduite
- Montage directement en sortie de conduite dans un écoulement gravitaire

#### Dans le cas d'un écoulement gravitaire

La proposition d'installation suivante permet toutefois le montage dans une conduite verticale avec fluide descendant. Les restrictions de conduite ou l'utilisation d'un diaphragme avec une section plus faible évitent la vidange du capteur en cours de mesure.

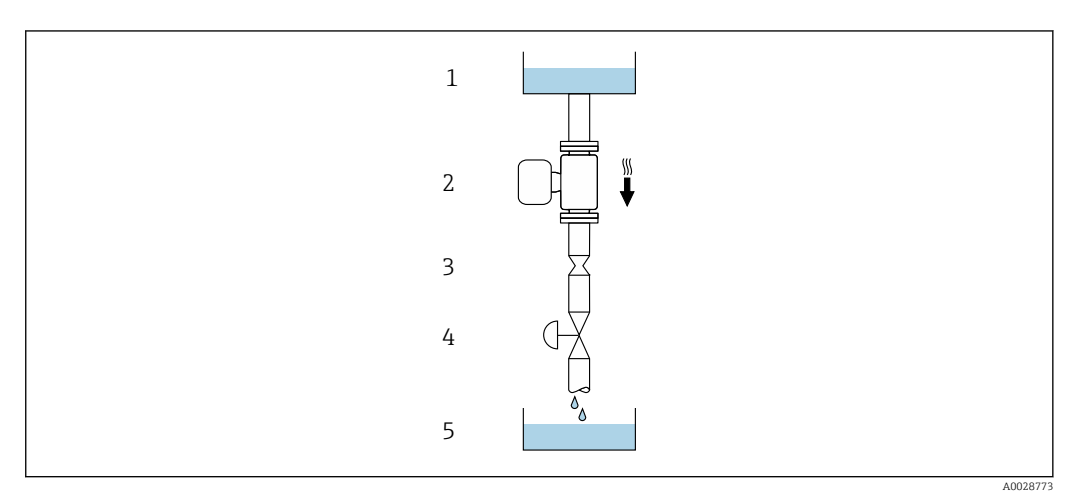

☑ 5 Montage dans un écoulement gravitaire (par ex. applications de dosage)

- 1 Réservoir
- 2 Capteur
- 3 Diaphragme, restriction
- 4 Vanne
- 5 Cuve de dosage

| DN        |     | Ø diaphragme, restriction |      |  |
|-----------|-----|---------------------------|------|--|
| [mm] [in] |     | [mm]                      | [in] |  |
| 8         | 3⁄8 | 6                         | 0,24 |  |
| 15        | 1/2 | 10                        | 0,40 |  |
| 25        | 1   | 14                        | 0,55 |  |
| 40        | 1½  | 22                        | 0,87 |  |
| 50        | 2   | 28                        | 1,10 |  |

#### Position de montage

Le sens de la flèche sur la plaque signalétique du capteur permet de monter ce dernier conformément au sens d'écoulement (sens de passage du produit à travers la conduite).

|   | Position de mo                                               | ntage    | Recommandation                                                                                                    |
|---|--------------------------------------------------------------|----------|----------------------------------------------------------------------------------------------------|
| A | Position de montage verticale                                | A0015591 |                                                                                                    |
| В | Position de montage horizontale,<br>transmetteur en haut     | A0015589 | $\overrightarrow{\mathbf{V}} \overrightarrow{\mathbf{V}}^{(1)}$ Exceptions :<br>$\rightarrow \overrightarrow{\mathbf{e}} 6, \overrightarrow{\mathbf{e}} 20$ |
| C | Position de montage horizontale,<br>transmetteur en bas      | A0015590 | <b>⊘ ⊘</b> <sup>2)</sup><br>Exceptions :<br>→ <b>@</b> 6, <b>≅</b> 20                                                                                       |
| D | Position de montage horizontale,<br>transmetteur sur le côté | A0015592 |                                                                                                    |

- Les applications avec des températures de process basses peuvent réduire la température ambiante. Pour respecter la température ambiante minimale pour le transmetteur, nous recommandons cette position de montage.
- Les applications avec des températures de process hautes peuvent augmenter la température ambiante. Pour respecter la température ambiante maximale pour le transmetteur, nous recommandons cette position de montage.

Si un capteur est monté à l'horizontale avec un tube de mesure coudé, adapter la position du capteur aux propriétés du produit.

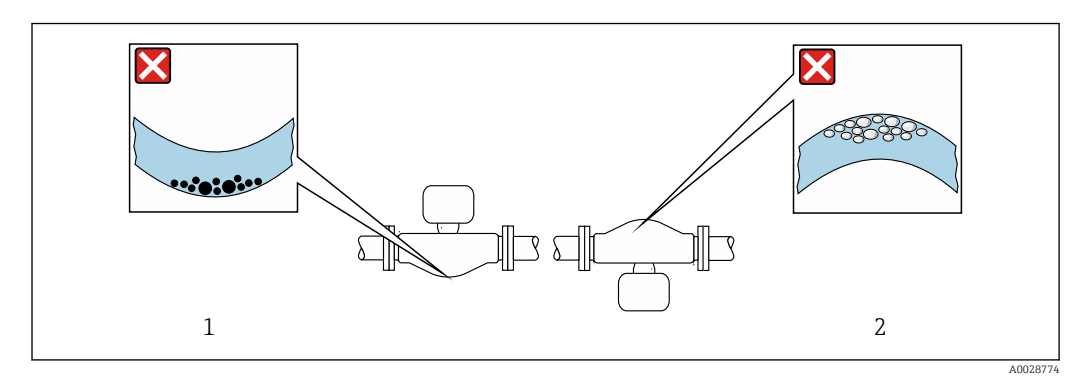

- 6 Orientation du capteur avec tube de mesure coudé
- *1 A* éviter pour les produits chargés en particules solides : risque de colmatage.
- 2 A éviter pour les produits ayant tendance à dégazer : risque d'accumulation de bulles de gaz.

#### Longueurs droites d'entrée et de sortie

Lors du montage, il n'est pas nécessaire de tenir compte d'éléments générateurs de turbulences (vannes, coudes ou T), tant qu'il n'y a pas de cavitation  $\rightarrow \cong 21$ .

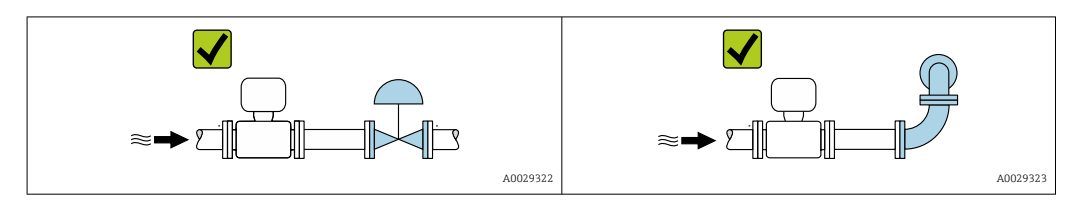

Dimensions de montage

Pour les dimensions et les longueurs de montage de l'appareil, voir la documentation "Information technique", chapitre "Construction mécanique".

## 6.1.2 Conditions d'environnement et de process

#### Gamme de température ambiante

| Appareil de mesure               | <ul> <li>-40 +60 °C (-40 +140 °F)</li> <li>Variante de commande "Test, certificat", option JM :<br/>-50 +60 °C (-58 +140 °F)</li> </ul> |
|----------------------------------|----------------------------------------------------------------------------------------------------|
| Barrière de sécurité Promass 100 | -40 +60 °C (-40 +140 °F)                                                                                                    |

 En cas d'utilisation en extérieur : Eviter l'ensoleillement direct, particulièrement dans les régions climatiques chaudes.

#### Pression du système

Il est important de n'avoir aucune cavitation ni dégazage des gaz contenus dans les liquides.

Une cavitation est engendrée par le dépassement par défaut de la pression de vapeur :

- dans le cas de liquides avec point d'ébullition bas (par ex. hydrocarbures, solvants, gaz liquides)
- dans le cas d'une aspiration
- ▶ Pour éviter la cavitation et le dégazage, assurer une pression du système suffisante.

Les points de montage suivants sont de ce fait recommandés :

- au point le plus bas d'une colonne montante
- du côté refoulement de pompes (pas de risque de dépression)

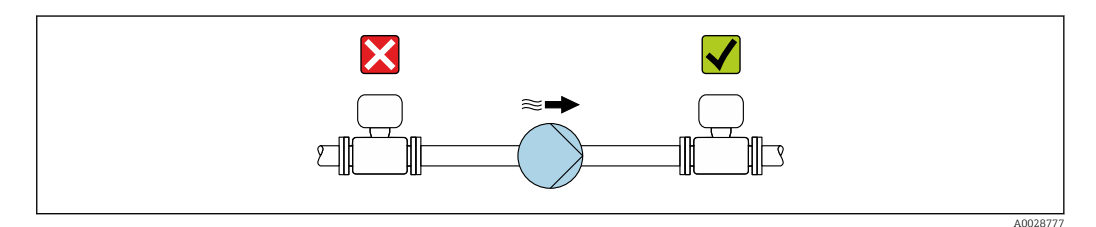

#### Isolation thermique

Pour certains produits, il est important que la chaleur de rayonnement du capteur vers le transmetteur reste aussi faible que possible. Un grand choix de matériaux peut être utilisé pour l'isolation requise.

Les versions d'appareil suivantes sont recommandées pour les versions avec isolation thermique :

Version avec tube prolongateur pour l'isolation :

Variante de commande "Option capteur", option **CG** avec un tube prolongateur de 105 mm (4,13 in).

## AVIS

#### Surchauffe de l'électronique de mesure par l'isolation thermique !

- Position de montage recommandée : position de montage horizontale, boîtier du transmetteur orienté vers le bas.
- ▶ Ne pas isoler le boîtier du transmetteur .
- Température maximale admissible à l'extrémité inférieure du boîtier du transmetteur : 80 °C (176 °F)
- Isolation thermique avec tube prolongateur découvert : l'isolation est omise autour du tube prolongateur. Nous recommandons de ne pas isoler le tube prolongateur afin de garantir une dissipation optimale de la chaleur.

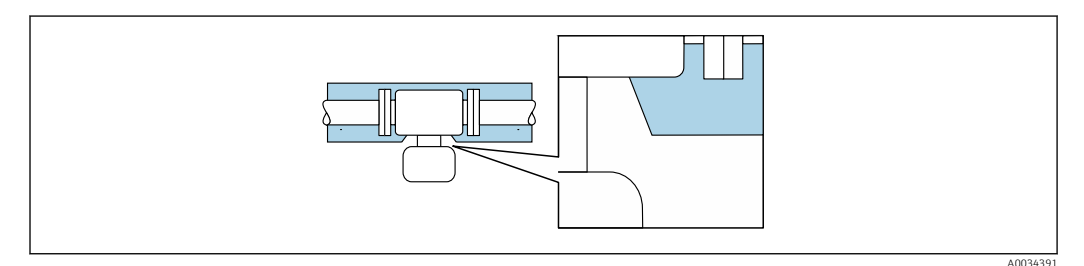

■ 7 Isolation thermique avec tube prolongateur découvert

### Chauffage

## AVIS

# Surchauffe de l'électronique de mesure en raison d'une température ambiante trop élevée !

- ▶ Respecter la température ambiante maximale admissible pour le transmetteur .
- Selon la température de process, respecter les exigences liées à l'emplacement de montage.

## AVIS

#### Risque de surchauffe en cas de chauffage

- Veiller à ce que la température à l'extrémité inférieure du boîtier du transmetteur ne dépasse pas 80 °C (176 °F).
- S'assurer qu'une convection suffisamment grande est présente au col du transmetteur.
- S'assurer qu'une surface suffisamment grande du manchon du boîtier reste dégagée. La partie non recouverte sert à l'évacuation de chaleur et protège l'électronique de mesure contre une surchauffe ou un refroidissement.

### Options de chauffage

Si, pour un produit donné, il ne doit y avoir aucune dissipation de chaleur à proximité du capteur, il existe les options de chauffage suivantes :

- Chauffage électrique, par ex. avec colliers chauffants électriques
- Via des conduites d'eau chaude ou de vapeur
- Via des enveloppes de réchauffage

### Utilisation d'un chauffage électrique annexe

Dans le cas d'une régulation de chauffage électronique, les valeurs mesurées peuvent être affectées par des champs magnétiques (= pour des valeurs supérieures aux valeurs autorisées par la norme EN (sinus 30 A/m)).

Pour cette raison, un blindage magnétique du capteur s'impose : le blindage de l'enceinte de confinement est réalisable au moyen de tôle étamée ou de tôle magnétique sans grains orientés (par ex. V330-35A).

La tôle doit posséder les propriétés suivantes :

- Perméabilité magnétique relative  $\mu r \ge 300$
- Epaisseur de tôle d  $\geq$  0,35 mm (d  $\geq$  0,014 in)

#### Vibrations

Les vibrations de l'installation n'ont aucune influence sur le fonctionnement du débitmètre en raison de la fréquence de résonance élevée des tubes de mesure.

## 6.1.3 Instructions de montage spéciales

#### Fixation au moyen de colliers dans le cas de raccords hygiéniques

Pour que le capteur fonctionne correctement, il n'est pas nécessaire d'utiliser une fixation supplémentaire. Néanmoins, si un support supplémentaire est requis du fait de l'installation, il convient de tenir compte des dimensions suivantes.

Utiliser des colliers entre le clamp et l'appareil de mesure

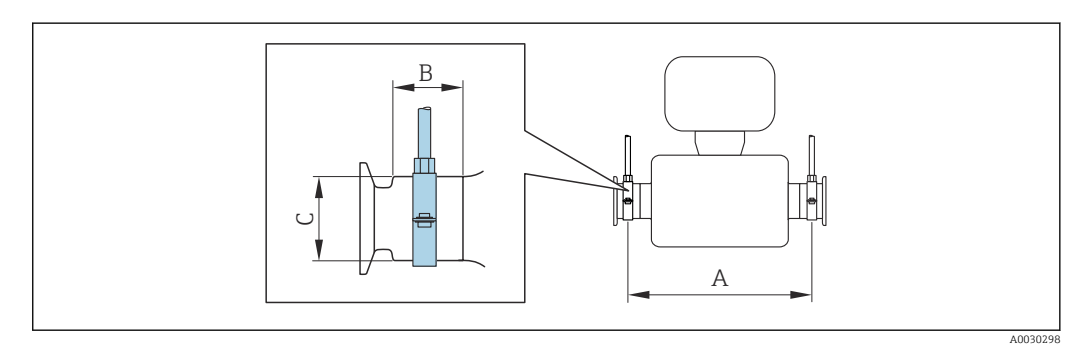

| DN   |      | А    |       | В    |      | С    |      |
|------|------|------|-------|------|------|------|------|
| [mm] | [in] | [mm] | [in]  | [mm] | [in] | [mm] | [in] |
| 8    | 3⁄8  | 298  | 11,73 | 33   | 1,3  | 28   | 1,1  |
| 15   | 1/2  | 402  | 15,83 | 33   | 1,3  | 28   | 1,1  |
| 25   | 1    | 542  | 21,34 | 33   | 1,3  | 38   | 1,5  |
| 40   | 1 ½  | 658  | 25,91 | 36,5 | 1,44 | 56   | 2,2  |
| 50   | 2    | 772  | 30,39 | 44,1 | 1,74 | 75   | 2,95 |

#### Etalonnage du zéro

Tous les appareils sont étalonnés d'après les derniers progrès techniques. L'étalonnage se fait sous les conditions de référence→ 🗎 93. Un étalonnage du zéro sur site n'est de ce fait pas nécessaire !

L'expérience montre que l'ajustage du point zéro n'est conseillé que dans des cas particuliers :

- Lorsqu'une précision extrêmement élevée est exigée avec de faibles débits.
- Dans le cas de conditions de process ou de service extrêmes, par ex. températures de process ou viscosité du produit très élevées

# 6.2 Montage de l'appareil

# 6.2.1 Outils nécessaires

### Pour le capteur

Pour les brides et autres raccords process : outils de montage correspondant

## 6.2.2 Préparer l'appareil de mesure

- 1. Enlever l'ensemble des résidus d'emballage de transport.
- 2. Enlever les disques ou capuchons de protection présents sur le capteur.
- 3. Enlever l'autocollant sur le couvercle du compartiment de l'électronique.

## 6.2.3 Montage de l'appareil

### **AVERTISSEMENT**

### Danger dû à une étanchéité insuffisante du process !

- Pour les joints, veiller à ce que leur diamètre intérieur soit égal ou supérieur à celui du raccord process et de la conduite.
- Veiller à ce que les joints soient intacts et propres.
- ► Fixer correctement les joints.
- **1.** S'assurer que le sens de la flèche sur la plaque signalétique du capteur coïncide avec le sens d'écoulement du produit.
- 2. Monter l'appareil ou tourner le boîtier de transmetteur de telle sorte que les entrées de câble ne soient pas orientées vers le haut.

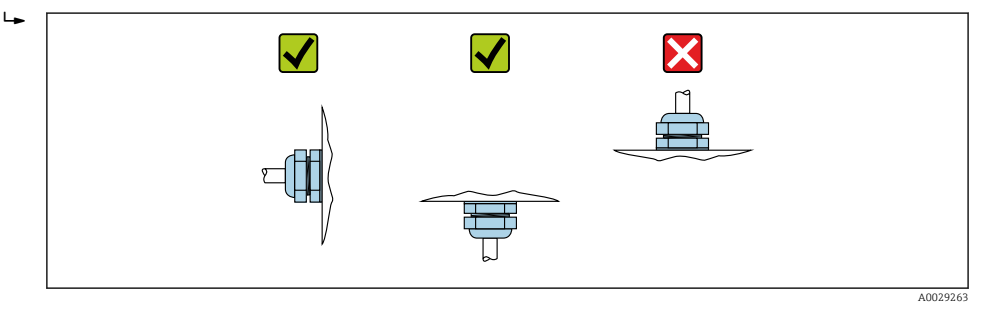

# 6.3 Contrôle du montage

| L'appareil est-il intact (contrôle visuel) ?                                                                                                    |  |
|----------------------------------------------------------------------------------------------------|--|
| L'appareil est-il conforme aux spécifications du point de mesure ?                                                                                                    |  |
| <ul> <li>Par exemple :</li> <li>Température de process →</li></ul>                                                                                                    |  |
| La bonne position de montage a-t-elle été choisie pour le capteur ?                                                                                                    |  |
| <ul> <li>Selon le type de capteur</li> <li>Selon la température du produit mesuré</li> <li>Selon les propriétés du produit mesuré (dégazage, chargé de matières solides)</li> </ul> |  |
| Le sens de la flèche sur la plaque signalétique du capteur correspond-il au sens d'écoulement réel du produit dans la conduite → 🖺 20 ?                                             |  |
| Le numéro d'identification et le marquage du point de mesure sont-ils corrects (contrôle visuel) ?                                                                                  |  |

| L'appareil est-il suffisamment protégé contre les intempéries et un rayonnement solaire direct ? |  |
|--------------------------------------------------------------------------------------------------|--|
| Les vis de fixation et crampons de sécurité sont-ils suffisamment serrés?                        |  |

# 7 Raccordement électrique

# AVIS

## L'appareil de mesure ne dispose pas de disjoncteur interne.

- Pour cette raison, il faut lui affecter un commutateur ou un disjoncteur permettant de déconnecter facilement le câble d'alimentation du réseau.
- Bien que l'appareil de mesure soit équipé d'un fusible, il faut intégrer une protection supplémentaire contre les surintensités (maximum 16 A) dans l'installation du système.

# 7.1 Conditions de raccordement

# 7.1.1 Outils nécessaires

- Pour les entrées de câbles : utiliser des outils adaptés
- Pour le crampon de sécurité (sur le boîtier en aluminium) : vis six pans 3 mm
- Pour la vis de sécurité (dans le cas d'un boîtier en inox) : clé à fourche 8 mm
- Pince à dénuder
- En cas d'utilisation de câbles toronnés : pince à sertir pour extrémité préconfectionnée

# 7.1.2 Exigences pour les câbles de raccordement

Les câbles de raccordement mis à disposition par le client doivent satisfaire aux exigences suivantes.

### Sécurité électrique

Conformément aux prescriptions nationales en vigueur.

### Gamme de température admissible

- Les directives d'installation en vigueur dans le pays d'installation doivent être respectées.
- Les câbles doivent être adaptés aux températures minimales et maximales attendues.

## Câble d'alimentation

Câble d'installation normal suffisant

### Câble de signal

### Modbus RS485

La norme EIA/TIA-485 indique deux types de câble (A et B) pour la ligne bus, qui peuvent être utilisés pour toutes les vitesses de transmission. Le type de câble A est recommandé.

| Type de câble             | A                                                                                                    |
|---------------------------|----------------------------------------------------------------------------------------------------|
| Impédance caractéristique | 135 165 $\Omega$ pour une fréquence de mesure de 3 20 MHz                                                                                                    |
| Capacité de câble         | < 30 pF/m                                                                                                    |
| Section de fil            | > 0,34 mm <sup>2</sup> (22 AWG)                                                                                                    |
| Type de câble             | Paires torsadées                                                                                                    |
| Résistance de boucle      | $\leq$ 110 $\Omega/km$                                                                                                    |
| Amortissement             | Max. 9 dB sur toute la longueur de la section de câble.                                                                                                    |
| Blindage                  | Blindage à tresse de cuivre ou blindage à tresse avec blindage par feuille. Lors de<br>la mise à la terre du blindage de câble, respecter le concept de mise à la terre de<br>l'installation. |

# Câble de raccordement entre la barrière de sécurité Promass 100 et l'appareil de mesure

| Type de câble                   | Câble blindé à paire torsadée avec 2x2 fils. Lors de la mise à la terre du blindage de câble : tenir compte du concept de terre de l'installation. |
|---------------------------------|----------------------------------------------------------------------------------------------------|
| Résistance de câble<br>maximale | 2,5 Ω, d'un côté                                                                                                    |

Pour assurer le bon fonctionnement de l'appareil de mesure : respecter la résistance de câble maximale.

Dans la suite vous trouverez la longueur de câble maximale pour une section de fil donnée. Respecter les valeurs maximales de capacitance et d'inductance du câble ainsi que les valeurs de raccordement de la documentation  $Ex \rightarrow B$  104.

| Sections de fil          |    | Longueur de câble maximale |      |  |
|--------------------------|----|----------------------------|------|--|
| [mm <sup>2</sup> ] [AWG] |    | [m]                        | [ft] |  |
| 0,5                      | 20 | 70                         | 230  |  |
| 0,75                     | 18 | 100                        | 328  |  |
| 1,0                      | 17 | 100                        | 328  |  |
| 1,5                      | 16 | 200                        | 656  |  |
| 2,5                      | 14 | 300                        | 984  |  |

#### Diamètre de câble

- Raccords de câble fournis :
  - M20  $\times$  1,5 avec câble Ø 6 ... 12 mm (0,24 ... 0,47 in)
- Bornes à ressort : Sections de fils 0,5 ... 2,5 mm<sup>2</sup> (20 ... 14 AWG)
- Avec barrière de sécurité Promass 100 : Bornes à visser embrochables pour sections de fil 0,5 ... 2,5 mm<sup>2</sup> (20 ... 14 AWG)

## 7.1.3 Affectation des bornes

### Transmetteur

Variante de raccordement Modbus RS485

Pour une utilisation en zone non explosible et Zone 2/Div. 2

Variante de commande "Sortie", option M

Selon la version du boîtier, les transmetteurs peuvent être commandés avec des bornes ou des connecteurs.

| Variante de           | Types de raccordement disponibles |                           | Options possibles pour la variante de                                                                                                    |  |
|-----------------------|-----------------------------------|---------------------------|----------------------------------------------------------------------------------------------------|--|
| commande<br>"Boîtier" | Sortie                            | Tension<br>d'alimentation | commande<br>"Raccordement électrique"                                                                                                    |  |
| Options<br>A, B       | Bornes                            | Bornes                    | <ul> <li>Option A : raccord M20x1</li> <li>Option B : filetage M20x1</li> <li>Option C : filetage G <sup>1</sup>/<sub>2</sub>"</li> <li>Option D : filetage NPT <sup>1</sup>/<sub>2</sub>"</li> </ul>                               |  |
| Options<br>A, B       | Connecteurs<br>→ 🗎 30             | Bornes                    | <ul> <li>Option L : connecteur M12x1 + filetage NPT ½"</li> <li>Option N : connecteur M12x1 + presse-étoupe M20</li> <li>Option P : connecteur M12x1 + filetage G ½"</li> <li>Option U : connecteur M12x1 + filetage M20</li> </ul> |  |

| Variante de | Types de raccordement disponibles |                | Options possibles pour la variante de  |  |  |
|-------------|-----------------------------------|----------------|----------------------------------------|--|--|
| commande    | Sortie                            | Tension        | commande                               |  |  |
| "Boîtier"   |                                   | d'alimentation | "Raccordement électrique"              |  |  |
| Options     | Connecteurs                       | Connecteurs    | Option <b>Q</b> : 2 x connecteur M12x1 |  |  |
| A, B, C     | → 🗎 30                            | → 🗎 30         |                                        |  |  |
|             |                                   |                |                                        |  |  |

Variante de commande "Boîtier" :

• Option **A** : compact, alu revêtu

• Option **B** : compact, hygiénique, inox

• Option **C** : ultracompact, hygiénique, inox

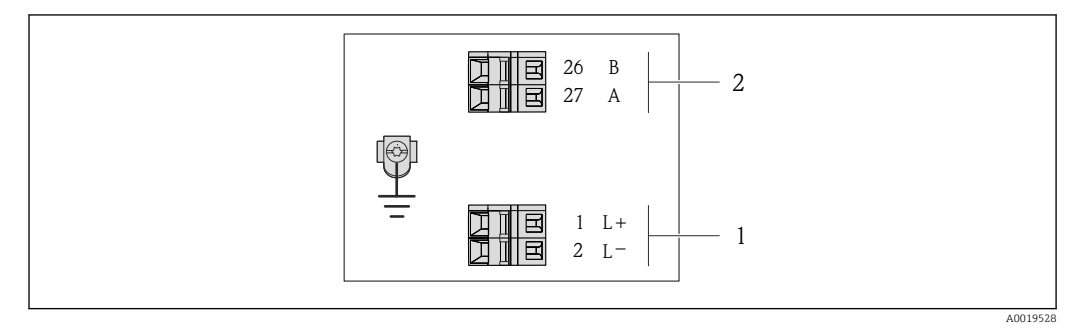

# ■ 8 Occupation des bornes Modbus RS485, variante de raccordement pour une utilisation en zone non explosible et en zone 2/Div. 2

- 1 Tension d'alimentation : DC 24 V
- 2 Modbus RS485

|                                  | Numéro de borne   |        |         |        |  |
|----------------------------------|-------------------|--------|---------|--------|--|
| Variante de commande<br>"Sortie" | Alimentation      |        | Sortie  |        |  |
|                                  | 1 (L+)            | 2 (L-) | 26 (B)  | 27 (A) |  |
| Option <b>M</b>                  | DC 24 V Modbus RS |        | s RS485 |        |  |
| Variante de commande "Sortie" :  |                   |        |         |        |  |

Option **M** : Modbus RS485, pour une utilisation en zone non explosible et en zone 2/Div. 2

#### Variante de raccordement Modbus RS485

Pour l'utilisation en zone à sécurité intrinsèque. Raccordement via barrière de sécurité Promass 100.

#### Variante de commande "Sortie", option M

Selon la version du boîtier, les transmetteurs peuvent être commandés avec des bornes ou des connecteurs.

| Variante de           | Types de raccorde         | ement disponibles         | Options possibles pour la variante de                                                                                                    |
|-----------------------|---------------------------|---------------------------|----------------------------------------------------------------------------------------------------|
| commande<br>"Boîtier" | Sortie                    | Tension<br>d'alimentation | commande<br>"Raccordement électrique"                                                                                                    |
| Options<br>A, B       | Bornes                    | Bornes                    | <ul> <li>Option A : raccord M20x1</li> <li>Option B : filetage M20x1</li> <li>Option C : filetage G <sup>1</sup>/<sub>2</sub>"</li> <li>Option D : filetage NPT <sup>1</sup>/<sub>2</sub>"</li> </ul> |
| A, B, C               | Connecteurs<br>→       30 |                           | Option I : connecteur M12x1                                                                                                    |
| Variante de comma     | nde "Boîtier" :           |                           |                                                                                                    |

• Option A : compact, alu revêtu

- Option **B** : compact, hygiénique, inox
- Option C : ultracompact, hygiénique, inox

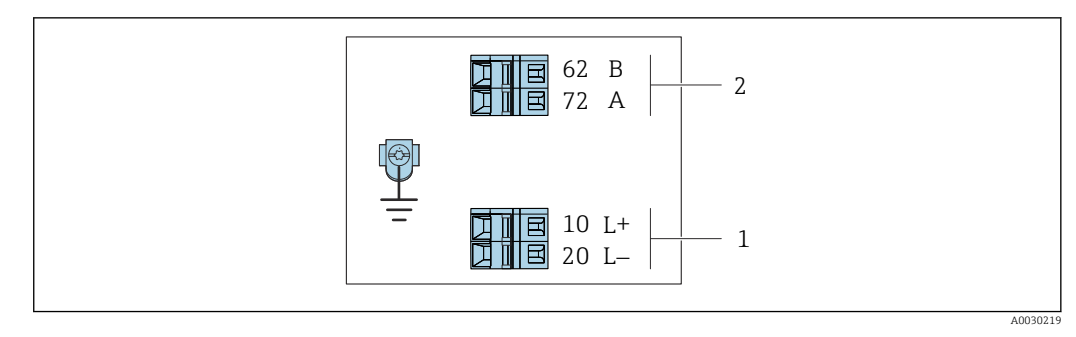

- 9 Occupation des bornes Modbus RS485, variante de raccordement pour une utilisation en zone à sécurité intrinsèque (raccordement via barrière de sécurité Promass 100)
- Alimentation à sécurité intrinsèque 1
- 2 Modbus RS485

| Variante de commande<br>"Sortie" | 10 (L+)                                          | 20 (L-) | 62 (B)          | 72 (A)             |
|----------------------------------|--------------------------------------------------|---------|-----------------|--------------------|
| Option <b>M</b>                  | Tension d'alimentation à sécurité<br>intrinsèque |         | Modbus RS485 sé | curité intrinsèque |
| Variante de commande "Sortie" :  |                                                  |         |                 |                    |

/ariante de commande "Sortie" :

Option  ${f M}$  : Modbus RS485, pour l'utilisation en zone à sécurité intrinsèque (raccordement via barrière de sécurité Promass 100)

#### Barrière de sécurité Promass 100

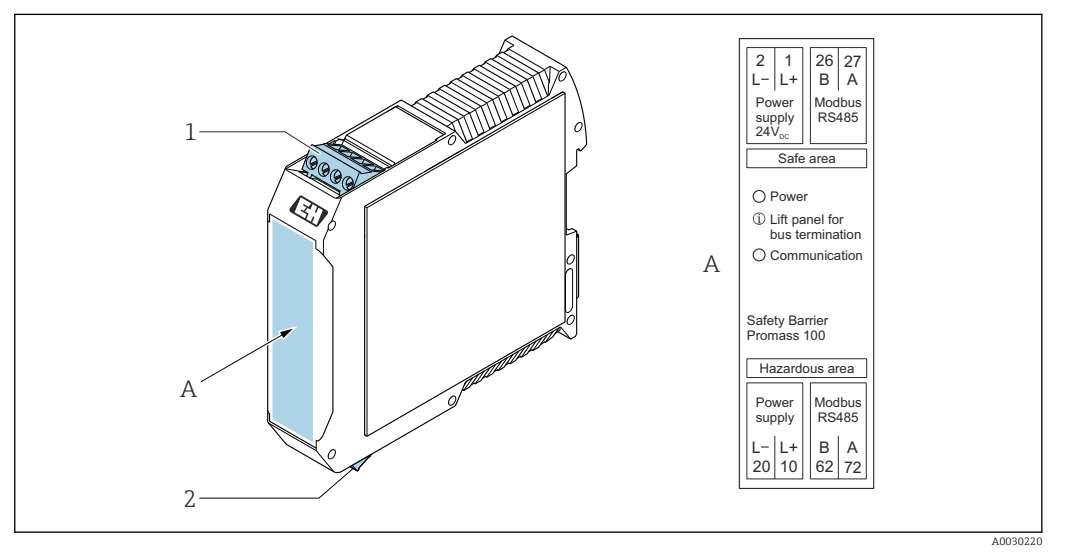

- IO Barrière de sécurité Promass 100 avec bornes
- Zone non explosible, Zone 2, Class I Division 2 1
- 2 Zone à sécurité intrinsèque

# 7.1.4 Affectation des broches, connecteur d'appareil

### Tension d'alimentation

### Promass 100

*Connecteur pour transmission du signal avec tension d'alimentation (côté appareil), MODBUS RS485 (sécurité intrinsèque)* 

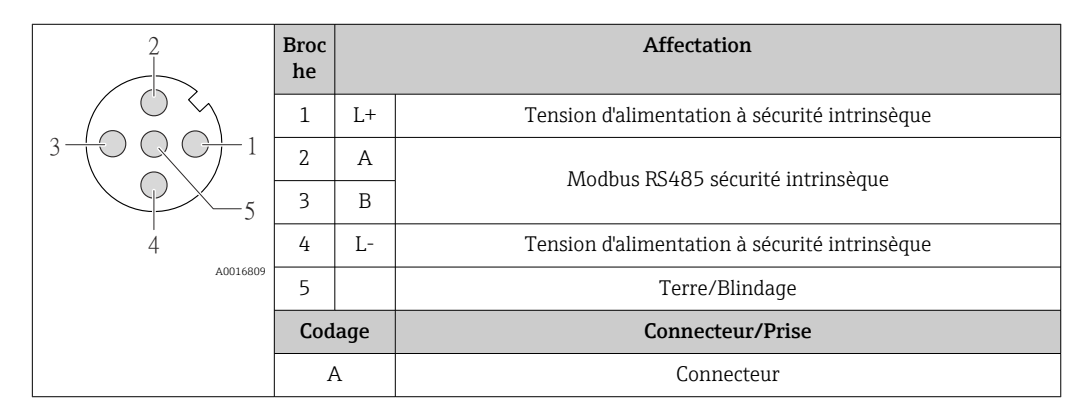

*Connecteur pour transmission du signal avec tension d'alimentation (côté appareil), MODBUS RS485 (sans sécurité intrinsèque)* 

Pour l'utilisation en zone non explosible et en zone 2/Div. 2

| 2             | Broc<br>he |     | Affectation      |
|---------------|------------|-----|------------------|
|               | 1          | L+  | DC24 V           |
| 3 + 0 Q G + 1 | 2          |     | libre            |
|               | 3          |     | libre            |
| 4             | 4          | L-  | DC24 V           |
| A0016809      | 5          |     | Terre/Blindage   |
|               | Cod        | age | Connecteur/Prise |
|               | A          | A   | Connecteur       |

### Transmission de signal

Promass

Connecteur pour transmission du signal (côté appareil), MODBUS RS485 (sans sécurité intrinsèque)

Pour l'utilisation en zone non explosible et en zone 2/Div. 2

| 2        | Broc<br>he |     | Affectation      |
|----------|------------|-----|------------------|
|          | 1          |     | libre            |
|          | 2          | А   | Modbus RS485     |
| 5        | 3          |     | libre            |
| 4        | 4          | В   | Modbus RS485     |
| A0016811 | 5          |     | Terre/Blindage   |
|          | Cod        | age | Connecteur/Prise |
|          | E          | 3   | Prise            |

### 7.1.5 Blindage et mise à la terre

#### Concept de blindage et de mise à la terre

- 1. Préserver la compatibilité électromagnétique (CEM).
- 2. Tenir compte du mode de protection antidéflagrant.
- 3. Veiller à la protection des personnes.
- 4. Respecter les prescriptions et directives d'installation nationales.
- 5. Respecter les spécifications de câble .
- 6. Veiller à ce que les portions de câble dénudées et torsadées jusqu'à la borne de terre soient aussi courtes que possibles.
- 7. Blinder totalement les câbles.

#### Mise à la terre du blindage de câble

## AVIS

Dans les installations sans compensation de potentiel, une mise à la terre multiple du blindage de câble engendre des courants de compensation à fréquence de réseau ! Endommagement du blindage du câble de bus.

- Mettre à la terre le câble de bus uniquement d'un côté avec la terre locale ou le fil de terre.
- Isoler le blindage non raccordé.

Afin de respecter les exigences CEM :

- 1. Procéder à une mise à la terre multiple du blindage de câble avec ligne d'équipotentialité.
- 2. Relier chaque borne de terre locale à la ligne d'équipotentialité.

## 7.1.6 Préparation de l'appareil de mesure

## AVIS

#### Etanchéité insuffisante du boîtier !

Le bon fonctionnement de l'appareil de mesure risque d'être compromis.

- Utiliser des presse-étoupe appropriés, adaptés au degré de protection de l'appareil.
- 1. Retirer le bouchon aveugle le cas échéant.
- Si l'appareil de mesure est fourni sans les presse-étoupe : Mettre à disposition des presse-étoupe adaptés au câble de raccordement correspondant.

## 7.2 Raccordement de l'appareil

## AVIS

#### Limitation de la sécurité électrique en raison d'un raccordement incorrect !

- Ne faire exécuter les travaux de raccordement électrique que par un personnel spécialisé ayant une formation adéquate.
- Respecter les prescriptions d'installation nationales en vigueur.
- Respecter les règles de sécurité locales en vigueur sur le lieu de travail.
- ► Toujours raccorder le câble de terre de protection ⊕ avant de raccorder d'autres câbles.
- Lors de l'utilisation en zone explosible, tenir compte des consignes de la documentation Ex spécifique à l'appareil.
- Il convient de contrôler que l'alimentation respecte les exigences de sécurité (par ex. PELV, SELV).

## 7.2.1 Raccordement du transmetteur

Le raccordement du transmetteur dépend des variantes de commande suivantes :

- Version de boîtier : compact ou ultracompact
- Variante de raccordement : connecteur ou bornes de raccordement

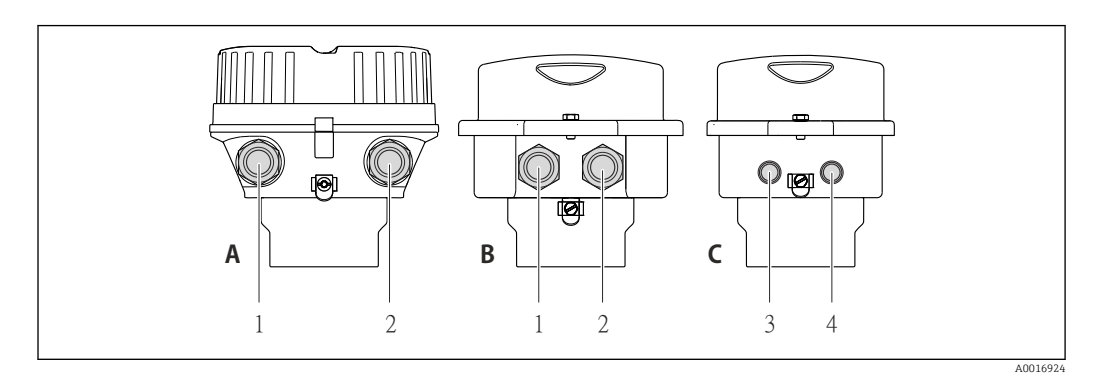

Il Versions de boîtiers et variantes de raccordement

- A Compact, revêtu aluminium
- *B Compact hygiénique, inox ou compact, inox*
- 1 Entrée de câble ou connecteur pour transmission du signal
- 2 Entrée de câble ou connecteur pour tension d'alimentation
- *C Ultracompact hygiénique, inox ou ultracompact, inox*
- 3 Connecteur pour transmission du signal
- 4 Connecteur pour tension d'alimentation

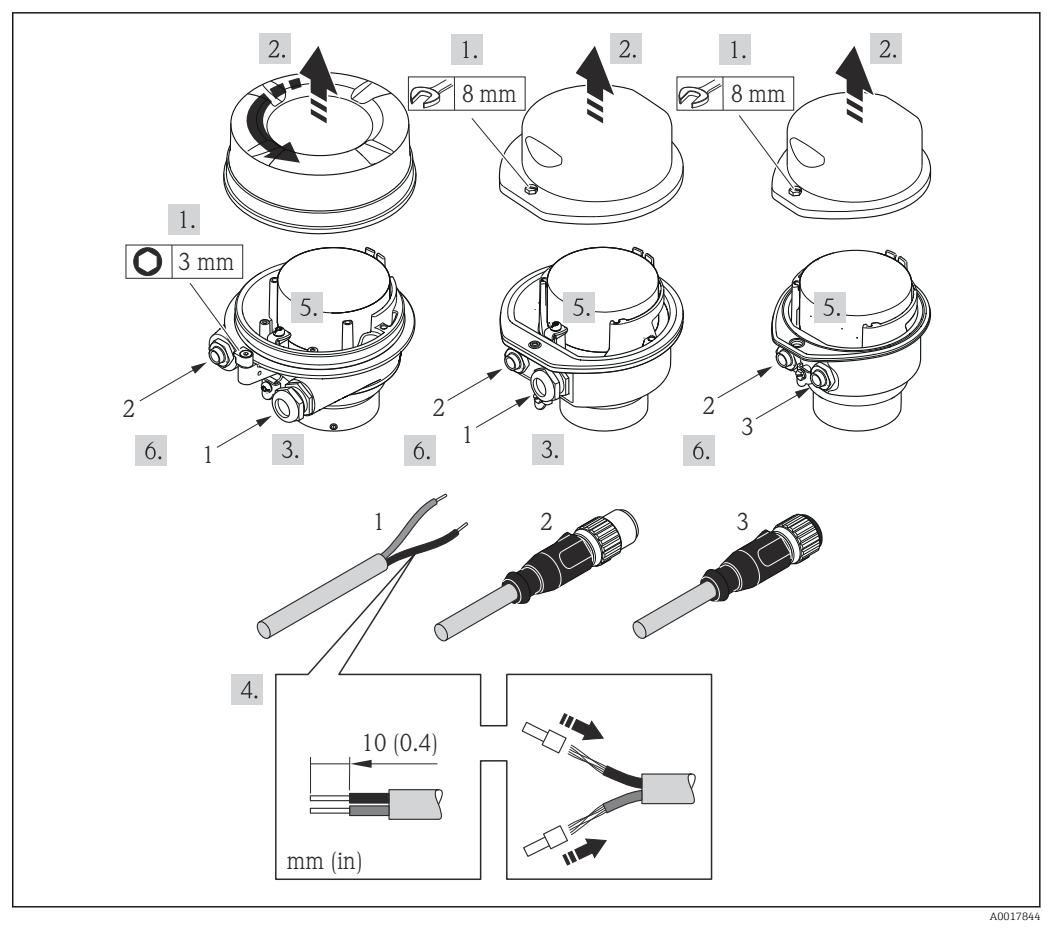

■ 12 Versions d'appareil avec exemples de raccordement

- 1 Câble
- 2 Connecteur pour transmission du signal
- 3 Connecteur pour tension d'alimentation
- Raccorder le câble selon l'affectation des bornes ou l'occupation des broches du connecteur.

## 7.2.2 Raccordement de la barrière de sécurité Promass 100

Pour une version d'appareil avec Modbus RS485 à sécurité intrinsèque, il convient de raccorder le transmetteur à la barrière à sécurité intrinsèque Promass 100.

- 1. Dénuder les extrémités de câble. Dans le cas de fils toronnés : fixer les extrémités préconfectionnées.
- **2.** Raccorder le câble conformément à l'occupation des bornes  $\rightarrow \square$  27.
- **3.** Activer éventuellement la résistance de terminaison dans la barrière de sécurité Promass 100 .

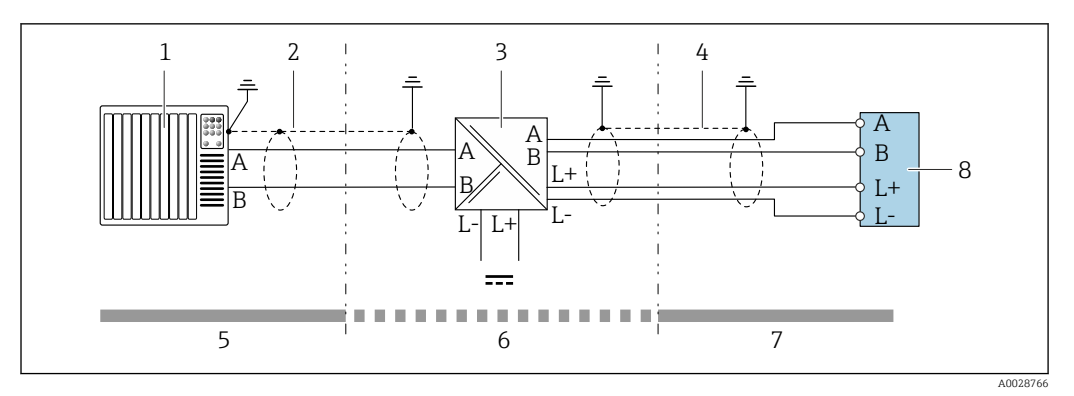

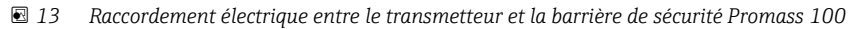

- 1 Système/automate (par ex. API)
- 2 Respecter les spécifications de câble  $\rightarrow \cong 26$
- 3 Barrière de sécurité Promass 100 : affectation des bornes  $\rightarrow 29$
- 4 Respecter les spécifications de câble  $\rightarrow \cong 26$
- 5 Zone non explosible
- 6 Zone non explosible et zone 2/Div. 2
- 7 Zone à sécurité intrinsèque
- 8 Transmetteur : affectation des bornes  $\rightarrow \cong 27$

## 7.2.3 Garantir la compensation de potentiel

#### Exigences

Aucune mesure spéciale pour la compensation de potentiel n'est nécessaire.

Dans le cas d'un appareil pour zone explosible : respecter les consignes figurant dans la documentation Ex (XA).

# 7.3 Instructions de raccordement spéciales

### 7.3.1 Exemples de raccordement

#### Modbus RS485

Modbus RS485, zone non explosible et Zone 2/Div. 2

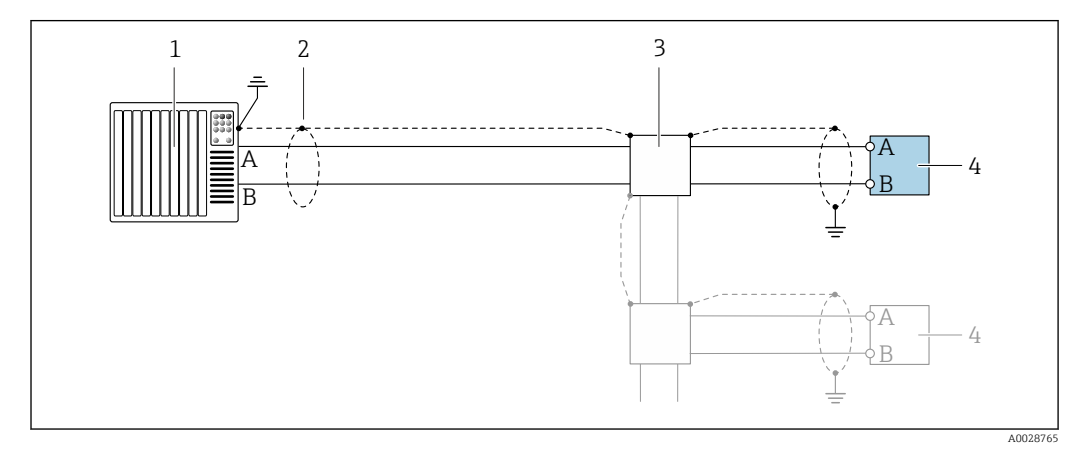

■ 14 Exemple de raccordement pour Modbus RS485, zone non explosible et zone 2/Div. 2

1 Système/automate (par ex. API)

- 3 Boîte de jonction
- 4 Transmetteur

#### Modbus RS485 sécurité intrinsèque

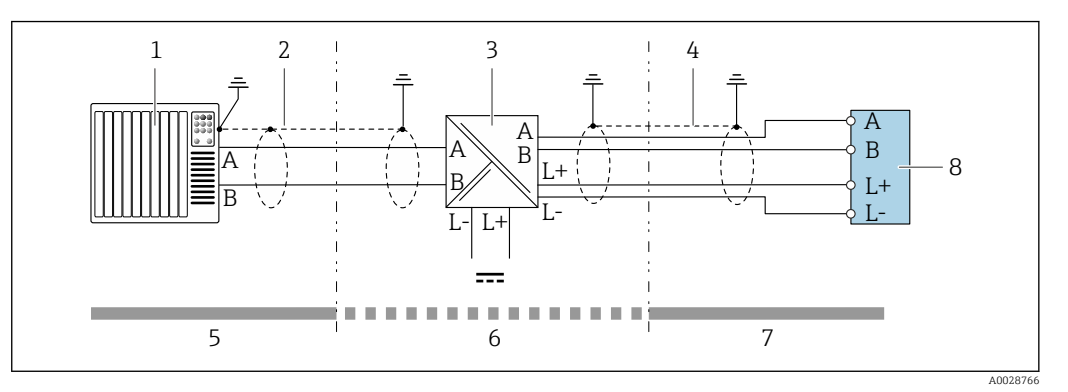

Exemple de raccordement pour Modbus RS485 sécurité intrinsèque

- 1 Système/automate (par ex. API)
- 2 Blindage de câble, respecter les spécifications de câble
- 3 Barrière de sécurité Promass 100
- 4 Respecter les spécifications de câble
- 5 Zone non explosible
- 6 Zone non explosible et Zone 2/Div. 2
- 7 Zone à sécurité intrinsèque
- 8 Transmetteur

# 7.4 Garantir l'indice de protection

L'appareil de mesure satisfait à toutes les exigences de l'indice de protection IP66/67, boîtier type 4X.

Afin de garantir l'indice de protection IP66/67, boîtier type 4X, exécuter les étapes suivantes après le raccordement électrique :

- 1. Vérifier que les joints du boîtier sont propres et correctement mis en place.
- 2. Le cas échéant, sécher les joints, les nettoyer ou les remplacer.
- 3. Serrer fermement l'ensemble des vis du boîtier et du couvercle à visser.
- 4. Serrer fermement les presse-étoupe.
- 5. Afin d'empêcher la pénétration d'humidité dans l'entrée de câble :

Poser le câble de sorte qu'il forme une boucle vers le bas avant l'entrée de câble ("piège à eau").

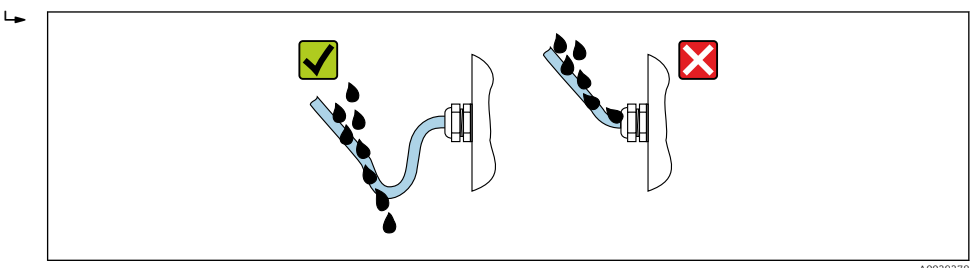

6. Utiliser des bouchons pour les entrées de câble inutilisées.

# 7.5 Contrôle du raccordement

| L'appareil et le câble sont-ils endommagés (contrôle visuel) ? |  |  |
|----------------------------------------------------------------|--|--|
| Les câbles utilisés répondent-ils aux exigences→ 🗎 26?         |  |  |
| Les câbles montés sont-ils exempts de toute traction ?         |  |  |

| Tous les presse-étoupe sont-ils montés, serrés et étanches ? Chemin de câble avec "piège à eau" $\rightarrow \square$ 35 ?                                                                                                    |  |  |
|----------------------------------------------------------------------------------------------------|--|--|
| Selon la version de l'appareil : tous les connecteurs sont-ils fermement serrés ?                                                                                                    |  |  |
| <ul> <li>La tension d'alimentation concorde-t-elle avec les indications sur la plaque signalétique du transmetteur ?</li> <li>Pour la version d'appareil avec Modbus RS485 à sécurité intrinsèque : la tension d'alimentation correspond-elle aux indications sur la plaque signalétique de la barrière de sécurité Promass 100 ?</li> </ul>                                                   |  |  |
| L'occupation des bornes $\rightarrow \square$ 27 ou l'affectation des broches du connecteur $\rightarrow \square$ 30 sont-elles correctes ?                                                                                                    |  |  |
| <ul> <li>Si une tension d'alimentation est présente, la LED d'alimentation sur le module électronique du transmetteur est-elle verte →  <sup>1</sup> 12 ?</li> <li>Pour les versions d'appareil avec Modbus RS485 sécurité intrinsèque, en présence d'une tension d'alimentation, la LED d'alimentation de la barrière de sécurité Promass 100 est-elle allumée→  <sup>1</sup> 12 ?</li> </ul> |  |  |
| Selon la version de l'appareil, le crampon de sécurité ou la vis de fixation sont-ils correctement serrés ?                                                                                                    |  |  |
# 8 Options de configuration

# 8.1 Aperçu des options de configuration

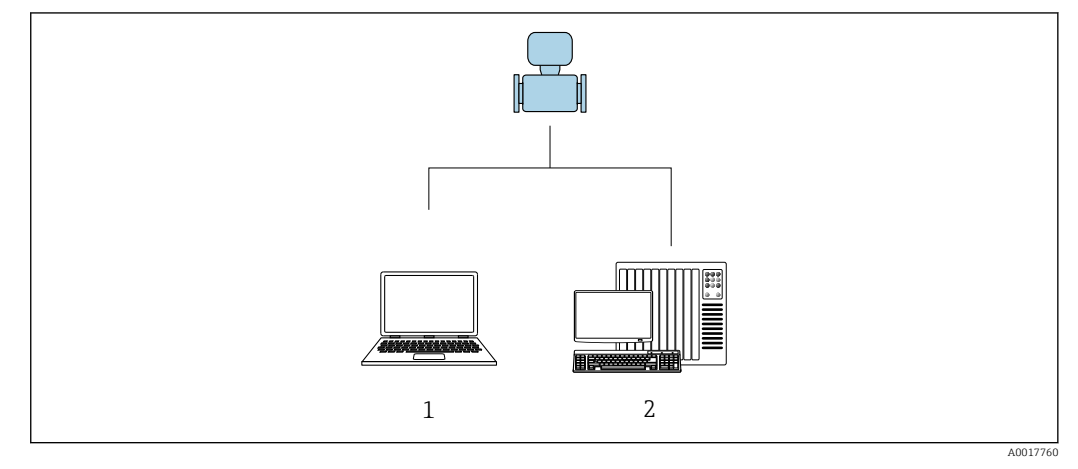

1 Ordinateur avec outil de configuration "FieldCare" ou "DeviceCare" via Commubox FXA291 et interface service

2 Système/automate (par ex. API)

# 8.2 Structure et principe du menu de configuration

## 8.2.1 Structure du menu de configuration

Pour un aperçu du menu de configuration pour les experts : manuel "Description des paramètres de l'appareil" fourni avec l'appareil

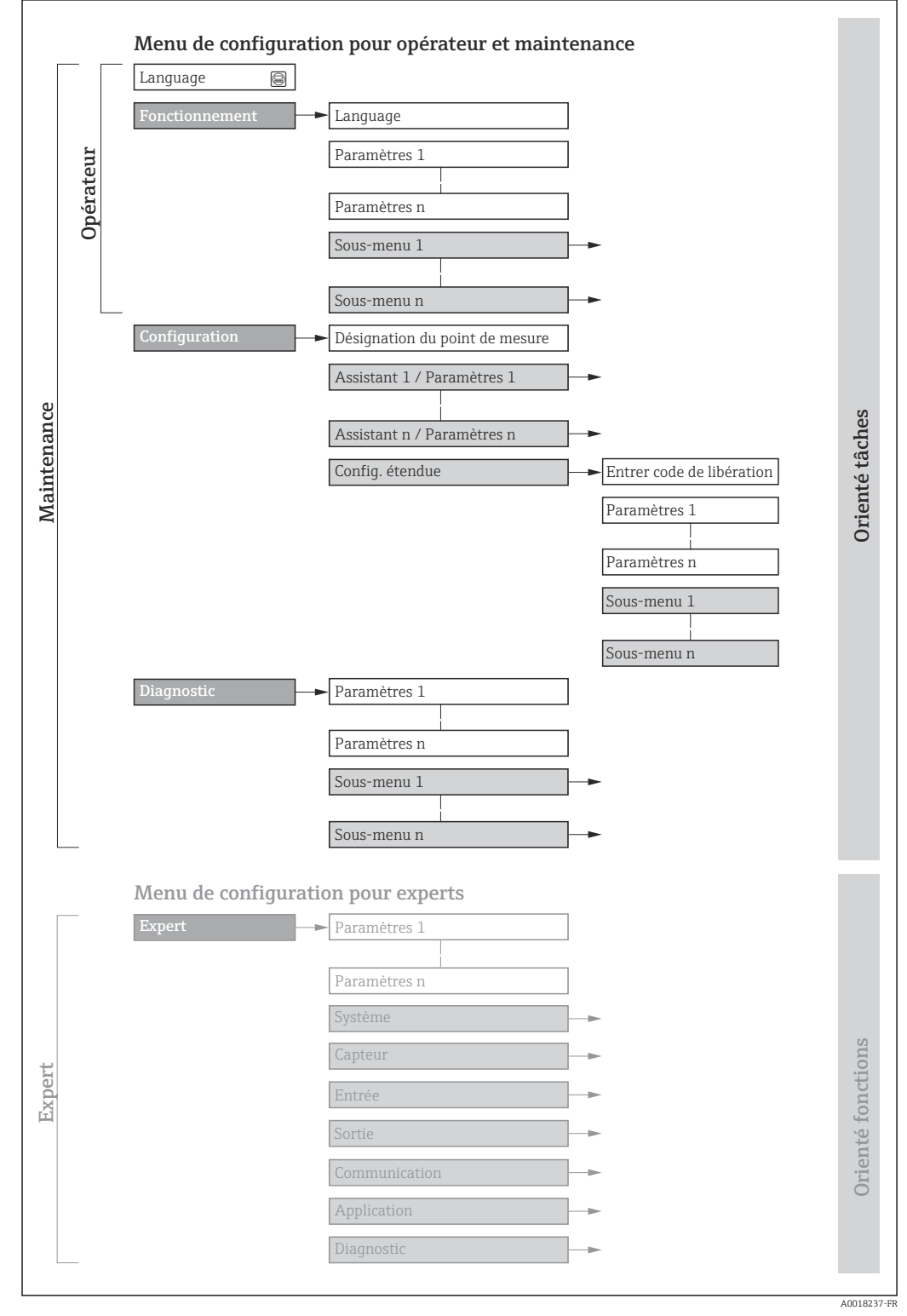

🖻 16 Structure schématique du menu de configuration

# 8.2.2 Concept de configuration

Les différentes parties du menu de configuration sont affectées à des rôles utilisateur déterminés (utilisateur, chargé de maintenance etc). A chaque rôle utilisateur appartiennent des tâches typiques au sein du cycle de vie de l'appareil.

| Menu/paramètre |                   | Rôle utilisateur et tâches                                                                                                    | Contenu/signification                                                                                                    |
|----------------|-------------------|----------------------------------------------------------------------------------------------------|----------------------------------------------------------------------------------------------------|
| Language       | Orienté tâches    | Rôle "Opérateur", "Chargé de<br>maintenance"                                                                                                    | <ul><li>Définition de la langue d'interface</li><li>Remise à zéro et contrôle de totalisateurs</li></ul>                                                                                                    |
| Fonctionnement |                   | Lecture des valeurs mesurées                                                                                                    | Remise à zéro et contrôle de totalisateurs                                                                                                    |
| Configuration  |                   | <ul> <li>Rôle "Chargé de maintenance"</li> <li>Mise en service :</li> <li>Configuration de la mesure</li> <li>Configuration de l'interface de communication</li> </ul>                                                                                                    | Sous-menus pour une mise en service rapide :<br>Réglage des unités système<br>Détermination du produit mesuré<br>Configuration de l'interface de communication numérique<br>Configuration de l'affichage opérationnel<br>Réglage de la suppression des débits de fuite<br>Réglage de la détection de tube partiellement rempli/présence<br>produit                                                                                                    |
|                |                   |                                                                                                    | <ul> <li>Configuration étendue</li> <li>Configuration plus précise de la mesure (adaptation aux conditions de mesure particulières)</li> <li>Configuration des totalisateurs</li> <li>Configuration des réglages WLAN</li> <li>Administration (Définition code d'accès, remise à zéro de l'appareil de mesure)</li> </ul>                                                                                                    |
| Diagnostic     |                   | <ul> <li>Rôle "Chargé de maintenance"</li> <li>Suppression des défauts :</li> <li>Diagnostic et suppression de défauts<br/>de process et d'appareil</li> <li>Simulation des valeurs mesurées</li> </ul>                                                                                                    | <ul> <li>Contient tous les paramètres pour la détermination et l'analyse des défauts de process et d'appareil :</li> <li>Liste de diagnostic<br/>Contient jusqu'à 5 messages de diagnostic actuels.</li> <li>Journal d'événements<br/>Contient les messages d'événement apparus.</li> <li>Information appareil<br/>Contient des informations pour l'identification de l'appareil.</li> <li>Valeur mesurée<br/>Contient toutes les valeurs mesurées actuelles.</li> <li>Heartbeat<br/>Vérification de la fonctionnalité d'appareil sur demande et<br/>documentation des résultats de vérification.</li> <li>Simulation<br/>Sert à la simulation des valeurs mesurées ou des valeurs de sortie.</li> </ul>                                 |
| Expert         | Orienté fonctions | <ul> <li>Tâches qui nécessitent des connaissances détaillées du principe de fonctionnement de l'appareil :</li> <li>Mise en service de mesures dans des conditions difficiles</li> <li>Adaptation optimale de la mesure à des conditions difficiles</li> <li>Configuration détaillée de l'interface de communication</li> <li>Diagnostic des défauts dans des cas difficiles</li> </ul> | <ul> <li>Contient tous les paramètres de l'appareil et permet d'y accéder directement par le biais d'un code d'accès. Ce menu est organisé d'après les blocs de fonctions de l'appareil :</li> <li>Système Contient tous les paramètres d'appareil d'ordre supérieur, qui ne concernent ni la mesure ni l'interface de communication.</li> <li>Capteur Configuration de la mesure.</li> <li>Communication Configuration de l'interface de communication numérique</li> <li>Application Configuration des fonctions qui vont au-delà de la mesure proprement dite (par ex. totalisateur).</li> <li>Diagnostic Détermination et analyse des défauts de process et d'appareil, simulation de l'appareil et Heartbeat Technology.</li> </ul> |

# 8.3 Accès au menu de configuration via l'outil de configuration

### 8.3.1 Raccordement de l'outil de configuration

Via interface service (CDI)

### Modbus RS485

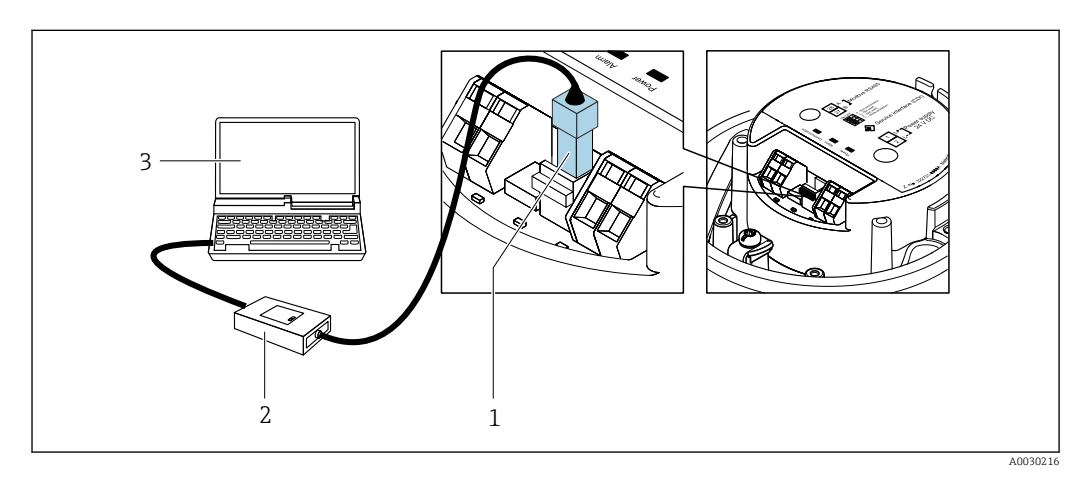

1 Interface service (CDI) de l'appareil

- 2 Commubox FXA291
- 3 Ordinateur avec outil de configuration "FieldCare" avec COM DTM "CDI Communication FXA291"

### Via interface de service (CDI)

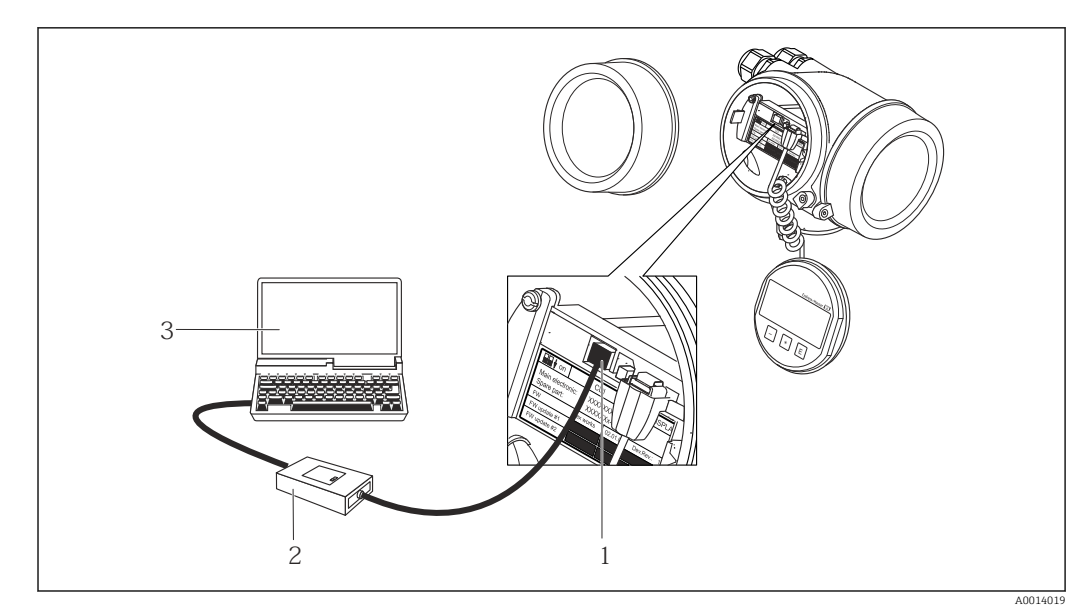

1 Interface de service (CDI) de l'appareil de mesure (= Endress+Hauser Common Data Interface)

- 2 Commubox FXA291
- 3 Ordinateur avec outil de configuration FieldCare avec COM DTM CDI Communication FXA291

### 8.3.2 FieldCare

#### Etendue des fonctions

Outil de gestion des équipements basé sur FDT d'Endress+Hauser. Il est capable de configurer tous les appareils de terrain intelligents d'une installation et facilite leur gestion. Grâce à l'utilisation d'informations d'état, il constitue également un moyen simple, mais efficace, de contrôler leur état.

#### Accès via :

Interface service CDI  $\rightarrow \triangleq 40$ 

Fonctions typiques :

- Paramétrage de transmetteurs
- Chargement et sauvegarde de données d'appareil (upload/download)
- Documentation du point de mesure
- Visualisation de la mémoire de valeurs mesurées (enregistreur à tracé continu) et journal d'événements.

Pour plus d'informations sur FieldCare, voir les manuels de mise en service BA00027S et BA00059S

#### Source pour les fichiers de description d'appareil

Voir informations  $\rightarrow \textcircled{B} 43$ 

#### Etablissement d'une connexion

- 1. Démarrer FieldCare et lancer le projet.
- 2. Dans le réseau : ajouter un nouvel appareil.
  - └ La fenêtre Ajouter nouvel appareil s'ouvre.
- 3. Sélectionner l'option CDI Communication FXA291 dans la liste et valider avec OK.
- 4. Clic droit de souris sur **CDI Communication FXA291** et, dans le menu contextuel ouvert, sélectionner **Ajouter appareil**.
- 5. Sélectionner l'appareil souhaité dans la liste et valider avec **OK**.
- 6. Etablir une connexion en ligne avec l'appareil.
- Pour plus d'informations, voir les manuels de mise en service BA00027S et BA00059S

### Interface utilisateur

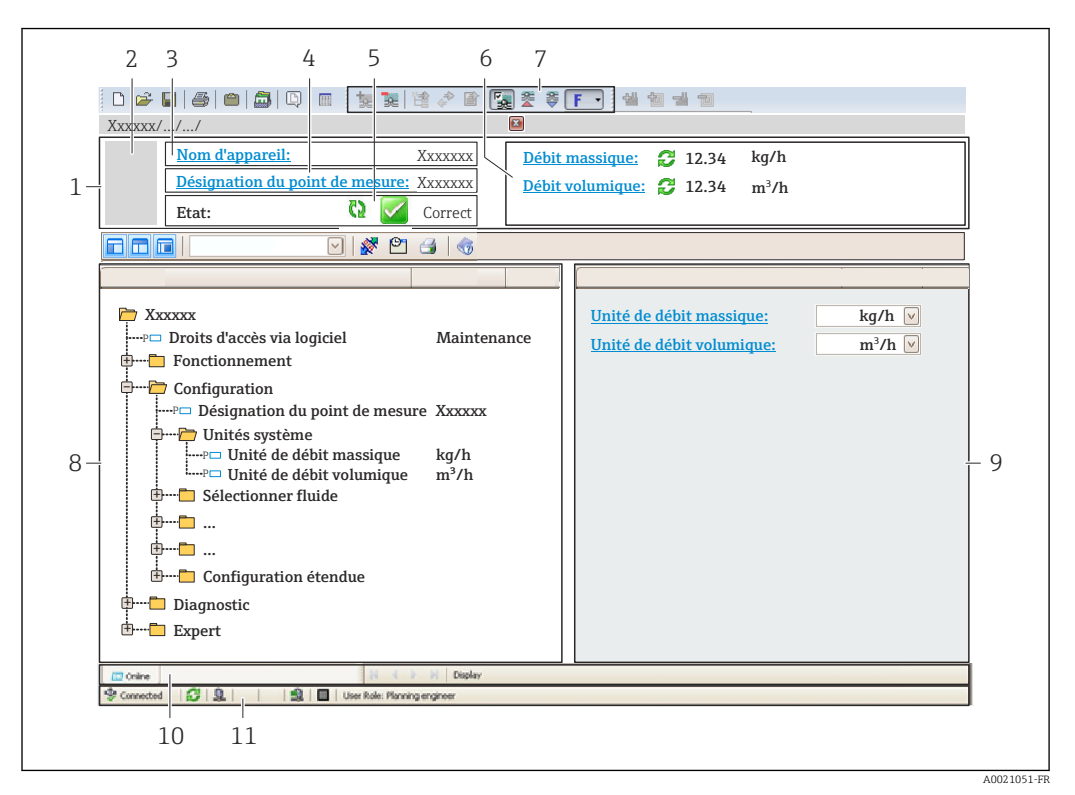

- 1 Ligne d'en-tête
- 2 Image de l'appareil
- 3 Nom de l'appareil
- 4 Désignation du point de mesure
- 5 Zone d'état avec signal d'état → 🗎 73
- 6 Zone d'affichage pour les valeurs mesurées actuelles
- 7 Barre d'outils Edition avec fonctions supplémentaires telles que enregistrer/rétablir, liste des événements et créer documentation
- 8 Zone de navigation avec structure du menu de configuration
- 9 Zone de travail
- 10 Zone d'action
- 11 Zone d'état

### 8.3.3 DeviceCare

#### Etendue des fonctions

Outil pour connecter et configurer les appareils de terrain Endress+Hauser.

Le moyen le plus rapide pour configurer les appareils de terrain Endress+Hauser est d'utiliser l'outil dédié "DeviceCare". Associé aux DTM, il constitue une solution pratique et complète.

Pour plus de détails, voir Brochure Innovation IN01047S

### Source pour les fichiers de description d'appareil

Voir informations  $\rightarrow \square 43$ 

# 9 Intégration système

# 9.1 Aperçu des fichiers de description d'appareil

# 9.1.1 Données relatives à la version actuelle de l'appareil

| Version de firmware                      | 01.03.zz | <ul> <li>Sur la page de titre du manuel de mise en service</li> <li>Sur la plaque signalétique du transmetteur</li> <li>Version logiciel</li> <li>Diagnostic → Information appareil → Version</li> <li>logiciel</li> </ul> |
|------------------------------------------|----------|----------------------------------------------------------------------------------------------------|
| Date de sortie de la version de firmware | 10.2014  |                                                                                                    |

Pour l'aperçu des différentes versions de logiciel de l'appareil

# 9.1.2 Outils de configuration

Dans le tableau ci-dessous, vous trouverez les fichiers de description d'appareil avec indication de la source pour les différents outils de configuration.

| FieldCare  | <ul> <li>www.fr.endress.com → Téléchargements</li> <li>CD-ROM (contacter Endress+Hauser)</li> <li>DVD (contacter Endress+Hauser)</li> </ul> |
|------------|----------------------------------------------------------------------------------------------------|
| DeviceCare | <ul> <li>www.fr.endress.com → Téléchargements</li> <li>CD-ROM (contacter Endress+Hauser)</li> <li>DVD (contacter Endress+Hauser)</li> </ul> |

# 9.2 Information Modbus RS485

### 9.2.1 Codes de fonction

Avec le code de fonction on détermine quelle action de lecture ou d'écriture via le protocole Modbus. L'appareil de mesure supporte les codes de fonction suivants :

| Code | Nom                                 | Description                                                                                                    | Application                                                                                                    |
|------|-------------------------------------|----------------------------------------------------------------------------------------------------|----------------------------------------------------------------------------------------------------|
| 03   | Read holding<br>register            | Le maître lit un ou plusieurs<br>registres Modbus de l'appareil de<br>mesure.<br>Avec 1 télégramme il est possible<br>de lire max. 125 successifs : 1<br>registre = 2 octets                                                                             | Lecture de paramètres d'appareil<br>avec accès en lecture et en écriture<br>Exemple :<br>Lecture du débit massique                          |
|      |                                     | distingue pas entre les deux<br>codes de fonction 03 et 04, si<br>bien que ces deux codes<br>donnent accès au même<br>événement.                                                                                                    |                                                                                                    |
| 04   | Read input<br>register              | Le maître lit un ou plusieurs<br>registres Modbus de l'appareil de<br>mesure.<br>Avec 1 télégramme il est possible<br>de lire max. 125 successifs : 1<br>registre = 2 octets                                                                             | Lecture de paramètres d'appareil<br>avec accès en écriture<br>Exemple :<br>Lecture de la valeur de totalisateurs                            |
|      |                                     | L'appareil de mesure ne<br>distingue pas entre les deux<br>codes de fonction 03 et 04, si<br>bien que ces deux codes<br>donnent accès au même<br>événement.                                                                                              |                                                                                                    |
| 06   | Write single<br>registers           | Le maître décrit <b>un</b> registre Modbus<br>de l'appareil de mesure avec une<br>nouvelle valeur.<br>Par le biais du code de<br>fonction 16 il est possible de<br>décrire plusieurs registres via<br>seulement 1 télégramme.                            | Description de seulement 1<br>paramètre d'appareil<br>Exemple : remettre à zéro le<br>totalisateur                                          |
| 08   | Diagnostics                         | Le maître vérifie la liaison de<br>communication vers l'appareil de<br>mesure.<br>Les "Diagnostics codes" suivants<br>sont supportés :<br>• Sub-function 00 = Return Query<br>Data (Loopback-Test)<br>• Sub-function 02 = Return<br>Diagnostics Register |                                                                                                    |
| 16   | Write multiple<br>registers         | Le maître décrit plusieurs registres<br>Modbus de l'appareil de mesure<br>avec une nouvelle valeur.<br>Avec 1 télégramme il est possible<br>de décrire max. 120 registres<br>successifs.                                                                 | Description de plusieurs paramètres<br>d'appareil<br>Exemple :<br>• Unité de débit massique<br>• Unité de masse                             |
|      |                                     | Si les paramètres d'appareil<br>souhaités ne sont pas<br>disponibles comme groupe<br>mais doivent tout de même<br>être accessibles via un seul<br>télégramme : utiliser<br>Modbus-Data-Map → 🗎 46                                                        |                                                                                                    |
| 23   | Read/Write<br>multiple<br>registers | Le maître lit et écrit simultanément<br>max. 118 registres Modbus de<br>l'appareil de mesure dans 1<br>télégramme. L'accès en écriture est<br>effectué <b>avant</b> l'accès en lecture.                                                                  | Description et lecture de plusieurs<br>paramètres d'appareil<br>Exemple :<br>• Lecture du débit massique<br>• Remise à zéro du totalisateur |

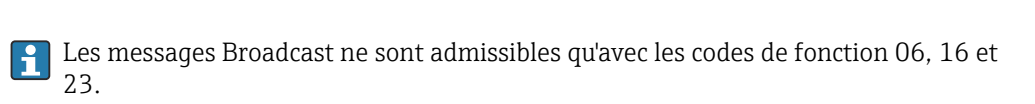

### 9.2.2 Informations de registre

Pour un aperçu des paramètres de l'appareil avec leurs informations de registres Modbus respectifs, se référer au chapitre "Informations sur les registres Modbus RS485" dans la documentation "Description des paramètres de l'appareil".

### 9.2.3 Temps de réponse

Temps de réponse de l'appareil de mesure au télégramme de demande du maitre Modbus : typique 3 ... 5 ms

### 9.2.4 Types de données

L'appareil de mesure prend en charge les types de données suivants :

| FLOAT (nombre à virgule flottante IEEE 754)<br>Longueur de données = 4 octets (2 registres) |          |         |         |
|---------------------------------------------------------------------------------------------|----------|---------|---------|
| Octet 3                                                                                     | Octet 2  | Octet 1 | Octet 0 |
| SEEEEEE                                                                                     | EMMMMMMM | МММММММ | МММММММ |
| S = signe, E = exposant, M = mantisse                                                       |          |         |         |

| INTEGER<br>Longueur de données = 2 octets (1 registre) |                                   |  |
|--------------------------------------------------------|-----------------------------------|--|
| Octet 1                                                | Octet 0                           |  |
| Octet le plus significatif (MSB)                       | Octet le moins significatif (LSB) |  |

### STRING

Longueur de données = dépend du paramètre de l'appareil, p. ex. présentation d'un paramètre d'appareil avec une longueur de données = 18 octets (9 registres)

| Octet 17                            | Octet 16 | <br>Octet 1 | Octet 0                              |
|-------------------------------------|----------|-------------|--------------------------------------|
| Octet le plus significatif<br>(MSB) |          |             | Octet le moins significatif<br>(LSB) |

### 9.2.5 Séquence de transmission d'octets

Dans la spécification Modbus, l'adressage des octets, c'est-à-dire la séquence de transmission des octets, n'est pas spécifiée. Pour cette raison, il est important d'harmoniser ou d'ajuster la méthode d'adressage entre le maître et l'esclave lors de la mise en service. Ceci peut être configuré dans l'appareil de mesure à l'aide du paramètre **Ordre des octets**.

Ces octets sont transmis en fonction de la sélection effectuée dans le paramètre **Ordre des** octets :

| FLOAT         |            |            |            |            |
|---------------|------------|------------|------------|------------|
|               | Séquence   |            |            |            |
| Options       | 1.         | 2.         | 3.         | 4.         |
| 1-0-3-2*      | Octet 1    | Octet 0    | Octet 3    | Octet 2    |
|               | (MMMMMMMM) | (MMMMMMM)  | (SEEEEEEE) | (EMMMMMMM) |
| 0 - 1 - 2 - 3 | Octet 0    | Octet 1    | Octet 2    | Octet 3    |
|               | (MMMMMMM)  | (MMMMMMMM) | (EMMMMMMM) | (SEEEEEEE) |
| 2 - 3 - 0 - 1 | Octet 2    | Octet 3    | Octet 0    | Octet 1    |
|               | (EMMMMMMM) | (SEEEEEEE) | (MMMMMMM)  | (MMMMMMM)  |

| 3 - 2 - 1 - 0                                            | Octet 3    | Octet 2    | Octet 1    | Octet 0   |
|----------------------------------------------------------|------------|------------|------------|-----------|
|                                                          | (SEEEEEEE) | (EMMMMMMM) | (MMMMMMMM) | (MMMMMMM) |
| * = réglage usine, S = signe, E = exposant, M = mantisse |            |            |            |           |

| INTEGER                                                                                 |                  |                  |
|-----------------------------------------------------------------------------------------|------------------|------------------|
|                                                                                         | Séquence         |                  |
| Options                                                                                 | 1.               | 2.               |
| $     \begin{array}{r}       1 - 0 - 3 - 2 \\       3 - 2 - 1 - 0     \end{array}     $ | Octet 1<br>(MSB) | Octet 0<br>(LSB) |
| 0 - 1 - 2 - 3<br>2 - 3 - 0 - 1                                                          | Octet 0<br>(LSB) | Octet 1<br>(MSB) |

\* = réglage usine, MSB = octet le plus significatif, LSB = octet le moins significatif

| <b>STRING</b><br>Présentation prenant l'exemple d'un paramètre d'appareil avec une longueur de données de 18 octets. |                   |                   |  |                  |                  |
|----------------------------------------------------------------------------------------------------|-------------------|-------------------|--|------------------|------------------|
|                                                                                                    | Séquence          |                   |  |                  |                  |
| Options                                                                                                    | 1.                | 2.                |  | 17.              | 18.              |
| <b>1</b> - <b>0</b> -3-2*<br>3-2- <b>1</b> - <b>0</b>                                                                | Octet 17<br>(MSB) | Octet 16          |  | Octet 1          | Octet 0<br>(LSB) |
| <b>0</b> - <b>1</b> - 2 - 3<br>2 - 3 - <b>0</b> - <b>1</b>                                                           | Octet 16          | Octet 17<br>(MSB) |  | Octet 0<br>(LSB) | Octet 1          |
| * = réglage usine, MSB = octet le plus significatif, LSB = octet le moins significatif                               |                   |                   |  |                  |                  |

### 9.2.6 Modbus data map

### Fonction de la Modbus data map

Afin que l'interrogation de paramètres via Modbus RS485 ne porte pas uniquement sur certains paramètres ou un groupe de paramètres successifs, l'appareil offre une plage de mémorisation spéciale : la Modbus data map pour max. 16 paramètres.

Les paramètres peuvent être regroupés de manière flexible et le maître Modbus peut lire ou écrire l'ensemble du bloc de données par le biais d'un seul télégramme de requête.

### Structure de la Modbus data map

La Modbus data map comprend deux blocs de données :

Scan list : gamme de configuration

Les paramètres d'appareil à regrouper sont définis au sein d'une liste, leur adresse de registre Modbus RS485 étant inscrite dans ladite liste.

Gamme de données

L'appareil de mesure lit les adresses de registre figurant dans la scan list de manière cyclique et écrit les données d'appareil correspondantes (valeurs) dans la gamme de données.

Pour un aperçu des paramètres de l'appareil avec leurs informations de registres Modbus respectifs, se référer au chapitre "Informations sur les registres Modbus RS485" dans la documentation "Description des paramètres de l'appareil".

### Configuration de la scan list

Lors de la configuration, il faut entrer les adresses de registre Modbus RS485 des paramètres à regrouper dans la scan list. Tenir compte des exigences de base suivantes de la scan list :

| Entrées max.         | 16 paramètres                                                                                                    |
|----------------------|----------------------------------------------------------------------------------------------------|
| Paramètres supportés | <ul><li>Seuls les paramètres avec les propriétés suivantes sont supportés :</li><li>Type d'accès : accès en lecture ou en écriture</li><li>Type de données : à virgule flottante ou nombre entier</li></ul> |

### Configuration de la scan list via FieldCare ou DeviceCare

Réalisée via le menu de configuration de l'appareil de mesure : Expert  $\rightarrow$  Communication  $\rightarrow$  Modbus data map  $\rightarrow$  Scan list register 0 to 15

| Scan list |                           |  |  |
|-----------|---------------------------|--|--|
| N°        | Registre de configuration |  |  |
| 0         | Scan list register 0      |  |  |
|           |                           |  |  |
| 15        | Scan list register 15     |  |  |

### Configuration de la scan list via Modbus RS485

Réalisée via les adresses de registre 5001 - 5016

| Scan list |                       |                 |                           |  |  |
|-----------|-----------------------|-----------------|---------------------------|--|--|
| N°        | Registre Modbus RS485 | Type de données | Registre de configuration |  |  |
| 0         | 5001                  | Nombre entier   | Scan list register 0      |  |  |
|           |                       | Nombre entier   |                           |  |  |
| 15        | 5016                  | Nombre entier   | Scan list register 15     |  |  |

### Lire les données via Modbus RS485

Pour lire les valeurs actuelles des paramètres d'appareil qui ont été définies dans la scan list, le maître Modbus a recours à la gamme de données de la Modbus data map.

| Accès maître à la gamme de données | Via adresses de registre 5051-5081 |
|------------------------------------|------------------------------------|
|------------------------------------|------------------------------------|

| Gamme de données                     |                       |                                          |                                      |                  |  |
|--------------------------------------|-----------------------|------------------------------------------|--------------------------------------|------------------|--|
| Valeur des paramètres d'appareil     | Registre Modbus RS485 |                                          | Type de                              | Accès**          |  |
|                                      | Registre de<br>début  | Registre de fin<br>(Float<br>uniquement) | données*                             |                  |  |
| Valeur du registre 0 de la scan list | 5051                  | 5052                                     | Nombre entier/à<br>virgule flottante | Lecture/écriture |  |
| Valeur du registre 1 de la scan list | 5053                  | 5054                                     | Nombre entier/à<br>virgule flottante | Lecture/écriture |  |

\* Type de données dépend du paramètre d'appareil intégré dans la scan list.

\* L'accès aux données dépend du paramètre d'appareil intégré dans la scan list. Si le paramètre d'appareil intégré supporte un accès en lecture et en écriture, on pourra également accéder au paramètre via la gamme de données.

| Gamme de données                      |                       |                                          |                                      |                  |  |  |
|---------------------------------------|-----------------------|------------------------------------------|--------------------------------------|------------------|--|--|
| Valeur des paramètres d'appareil      | Registre Modbus RS485 |                                          | Type de                              | Accès**          |  |  |
|                                       | Registre de<br>début  | Registre de fin<br>(Float<br>uniquement) | données*                             |                  |  |  |
| Valeur du registre de la scan list    |                       |                                          |                                      |                  |  |  |
| Valeur du registre 15 de la scan list | 5081                  | 5082                                     | Nombre entier/à<br>virgule flottante | Lecture/écriture |  |  |

 \* Type de données dépend du paramètre d'appareil intégré dans la scan list.
 \* L'accès aux données dépend du paramètre d'appareil intégré dans la scan list. Si le paramètre d'appareil intégré supporte un accès en lecture et en écriture, on pourra également accéder au paramètre via la gamme de données.

# 10 Mise en service

# 10.1 Contrôle du fonctionnement

Avant de mettre l'appareil en service :

- ▶ S'assurer que les contrôles du montage et du fonctionnement ont été réalisés.
- Checklist "Contrôle du raccordement"  $\rightarrow \square 35$

# 10.2 Connexion via FieldCare

- Pour la connexion FieldCare
- Pour la connexion via FieldCare  $\rightarrow \cong 41$
- Pour l'interface utilisateur FieldCare  $\rightarrow \implies 42$

# **10.3** Réglage de la langue de programmation

Réglage par défaut : anglais ou langue nationale commandée

La langue de programmation se règle dans FieldCare ou DeviceCare : Fonctionnement  $\rightarrow$  Display language

# 10.4 Configuration de l'appareil de mesure

Le menu **Configuration** et ses sous-menus contiennent tous les paramètres nécessaires à une mesure standard.

| ✔ Configuration                                             |        |
|-------------------------------------------------------------|--------|
| Désignation du point de mesure                              | → 🗎 50 |
| ► Unités système                                            | → 🗎 50 |
| ► Selectionnez fluide                                       | → 🗎 53 |
| ► Communication                                             | → 🗎 54 |
| ► Suppression débit de fuite                                | → 🗎 56 |
| <ul> <li>Détection tube partiellement<br/>rempli</li> </ul> | → 🗎 57 |
| ► Configuration étendue                                     | → 🗎 58 |

### 10.4.1 Définition de la désignation du point de mesure (tag)

Afin de pouvoir identifier rapidement le point de mesure au sein de l'installation, il est possible d'entrer à l'aide du paramètre **Désignation du point de mesure** une désignation unique et de modifier ainsi le réglage par défaut.

Entrer la désignation du point de repère dans l'outil de configuration "FieldCare"  $\rightarrow \cong 42$ 

### Navigation

Menu "Configuration" → Désignation du point de mesure

### Aperçu des paramètres avec description sommaire

| Paramètre                      | Description                                    | Entrée                                                                                                    |
|--------------------------------|------------------------------------------------|----------------------------------------------------------------------------------------------------|
| Désignation du point de mesure | Entrer la désignation pour le point de mesure. | Max. 32 caractères, tels que des lettres, des<br>chiffres ou des caractères spéciaux (par ex.<br>@, %, /). |

### 10.4.2 Réglage des unités système

Dans le sous-menu **Unités système** il est possible de régler les unités de toutes les valeurs mesurées.

Selon la version de l'appareil, tous les sous-menus et paramètres ne sont pas disponibles. La sélection peut varier en fonction de la variante de commande.

### Navigation

Menu "Configuration"  $\rightarrow$  Configuration étendue  $\rightarrow$  Unités système

| ► Unités système                 |          |
|----------------------------------|----------|
| Unité de débit massique          | ] → 🗎 51 |
| Unité de masse                   | ] → 🗎 51 |
| Unité de débit volumique         | ] → 🗎 51 |
| Unité de volume                  | ] → 🗎 51 |
| Unité du débit volumique corrigé | ] → 🗎 51 |
| Unité de volume corrigé          | ] → 🗎 51 |
| Unité de densité                 | ] → 🗎 51 |
| Unité de densité de référence    | ] → 🗎 51 |
| Unité de température             | ] → 🗎 52 |
| Unité de pression                | ] → 🗎 52 |

| Paramètre                        | Description                                                                                                    | Sélection                     | Réglage usine                                                                       |
|----------------------------------|----------------------------------------------------------------------------------------------------|-------------------------------|-------------------------------------------------------------------------------------|
| Unité de débit massique          | Sélectionner l'unité de débit massique.<br><i>Résultat</i><br>L'unité sélectionnée est valable pour :<br>• Sortie<br>• Suppression des débits de fuite<br>• Valeur de simulation variable de process         | Liste de sélection des unités | En fonction du pays :<br>• kg/h<br>• lb/min                                         |
| Unité de masse                   | Sélectionner l'unité de masse.                                                                                                    | Liste de sélection des unités | En fonction du pays :<br>• kg<br>• lb                                               |
| Unité de débit volumique         | Sélectionner l'unité du débit volumique.<br><i>Résultat</i><br>L'unité sélectionnée est valable pour :<br>• Sortie<br>• Suppression des débits de fuite<br>• Valeur de simulation variable de process        | Liste de sélection des unités | En fonction du pays :<br>• l/h<br>• gal/min (us)                                    |
| Unité de volume                  | Sélectionner l'unité de volume.                                                                                                    | Liste de sélection des unités | En fonction du pays :<br>• l (DN > 150 (6") : option m <sup>3</sup> )<br>• gal (us) |
| Unité du débit volumique corrigé | Sélectionner l'unité du débit volumique<br>corrigé.<br><i>Résultat</i><br>L'unité sélectionnée est valable pour :<br>Paramètre <b>Débit volumique corrigé</b><br>(→ 🗎 66)                                    | Liste de sélection des unités | En fonction du pays :<br>• Nl/h<br>• Sft³/min                                       |
| Unité de volume corrigé          | Sélectionner l'unité du débit volumique<br>corrigé.                                                                                                    | Liste de sélection des unités | En fonction du pays :<br>• Nl<br>• Sft <sup>3</sup>                                 |
| Unité de densité                 | Sélectionner l'unité de densité.<br><i>Résultat</i><br>L'unité sélectionnée est valable pour :<br>• Sortie<br>• Valeur de simulation variable de process<br>• Etalonnage de la densité (menu <b>Expert</b> ) | Liste de sélection des unités | En fonction du pays :<br>• kg/l<br>• lb/ft <sup>3</sup>                             |
| Unité de densité de référence    | Sélectionner l'unité de la densité de référence.                                                                                                    | Liste de sélection des unités | En fonction du pays :<br>• kg/Nl<br>• lb/Sft <sup>3</sup>                           |

| Paramètre            | Description                                                                                                    | Sélection                     | Réglage usine                               |
|----------------------|----------------------------------------------------------------------------------------------------|-------------------------------|---------------------------------------------|
| Unité de température | <ul> <li>Sélectionner l'unité de température.</li> <li><i>Résultat</i></li> <li>L'unité sélectionnée est valable pour :</li> <li>Paramètre <b>Température électronique</b> (6053)</li> <li>Paramètre <b>Valeur maximale</b> (6051)</li> <li>Paramètre <b>Valeur minimale</b> (6052)</li> <li>Paramètre <b>Température externe</b> (6080)</li> <li>Paramètre <b>Valeur maximale</b> (6108)</li> <li>Paramètre <b>Valeur minimale</b> (6109)</li> <li>Paramètre <b>Valeur minimale</b> (6109)</li> <li>Paramètre <b>Valeur minimale</b> (6029)</li> <li>Paramètre <b>Valeur minimale</b> (6030)</li> <li>Paramètre <b>Température de référence</b> (1816)</li> <li>Paramètre <b>Température</b></li> </ul> | Liste de sélection des unités | En fonction du pays :<br>• °C<br>• °F       |
| Unité de pression    | <ul> <li>Sélectionner l'unité de pression du process.</li> <li><i>Résultat</i></li> <li>L'unité sélectionnée est reprise de :</li> <li>Paramètre Valeur de pression<br/>(→</li></ul>                                                                                                    | Liste de sélection des unités | En fonction du pays :<br>• bar a<br>• psi a |

## 10.4.3 Sélection et réglage du produit

L'assistant **Sélectionner fluide** contient les paramètres devant être configurés pour pouvoir sélectionner et régler le produit.

### Navigation

Menu "Configuration"  $\rightarrow$  Selectionnez fluide

| ► Selectionnez fluide                  |          |
|----------------------------------------|----------|
| Sélectionner fluide                    | ) → 🗎 53 |
| Sélectionner type de gaz               | ] → 🗎 53 |
| Vitesse du son de référence            | ] → 🖺 54 |
| Coefficient de température vitesse son | ] → 🗎 54 |
| Compensation de pression               | ) → 🗎 54 |
| Valeur de pression                     | ] → 🗎 54 |
| Pression externe                       | → 🗎 54   |

| Paramètre                | Prérequis                                                                                 | Description                            | Sélection / Entrée                                                                                                    | Réglage usine |
|--------------------------|-------------------------------------------------------------------------------------------|----------------------------------------|----------------------------------------------------------------------------------------------------|---------------|
| Sélectionner fluide      | -                                                                                         | Sélectionner le type de fluide.        | Liquide                                                                                                    | -             |
| Sélectionner type de gaz | L'option <b>Gaz</b> est sélectionnée<br>dans le paramètre<br><b>Sélectionner fluide</b> . | Sélectionner le type de gaz<br>mesuré. | <ul> <li>Air</li> <li>Armoniac NH3</li> <li>Argon Ar</li> <li>Hexafluorure de<br/>soufre SF6</li> <li>Oxygène O2</li> <li>Ozone O3</li> <li>Oxyde nitrique<br/>NOx</li> <li>Azote N2</li> <li>Protoxyde d'azote<br/>N2O</li> <li>Méthane CH4</li> <li>Hydrogène H2</li> <li>Hélium He</li> <li>Chlorure<br/>d'hydrogène HCI</li> <li>Sulfure<br/>d'hydrogène H2S</li> <li>Ethylène C2H4</li> <li>Dioxyde de<br/>carbone CO2</li> <li>Monoxyde de<br/>carbone CO2</li> <li>Monoxyde de<br/>carbone CO2</li> <li>Butane C4H10</li> <li>Propane C3H8</li> <li>Propylène C3H6</li> <li>Ethane C2H6</li> <li>Autres</li> </ul> |               |

| Paramètre                                 | Prérequis                                                                                                 | Description                                                                              | Sélection / Entrée                                                 | Réglage usine |
|-------------------------------------------|----------------------------------------------------------------------------------------------------|------------------------------------------------------------------------------------------|--------------------------------------------------------------------|---------------|
| Vitesse du son de référence               | Dans le paramètre<br><b>Sélectionner type de gaz</b> ,<br>l'option <b>Autres</b> est<br>sélectionnée.     | Entrer la vitesse du son du gaz<br>à 0 °C (32 °F).                                       | 1 99 999,9999 m/<br>s                                              | -             |
| Coefficient de température vitesse<br>son | L'option <b>Autres</b> est<br>sélectionnée dans le paramètre<br><b>Sélectionner type de gaz</b> .         | Entrer le coefficient de<br>température pour la vitesse de<br>propagation sonore du gaz. | Nombre à virgule<br>flottante positif                              | 0 (m/s)/K     |
| Compensation de pression                  | -                                                                                                    | Sélectionner le type de compensation en pression.                                        | <ul><li>Arrêt</li><li>Valeur fixe</li><li>Valeur externe</li></ul> | _             |
| Valeur de pression                        | L'option <b>Valeur fixe</b> est<br>sélectionnée dans le paramètre<br><b>Compensation de pression</b> .    | Entrer la pression de process à utiliser pour la correction de pression.                 | Nombre à virgule<br>flottante positif                              | _             |
| Pression externe                          | L'option <b>Valeur externe</b> est<br>sélectionnée dans le paramètre<br><b>Compensation de pression</b> . |                                                                                          | Nombre à virgule<br>flottante positif                              | _             |

# **10.4.4** Configuration de l'interface de communication

Le sous-menu **Communication** guide systématiquement l'utilisateur à travers tous les paramètres à configurer pour la sélection et le réglage de l'interface de communication.

### Navigation

Menu "Configuration"  $\rightarrow$  Communication

| ► Communication              |          |
|------------------------------|----------|
| Adresse Bus                  | ] → 🗎 54 |
| Baudrate                     | ) → 🖹 54 |
| Mode de transfert de données | ) → 🗎 54 |
| Parité                       | → 🗎 55   |
| Ordre des octets             | ) → 🗎 55 |
| Mode défaut                  | → 🗎 55   |

| Paramètre                    | Description                                   | Entrée / Sélection                                                                                                    |
|------------------------------|-----------------------------------------------|----------------------------------------------------------------------------------------------------|
| Adresse Bus                  | Entrez adresse appareil.                      | 1247                                                                                                    |
| Baudrate                     | Définir la vitesse de transfert de données.   | <ul> <li>1200 BAUD</li> <li>2400 BAUD</li> <li>4800 BAUD</li> <li>9600 BAUD</li> <li>19200 BAUD</li> <li>38400 BAUD</li> <li>57600 BAUD</li> <li>115200 BAUD</li> </ul> |
| Mode de transfert de données | Sélectionnez le mode de transfert de données. | <ul><li>ASCII</li><li>RTU</li></ul>                                                                                                    |

| Paramètre                  | Description                                                                                                    | Entrée / Sélection                                                                                                    |
|----------------------------|----------------------------------------------------------------------------------------------------|----------------------------------------------------------------------------------------------------|
| Parité                     | Sélectionnez bit de parité.                                                                                                    | Liste de sélection option <b>ASCII</b> :<br>• 0 = option <b>Paire</b><br>• 1 = option <b>Impair</b>                                                                                          |
|                            |                                                                                                    | Liste de sélection option <b>RTU</b> :<br>• 0 = option <b>Paire</b><br>• 1 = option <b>Impair</b><br>• 2 = option <b>Aucun / 1 bit d'arrêt</b><br>• 3 = option <b>Aucun / 2 bits d'arrêt</b> |
| Ordre des octets           | Sélectionner la séquence de transmission des octets.                                                                                     | <ul> <li>0-1-2-3</li> <li>3-2-1-0</li> <li>1-0-3-2</li> <li>2-3-0-1</li> </ul>                                                                                                    |
| Affecter niveau diagnostic | Sélectionnez le comportement en cas de défaut pour la communication MODBUS.                                                              | <ul><li>Arrêt</li><li>Alarme ou avertissement</li><li>Avertissement</li><li>Alarme</li></ul>                                                                                                 |
| Mode défaut                | Sélectionnez le comportement de la sortie en cas d'émission d'un<br>message diagnostic via la communication Modbus.<br>NaN <sup>1)</sup> | <ul><li>Valeur NaN</li><li>Dernière valeur valable</li></ul>                                                                                                    |

### 1) Not a Number

### 10.4.5 Réglage de la suppression des débits de fuite

Le sous-menu **Suppression débit de fuite** contient les paramètres devant être réglés pour configurer la suppression des débits de fuite.

### Navigation

Menu "Configuration" → Suppression débit de fuite

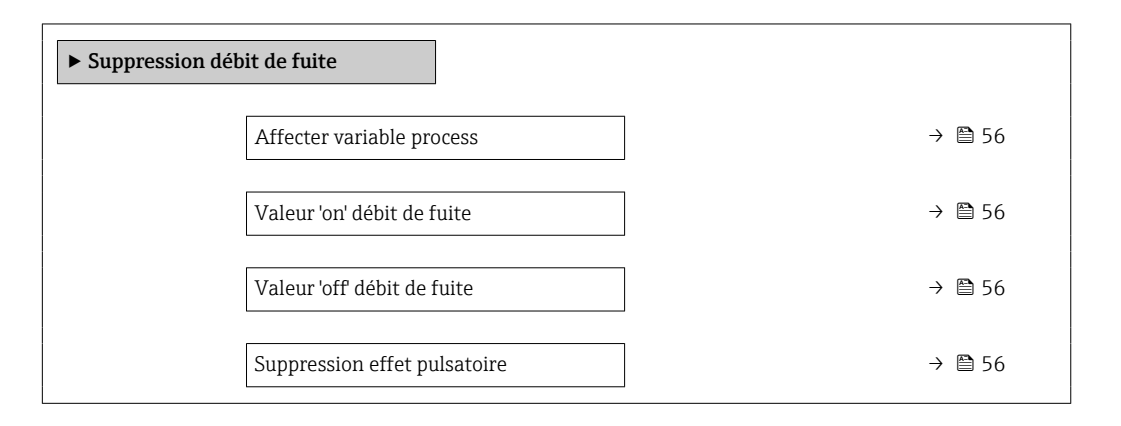

| Paramètre                    | Prérequis                                                                                                    | Description                                                                                        | Sélection / Entrée                                                                                              | Réglage usine                                    |
|------------------------------|----------------------------------------------------------------------------------------------------|----------------------------------------------------------------------------------------------------|----------------------------------------------------------------------------------------------------|--------------------------------------------------|
| Affecter variable process    | -                                                                                                    | Selectionner la variable de<br>process pour la suppression<br>des débits de fuite.                 | <ul> <li>Arrêt</li> <li>Débit massique</li> <li>Débit volumique</li> <li>Débit volumique<br/>corrigé</li> </ul> | -                                                |
| Valeur 'on' débit de fuite   | L'une des options suivantes est<br>sélectionnée dans le paramètre<br><b>Affecter variable process</b><br>(→ 🗎 56) :<br>• Débit massique<br>• Débit volumique<br>• Débit volumique corrigé | Entrer la valeur 'on' pour la<br>suppression des débits de fuite.                                  | Nombre à virgule<br>flottante positif                                                                           | En fonction du pays<br>et du diamètre<br>nominal |
| Valeur 'off débit de fuite   | L'une des options suivantes est<br>sélectionnée dans le paramètre<br><b>Affecter variable process</b><br>(→ 🗎 56) :<br>• Débit massique<br>• Débit volumique<br>• Débit volumique corrigé | Entrer la valeur 'off pour la<br>suppression des débits de fuite.                                  | 0 100,0 %                                                                                                    | -                                                |
| Suppression effet pulsatoire | L'une des options suivantes est<br>sélectionnée dans le paramètre<br><b>Affecter variable process</b><br>(→ 🗎 56) :<br>• Débit massique<br>• Débit volumique<br>• Débit volumique corrigé | Entrer le temps pour la<br>suppression du signal (=<br>suppression active des coups<br>de bélier). | 0 100 s                                                                                                    | -                                                |

### 10.4.6 Configuration de la surveillance du remplissage de la conduite

Le sous-menu **Suppression des débits de fuite** contient les paramètres qui doivent être réglés pour la configuration de la surveillance du remplissage de la conduite.

### Navigation

Menu "Configuration"  $\rightarrow$  Détection tube partiellement rempli

| <ul> <li>Détection tube partiellement<br/>rempli</li> </ul> |        |
|-------------------------------------------------------------|--------|
| Affecter variable process                                   | → 🗎 57 |
| Valeur basse détect. tube part. rempli                      | → 🗎 57 |
| Valeur haute détect. tube part. rempli                      | → 🗎 57 |
| Temps réponse détect. tube part. rempli                     | → 🗎 57 |

| Paramètre                                  | Prérequis                                                                                                    | Description                                                                                                    | Sélection / Entrée                                                   |
|--------------------------------------------|----------------------------------------------------------------------------------------------------|----------------------------------------------------------------------------------------------------|----------------------------------------------------------------------|
| Affecter variable process                  | -                                                                                                    | Selectionner la variable de process pour<br>la détection tube partiellement rempli.                                   | <ul><li>Arrêt</li><li>Densité</li><li>Densité de référence</li></ul> |
| Valeur basse détect. tube part.<br>rempli  | L'une des options suivantes est<br>sélectionnée dans le paramètre<br><b>Affecter variable process</b> (→ 🗎 57) :<br>• Densité<br>• Densité de référence | Entrer la valeur de la limite inférieure<br>pour la désactivation de la détection<br>tube partiellement rempli.       | Nombre à virgule flottante<br>avec signe                             |
| Valeur haute détect. tube part.<br>rempli  | L'une des options suivantes est<br>sélectionnée dans le paramètre<br><b>Affecter variable process</b> (→ 🗎 57) :<br>• Densité<br>• Densité de référence | Entrer la valeur de la limite supérieure<br>pour la désactivation de la détection<br>tube partiellement rempli.       | Nombre à virgule flottante<br>avec signe                             |
| Temps réponse détect. tube part.<br>rempli | L'une des options suivantes est<br>sélectionnée dans le paramètre<br><b>Affecter variable process</b> (→ 🖺 57) :<br>• Densité<br>• Densité de référence | Entrer le temps avant que le message<br>de diagnostic ne soit affiché pour la<br>détection tube partiellement rempli. | 0 100 s                                                              |

# 10.5 Configuration étendue

Le sous-menu **Configuration étendue** avec ses sous-menus contient des paramètres pour des réglages spécifiques.

Le nombre de sous-menus peut varier en fonction de la version de l'appareil, p. ex. la viscosité n'est disponible qu'avec le Promass I.

### Navigation

Menu "Configuration"  $\rightarrow$  Configuration étendue

| ► Configuration étendue   |          |
|---------------------------|----------|
| Entrer code d'accès       | ) → 🗎 58 |
| ► Valeurs calculées       | ) → 🗎 58 |
| ► Ajustage capteur        | ) → 🗎 60 |
| ► Totalisateur 1 n        | } ⇒ 🖹 61 |
| ► Viscosité               |          |
| ► Concentration           |          |
| ► Configuration Heartbeat | ]        |
| ► Administration          | → 🗎 62   |

### 10.5.1 Utilisation du paramètre pour entrer le code d'accès

### Navigation

Menu "Configuration" → Configuration étendue

#### Aperçu des paramètres avec description sommaire

| Paramètre           | Description                                                                | Entrée  |
|---------------------|----------------------------------------------------------------------------|---------|
| Entrer code d'accès | Entrer code d'accès pour annuler la protection en écriture des paramètres. | 0 9 999 |

## 10.5.2 Valeurs calculées

Le sous-menu **Valeurs calculées** contient les paramètres pour le calcul du débit volumique corrigé.

### Navigation

Menu "Configuration"  $\rightarrow$  Configuration étendue  $\rightarrow$  Valeurs calculées

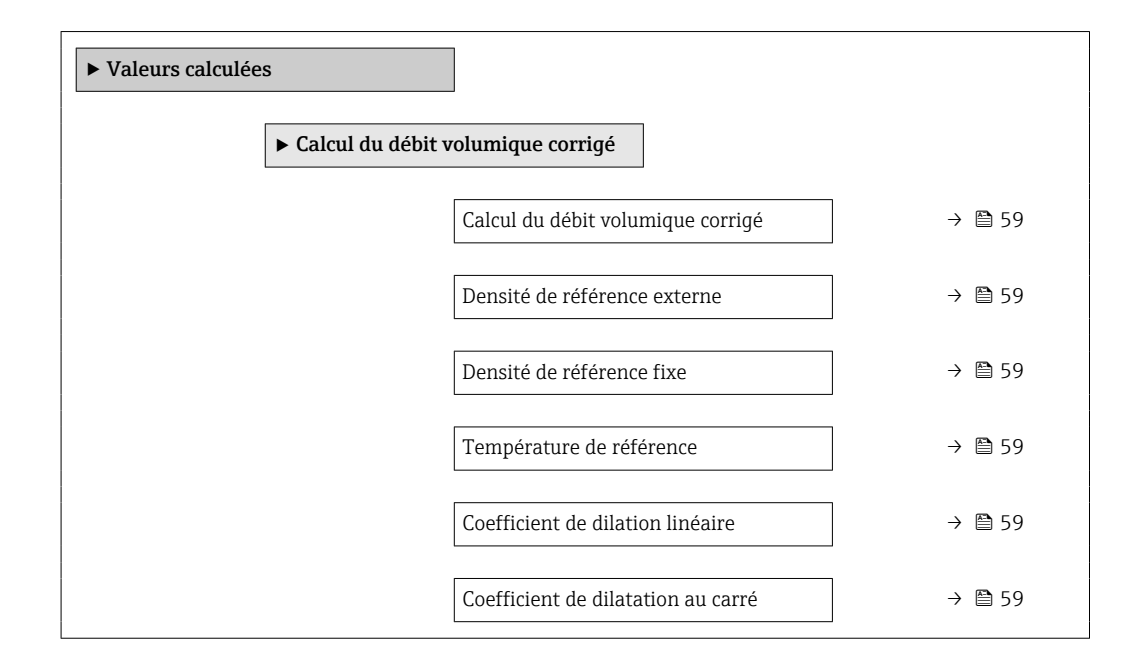

| Paramètre                          | Prérequis                                                                                                    | Description                                                                                                    | Sélection /<br>Affichage / Entrée                                                                                                    | Réglage usine                                 |
|------------------------------------|----------------------------------------------------------------------------------------------------|----------------------------------------------------------------------------------------------------|----------------------------------------------------------------------------------------------------|-----------------------------------------------|
| Calcul du débit volumique corrigé  | -                                                                                                    | Sélectionner la densité de<br>référence pour le calcul du<br>débit volumique corrigé.                                                                          | <ul> <li>Densité de<br/>référence fixe</li> <li>Densité de<br/>référence calculée</li> <li>Densité de<br/>référence selon<br/>table API 53</li> <li>Densité de<br/>référence externe</li> </ul> | -                                             |
| Densité de référence externe       | Dans le paramètre <b>Calcul du</b><br><b>débit volumique corrigé</b> ,<br>l'option <b>Densité de référence</b><br><b>externe</b> est sélectionnée.       | Indique la densité de référence<br>externe.                                                                                                    | Nombre à virgule<br>flottante avec signe                                                                                                    | -                                             |
| Densité de référence fixe          | L'option <b>Densité de référence</b><br><b>fixe</b> est sélectionnée dans le<br>paramètre paramètre <b>Calcul</b><br><b>du débit volumique corrigé</b> . | Entrer la valeur fixe pour la densité de référence.                                                                                                    | Nombre à virgule<br>flottante positif                                                                                                    | -                                             |
| Température de référence           | L'option <b>Densité de référence</b><br>calculée est sélectionnée dans<br>le paramètre <b>Calcul du débit</b><br>volumique corrigé.                      | Entrer la température de<br>référence pour le calcul de la<br>densité de référence.                                                                            | −273,15 99 999 °C                                                                                                    | En fonction du pays :<br>• +20 °C<br>• +68 °F |
| Coefficient de dilation linéaire   | L'option <b>Densité de référence</b><br>calculée est sélectionnée dans<br>le paramètre paramètre <b>Calcul</b><br>du débit volumique corrigé.            | Entrer le coefficient de<br>dilatation linéaire, spécifique<br>au fluide, nécessaire au calcul<br>de la densité de référence.                                  | Nombre à virgule<br>flottante avec signe                                                                                                    | -                                             |
| Coefficient de dilatation au carré | L'option <b>Densité de référence</b><br>calculée est sélectionnée dans<br>le paramètre paramètre <b>Calcul</b><br>du débit volumique corrigé.            | Pour un fluide avec profil de<br>dilatation non linéaire : entrer<br>coefficient de dilatation<br>quadratique nécessaire au<br>calcul de densité de référence. | Nombre à virgule<br>flottante avec signe                                                                                                    | -                                             |

### 10.5.3 Réalisation d'un ajustage du capteur

Le sous-menu **Ajustage capteur** contient des paramètres concernant les fonctionnalités du capteur.

### Navigation

Menu "Configuration"  $\rightarrow$  Configuration étendue  $\rightarrow$  Ajustage capteur

| ► Ajustage capteur |          |
|--------------------|----------|
| Sens de montage    | ) → 🗎 60 |
| ► Ajustage du zéro | ] → 🗎 60 |

#### Aperçu des paramètres avec description sommaire

| Paramètre       | Description                                                                                                  | Sélection                                                                                  |  |
|-----------------|----------------------------------------------------------------------------------------------------|--------------------------------------------------------------------------------------------|--|
| Sens de montage | Régler le signe du sens d'écoulement afin de le faire concorder<br>avec le sens de la flèche sur le capteur. | <ul><li> Débit dans sens de la flèche</li><li> Débit sens contraire de la flèche</li></ul> |  |

#### Etalonnage du zéro

Tous les appareils sont étalonnés d'après les derniers progrès techniques. L'étalonnage se fait sous les conditions de référence  $\rightarrow \cong$  93. Un étalonnage du zéro sur site n'est de ce fait pas nécessaire !

L'expérience montre que l'ajustage du point zéro n'est conseillé que dans des cas particuliers :

- Lorsqu'une précision extrêmement élevée est exigée avec de faibles débits.
- Dans le cas de conditions de process ou de service extrêmes, par ex. températures de process ou viscosité du produit très élevées

### Navigation

Menu "Configuration"  $\rightarrow$  Configuration étendue  $\rightarrow$  Ajustage capteur  $\rightarrow$  Ajustage du zéro

| ► Ajustage du zéro          |          |
|-----------------------------|----------|
| Commande d'ajustage du zéro | ] → 🗎 60 |
| En cours                    | ] → 🗎 60 |

| Paramètre                   | Description                          | Sélection / Affichage                                                                            | Réglage usine |
|-----------------------------|--------------------------------------|--------------------------------------------------------------------------------------------------|---------------|
| Commande d'ajustage du zéro | Démarrer l'ajustage du zéro.         | <ul> <li>Annuler</li> <li>Occupé</li> <li>Défaut d'ajustage du zéro</li> <li>Démarrer</li> </ul> | -             |
| En cours                    | Affiche la progression du processus. | 0 100 %                                                                                          | -             |

### 10.5.4 Configurer le totalisateur

Dans le **sous-menu "Totalisateur 1 … n"**, le totatisateur correspondant peut être configuré.

### Navigation

Menu "Configuration"  $\rightarrow$  Configuration étendue  $\rightarrow$  Totalisateur 1 ... n

| ► Totalisateur 1 n                  |          |
|-------------------------------------|----------|
| Affecter variable process           | ) → 🗎 61 |
| Unité totalisateur                  | ) → 🗎 61 |
| Mode de fonctionnement totalisateur | → 🗎 62   |
| Mode défaut                         | → 🗎 62   |

| Paramètre                 | Prérequis                                                                                            | Description                                                        | Sélection                                                                                                    | Réglage usine                         |
|---------------------------|----------------------------------------------------------------------------------------------------|--------------------------------------------------------------------|----------------------------------------------------------------------------------------------------|---------------------------------------|
| Affecter variable process | _                                                                                                    | Affecter la variable de process<br>pour le totalisateur.           | <ul> <li>Arrêt</li> <li>Débit massique</li> <li>Débit volumique</li> <li>Débit volumique corrigé</li> <li>Débit massique cible*</li> <li>Débit massique fluide porteur</li> </ul> | -                                     |
| Unité totalisateur        | L'une des options suivantes est<br>sélectionnée dans le paramètre<br>Affecter variable process<br>(→ | Sélectionner l'unité de la<br>variable process du<br>totalisateur. | Liste de sélection des<br>unités                                                                                                    | En fonction du pays :<br>• kg<br>• lb |

| Paramètre                              | Prérequis                                                                                                    | Description                                                                          | Sélection                                                                               | Réglage usine |
|----------------------------------------|----------------------------------------------------------------------------------------------------|--------------------------------------------------------------------------------------|-----------------------------------------------------------------------------------------|---------------|
| Mode de fonctionnement<br>totalisateur | L'une des options suivantes est<br>sélectionnée dans le paramètre<br>Affecter variable process<br>(→ 🗎 61) du sous-menu<br>Totalisateur 1 n :<br>Débit volumique<br>Débit volumique corrigé<br>Débit massique cible *<br>Débit massique cible *<br>Débit massique fluide<br>porteur * | Sélectionner le mode de<br>fonctionnement du<br>totalisateur.                        | <ul><li>Bilan</li><li>Positif</li><li>Négatif</li></ul>                                 | -             |
| Mode défaut                            | L'une des options suivantes est<br>sélectionnée dans le paramètre<br>Affecter variable process<br>(→ 🗎 61) du sous-menu<br>Totalisateur 1 n :<br>Débit volumique<br>Débit massique<br>Débit volumique corrigé<br>Débit massique cible *<br>Débit massique fluide<br>porteur *         | Sélectionnez le comportement<br>du totalisateur en cas présence<br>d'un état alarme. | <ul> <li>Arrêt</li> <li>Valeur actuelle</li> <li>Dernière valeur<br/>valable</li> </ul> | -             |

\* Visualisation dépendant des options de commande ou de la configuration de l'appareil

### **10.5.5** Utilisation des paramètres pour l'administration de l'appareil

Le sous-menu **Administration** guide systématiquement l'utilisateur à travers tous les paramètres utilisés pour la gestion de l'appareil.

#### Navigation

Menu "Configuration"  $\rightarrow$  Configuration étendue  $\rightarrow$  Administration

| ► Administration |        |
|------------------|--------|
| Reset appareil   | → 🗎 62 |

#### Aperçu des paramètres avec description sommaire

| Paramètre      | Description                                                                                               | Sélection                                                                                      |
|----------------|----------------------------------------------------------------------------------------------------|------------------------------------------------------------------------------------------------|
| Reset appareil | Réinitialiser la configuration de l'appareil - soit entièrement soit<br>partiellement - à un état défini. | <ul><li>Annuler</li><li>État au moment de la livraison</li><li>Rédémarrer l'appareil</li></ul> |

# 10.6 Simulation

Le sous-menu **Simulation** permet, sans situation de débit réelle, de simuler différentes variables de process et le comportement en cas d'alarme, ainsi que de vérifier la chaîne de signal en aval (commutation de vannes ou circuits de régulation).

### Navigation

Menu "Diagnostic"  $\rightarrow$  Simulation

| ► Simulation                         |        |
|--------------------------------------|--------|
| Affecter simulation variable process | → 🗎 63 |
| Valeur variable mesurée              | → 🗎 63 |
| Simulation alarme appareil           | → 🗎 63 |

#### Aperçu des paramètres avec description sommaire

| Paramètre                            | Prérequis                                                                                                    | Description                                                                              | Sélection / Entrée                                                                                                    |
|--------------------------------------|----------------------------------------------------------------------------------------------------|------------------------------------------------------------------------------------------|----------------------------------------------------------------------------------------------------|
| Affecter simulation variable process | -                                                                                                    | Sélectionner une variable de process<br>pour le process de simulation qui est<br>activé. | <ul> <li>Arrêt</li> <li>Débit massique</li> <li>Débit volumique</li> <li>Débit volumique corrigé</li> <li>Densité</li> <li>Densité de référence</li> <li>Température</li> <li>Concentration *</li> <li>Débit massique cible *</li> <li>Débit massique fluide porteur *</li> </ul> |
| Valeur variable mesurée              | L'une des options suivantes est<br>sélectionnée dans le paramètre<br>Affecter simulation variable process<br>(→ | Entrez la valeur de simulation pour le paramètre sélectionné.                            | Dépend de la variable de<br>process sélectionnée                                                                                                    |
| Simulation alarme appareil           | -                                                                                                    | Commuter en On/Off l'alarme capteur.                                                     | <ul><li>Arrêt</li><li>Marche</li></ul>                                                                                                    |

\* Visualisation dépendant des options de commande ou de la configuration de l'appareil

# 10.7 Protection des réglages contre un accès non autorisé

Les options suivantes sont possibles pour protéger la configuration de l'appareil contre toute modificiation involontaire après la mise en service : Protection en écriture via le commutateur de protection en écriture  $\rightarrow \triangleq 63$ 

### 10.7.1 Protection en écriture via commutateur de verrouillage

La commutateur de protection en écriture permet de bloquer l'accès en écriture à l'ensemble du menu de configuration à l'exception des paramètres suivants :

- Pression externe
- Température externe
- Masse volumique de référence
- Tous les paramètres pour la configuration des totalisateurs

Les valeurs des paramètres sont à présent en lecture seule et ne peuvent plus être modifiées :

- Via interface de service (CDI)
- Via Modbus RS485
- 1. Selon la version du boîtier, desserrer le crampon de sécurité ou la vis de fixation du couvercle du boîtier.

2. Selon la version du boîtier, dévisser ou ouvrir le couvercle du boîtier.

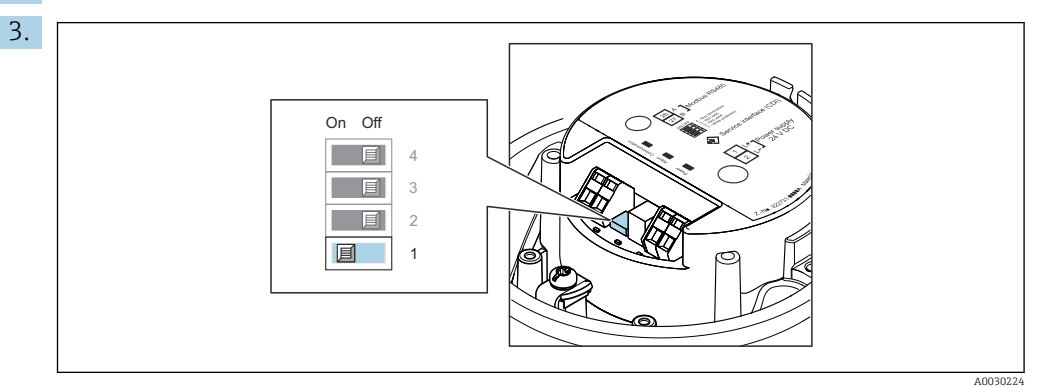

Mettre le commutateur de protection en écriture sur le module électronique principal sur **ON** permet d'activer la protection en écriture du hardware. Mettre le commutateur de protection en écriture sur le module électronique principal sur **OFF** (réglage par défaut) permet de désactiver la protection en écriture du hardware.

- Si la protection en écriture du hardware est activée : le paramètre État verrouillage affiche l'option Protection en écriture hardware ; si elle est désactivée, le paramètre État verrouillage n'affiche aucune option.
- 4. Remonter le transmetteur dans l'ordre inverse.

# 11 Fonctionnement

# 11.1 Lecture de l'état de verrouillage de l'appareil

Protection en écriture active de l'appareil : paramètre État verrouillage

### Navigation

Menu "Fonctionnement" → État verrouillage

| Dicitate deb fonetione de parametre Diat venoatilage | Etendue des | fonctions de | paramètre | "État verr | ouillage" |
|------------------------------------------------------|-------------|--------------|-----------|------------|-----------|
|------------------------------------------------------|-------------|--------------|-----------|------------|-----------|

| Options                            | Description                                                                                                    |
|------------------------------------|----------------------------------------------------------------------------------------------------|
| Protection en écriture<br>hardware | Le commutateur de verrouillage (commutateur DIP) pour verrouiller le hardware est activé sur le module électronique principal. L'accès en écriture aux paramètres est ainsi bloqué .                                                       |
| Temporairement<br>verrouillé       | En raison d'opérations internes dans l'appareil (par ex. upload/download des<br>données, reset), l'accès en écriture aux paramètres est temporairement bloqué. Dès<br>la fin de ces opérations, les paramètres sont à nouveau modifiables. |

# **11.2** Définition de la langue de programmation

Informations détaillées :

- Pour configurer la langue de service  $\rightarrow \cong 49$
- Pour plus d'informations sur les langues de service prises en charge par l'appareil

# 11.3 Lecture des valeurs mesurées

Avec le sous-menu Valeur mesurée, il est possible de lire toutes les valeurs mesurées.

#### Navigation

Menu "Diagnostic" → Valeur mesurée

| ► Valeur mesurée    |        |
|---------------------|--------|
| ► Variables process | → 🗎 65 |
| ► Totalisateur      | → 🗎 67 |

### 11.3.1 Sous-menu "Measured variables"

Le Sous-menu **Variables process** contient tous les paramètres nécessaires à l'affichage des valeurs mesurées actuelles de chaque variable de process.

#### Navigation

Menu "Diagnostic" → Valeur mesurée → Measured variables

| ► Measured variables |        |
|----------------------|--------|
| Débit massique       | → 🗎 66 |

| Débit volumique               | ] | → 🗎 66 |
|-------------------------------|---|--------|
| Débit volumique corrigé       | ] | → 🗎 66 |
| Densité                       | ] | → 🖺 66 |
| Densité de référence          |   | → 🗎 66 |
| Température                   |   | → 🗎 66 |
| Valeur de pression            |   | → 🖺 67 |
| Concentration                 |   | → 🖹 67 |
| Débit massique cible          |   | → 🖹 67 |
|                               | ] |        |
| Debit massique fluide porteur |   | → 曽 67 |

| Paramètre               | Prérequis | Description                                                                                                    | Affichage                                |
|-------------------------|-----------|----------------------------------------------------------------------------------------------------|------------------------------------------|
| Débit massique          | -         | Indique le débit massique actuellement mesuré.                                                                                | Nombre à virgule flottante<br>avec signe |
|                         |           | Dépendance<br>L'unité est reprise du paramètre <b>Unité</b><br><b>de débit massique</b> ( $\rightarrow \textcircled{B} 51$ ). |                                          |
| Débit volumique         | -         | Indique le débit volumique<br>actuellement calculé.                                                                           | Nombre à virgule flottante<br>avec signe |
|                         |           | Dépendance<br>L'unité est reprise du paramètre <b>Unité</b><br><b>de débit volumique</b> ( $\rightarrow \square 51$ ).        |                                          |
| Débit volumique corrigé | -         | Indique le débit volumique corrigé<br>actuellement calculé.                                                                   | Nombre à virgule flottante<br>avec signe |
|                         |           | Dépendance<br>L'unité est reprise du paramètre <b>Unité</b><br><b>du débit volumique corrigé</b> ( $\rightarrow \cong 51$ ).  |                                          |
| Densité                 | -         | Shows the density currently measured.                                                                                         | Nombre à virgule flottante               |
|                         |           | Dépendance<br>L'unité est reprise du paramètre <b>Unité</b><br><b>de densité</b> (→ $\textcircled{B}$ 51).                    | avec signe                               |
| Densité de référence    | -         | Indique la masse volumique de référence actuellement calculée.                                                                | Nombre à virgule flottante<br>avec signe |
|                         |           | Dépendance<br>L'unité est reprise du paramètre <b>Unité</b><br><b>de densité de référence</b> ( $\rightarrow \square 51$ ).   |                                          |
| Température             | -         | Affiche la température mesurée actuellement.                                                                                  | Nombre à virgule flottante<br>avec signe |
|                         |           | Dépendance<br>L'unité est reprise du paramètre <b>Unité</b><br><b>de température</b> (→ $$ 52).                               |                                          |

| Paramètre                     | Prérequis                                                                                                    | Description                                                                                                    | Affichage                                |
|-------------------------------|----------------------------------------------------------------------------------------------------|----------------------------------------------------------------------------------------------------|------------------------------------------|
| Valeur de pression            | -                                                                                                    | <ul> <li>Indique soit la valeur de pression fixée soit la valeur de pression externe.</li> <li>Dépendance</li> <li>L'unité est reprise du paramètre Unité de pression (→  \$\Box\$52).</li> </ul> | Nombre à virgule flottante<br>avec signe |
| Concentration                 | Pour la variante de commande<br>suivante :<br>"Pack application", option <b>ED</b><br>"Concentration"<br>Les options logicielles<br>actuellement activées sont<br>affichées dans le paramètre<br><b>Aperçu des options logiciels</b> .                                                                                                    | Indique la concentration actuellement<br>calculée.<br><i>Dépendance</i><br>L'unité est reprise du paramètre <b>Unité</b><br><b>de concentration</b> .                                             | Nombre à virgule flottante<br>avec signe |
| Débit massique cible          | Avec les conditions suivantes :<br>• Variante de commande "Pack<br>application", option ED<br>"Concentration"<br>• L'option WT-% ou l'option User conc.<br>est sélectionnée dans le paramètre<br>Unité de concentration.<br>Les options logicielles<br>actuellement activées sont<br>affichées dans le paramètre<br>Aperçu des options logiciels. | Indique le débit massique du fluide cible<br>actuellement mesuré.<br><i>Dépendance</i><br>L'unité est reprise du paramètre <b>Unité</b><br><b>de débit massique</b> (→ 🖺 51).                     | Nombre à virgule flottante<br>avec signe |
| Débit massique fluide porteur | Avec les conditions suivantes :<br>• Variante de commande "Pack<br>application", option ED<br>"Concentration"<br>• L'option WT-% ou l'option User conc.<br>est sélectionnée dans le paramètre<br>Unité de concentration.<br>Les options logicielles<br>actuellement activées sont<br>affichées dans le paramètre<br>Aperçu des options logiciels. | Indique le débit massique du fluide<br>porteur actuellement mesuré.<br><i>Dépendance</i><br>L'unité est reprise du paramètre <b>Unité</b><br><b>de débit massique</b> (→ 🖺 51).                   | Nombre à virgule flottante<br>avec signe |

### 11.3.2 Sous-menu "Totalisateur"

Le sous-menu **Totalisateur** comprend tous les paramètres permettant d'afficher les valeurs mesurées actuelles de chaque totalisateur.

### Navigation

Menu "Diagnostic" → Valeur mesurée → Totalisateur

| ► Totalisateur               |          |
|------------------------------|----------|
| Valeur totalisateur 1 n      | ] → 🗎 68 |
| Dépassement totalisateur 1 n | ] → 🗎 68 |

| Paramètre                | Prérequis                                                                                                   | Description                            | Affichage                                |
|--------------------------|----------------------------------------------------------------------------------------------------|----------------------------------------|------------------------------------------|
| Valeur totalisateur      | L'une des options suivantes est<br>sélectionnée dans le paramètre<br>Affecter variable process<br>(→        | Indique l'état actuel du totalisateur. | Nombre à virgule flottante<br>avec signe |
| Dépassement totalisateur | L'une des options suivantes est<br>sélectionnée dans le paramètre<br><b>Affecter variable process</b><br>(→ | Indique l'état actuel du totalisateur. | Nombre entier avec signe                 |

### Aperçu des paramètres avec description sommaire

Visualisation dépendant des options de commande ou de la configuration de l'appareil

# 11.4 Adaptation de l'appareil aux conditions de process

Pour ce faire, on dispose :

- des réglages de base à l'aide du menu Configuration (→ 
   <sup>(⇒)</sup> 49)

# 11.5 Remise à zéro du totalisateur

Les totalisateurs sont réinitialisés dans le sous-menu Fonctionnement :

- Contrôle totalisateur
- RAZ tous les totalisateurs

### Navigation

Menu "Fonctionnement"  $\rightarrow$  Totalisateur

| ► Totalisateur             |          |
|----------------------------|----------|
| Contrôle totalisateur 1 n  | ) → 🗎 69 |
| Valeur de présélection 1 n | ] → 🗎 69 |
| RAZ tous les totalisateurs | ) → 🗎 69 |

| Paramètre                  | Prérequis                                                                                                    | Description                                                                                                    | Sélection / Entrée                                                                                                    | Réglage usine                             |
|----------------------------|----------------------------------------------------------------------------------------------------|----------------------------------------------------------------------------------------------------|----------------------------------------------------------------------------------------------------|-------------------------------------------|
| Contrôle totalisateur      | L'une des options suivantes est<br>sélectionnée dans le paramètre<br>Affecter variable process<br>(→ 🗎 61) du sous-menu<br>Totalisateur 1 n :<br>• Débit volumique<br>• Débit massique<br>• Débit massique corrigé<br>• Débit massique cible *<br>• Débit massique fluide<br>porteur * | Contrôler la valeur du<br>totalisateur.                                                                                                    | <ul> <li>Totalisation</li> <li>RAZ + maintien</li> <li>Présélection +<br/>maintien</li> <li>RAZ + totalisation</li> <li>Présélection +<br/>totalisation</li> </ul> | -                                         |
| Valeur de présélection     | L'une des options suivantes est<br>sélectionnée dans le paramètre<br>Affecter variable process<br>(→ 🗎 61) du sous-menu<br>Totalisateur 1 n :<br>Débit volumique<br>Débit volumique corrigé<br>Débit volumique corrigé<br>Débit massique cible *<br>Débit massique fluide<br>porteur * | Spécifier la valeur initiale du<br>totalisateur.<br><i>Dépendance</i><br>L'unité de la variable de<br>process sélectionnée est<br>indiquée pour le<br>totalisateur en fonction<br>de la sélection effectuée<br>dans le paramètre<br>Affecter variable<br>process :<br>Option Débit<br>volumique :<br>paramètre Unité de<br>débit volumique<br>Option Débit<br>massique, option<br>Débit massique cible,<br>option Débit<br>massique fluide<br>porteur : paramètre<br>Unité de débit<br>massique<br>Option Débit<br>volumique corrigé :<br>paramètre Unité de<br>volume corrigé | Nombre à virgule<br>flottante avec signe                                                                                                    | En fonction du pays :<br>• 0 kg<br>• 0 lb |
| RAZ tous les totalisateurs | -                                                                                                    | Remettre tous les totalisateurs<br>à 0 et démarrer.                                                                                                    | <ul><li>Annuler</li><li>RAZ + totalisation</li></ul>                                                                                                    | -                                         |

| A     |        |            |        | 1           | <b>-</b> |
|-------|--------|------------|--------|-------------|----------|
| Apero | ru aes | parametres | avec c | lescription | sommaire |
|       | 5      | F          |        |             |          |

\* Visualisation dépendant des options de commande ou de la configuration de l'appareil

# 11.5.1 Etendue des fonctions du paramètre "Contrôle totalisateur"

| Options                     | Description                                                                                                    |
|-----------------------------|----------------------------------------------------------------------------------------------------|
| Totalisation                | Le totalisateur est démarré et continue de fonctionner.                                                                                    |
| RAZ + maintien              | La totalisation est arrêtée et le totalisateur remis à 0.                                                                                  |
| Présélection + maintien     | La totalisation est arrêtée et le totalisateur est réglé sur la valeur initiale définie dans le paramètre <b>Valeur de présélection</b> .  |
| RAZ + totalisation          | Le totalisateur est remis à 0 et la totalisation redémarrée.                                                                               |
| Présélection + totalisation | Le totalisateur est réglé sur la valeur de démarrage définie dans le paramètre <b>Valeur de présélection</b> et la totalisation redémarre. |

# 11.5.2 Etendue des fonctions du paramètre "RAZ tous les totalisateurs"

| Options            | Description                                                                                                    |
|--------------------|----------------------------------------------------------------------------------------------------|
| Annuler            | Aucune action n'est exécutée et le paramètre est quitté.                                                                |
| RAZ + totalisation | Tous les totalisateurs sont remis à 0 et la totalisation redémarre. Tous les débits totalisés jusqu'alors sont effacés. |

# 12 Diagnostic et suppression des défauts

# 12.1 Suppression des défauts - Généralités

### Pour les signaux de sortie

| Erreur                                                                                  | Causes possibles                                                                              | Solution                                                                                                    |
|-----------------------------------------------------------------------------------------|-----------------------------------------------------------------------------------------------|----------------------------------------------------------------------------------------------------|
| La LED verte sur le module<br>électronique principal du<br>transmetteur ne s'allume pas | La tension d'alimentation ne<br>correspond pas aux indications sur<br>la plaque signalétique. | Appliquer la tension d'alimentation correcte .                                                                                                  |
| La LED verte sur le module<br>électronique principal du<br>transmetteur ne s'allume pas | Câble d'alimentation mal raccordé                                                             | Vérifier l'occupation des bornes $\rightarrow \square 27$ .                                                                                     |
| La LED verte sur la barrière de<br>sécurité Promass 100 ne s'allume<br>pas              | La tension d'alimentation ne<br>correspond pas aux indications sur<br>la plaque signalétique. | Appliquer la tension d'alimentation correcte .                                                                                                  |
| La LED verte sur la barrière de<br>sécurité Promass 100 ne s'allume<br>pas              | Câble d'alimentation mal raccordé                                                             | Vérifier l'occupation des bornes $\rightarrow \square 27$ .                                                                                     |
| L'appareil délivre des mesures incorrectes.                                             | Erreur de paramétrage ou appareil<br>utilisé en dehors du domaine<br>d'application.           | <ol> <li>Vérifier le paramétrage et<br/>corriger.</li> <li>Respecter les seuils indiqués dans<br/>les "Caractéristiques techniques".</li> </ol> |

#### Pour l'accès

| Erreur                                                                                                    | Causes possibles                                                     | Solution                                                                                                    |
|----------------------------------------------------------------------------------------------------|----------------------------------------------------------------------|----------------------------------------------------------------------------------------------------|
| Pas d'accès possible aux paramètres                                                                                       | Protection en écriture du hardware<br>activée                        | Positionner le commutateur de protection en écriture du module électronique principal sur <b>Off</b> $\rightarrow \cong 63$ .                                                       |
| Pas de connexion via Modbus<br>RS485                                                                                      | Câble bus Modbus RS485 mal<br>raccordé                               | Vérifier l'occupation des bornes $\rightarrow \bigoplus 27.$                                                                                                    |
| Pas de connexion via Modbus<br>RS485                                                                                      | Connecteur mal raccordé                                              | Vérifier l'occupation des bornes du connecteur $\rightarrow \square$ 30.                                                                                                    |
| Pas de connexion via Modbus<br>RS485                                                                                      | Câble Modbus RS485 pas<br>correctement terminé                       | Vérifier la résistance de fin de<br>ligne .                                                                                                    |
| Pas de connexion via Modbus<br>RS485                                                                                      | Réglages de l'interface de<br>communication pas corrects             | Vérifier la configuration Modbus<br>RS485 → 🗎 54.                                                                                                    |
| Pas de connexion via l'interface<br>service                                                                               | Mauvais réglage de l'interface USB<br>du PC ou driver mal installé.  | Tenir compte de la documentation de la Commubox.                                                                                                    |
|                                                                                                    |                                                                      | FXA291 : Document<br>"Information technique"<br>TI00405C                                                                                                    |
| Pas de connexion avec le serveur<br>web                                                                                   | Adresse IP erronée                                                   | Vérifier l'adresse IP :<br>192.168.1.212                                                                                                    |
| Configuration avec FieldCare ou<br>DeviceCare via l'interface service<br>CDI-RJ45 (port 8000)                             | Le pare-feu de l'ordinateur ou du<br>réseau empêche la communication | En fonction des réglages du pare-<br>feu utilisé sur l'ordinateur ou dans<br>le réseau, celui-ci doit être adapté<br>ou désactivé pour permettre l'accès<br>à FieldCare/DeviceCare. |
| Flashage du firmware avec<br>FieldCare ou DeviceCare via<br>l'interface service CDI-RJ45 (via port<br>8000 ou ports TFTP) | Le pare-feu de l'ordinateur ou du<br>réseau empêche la communication | En fonction des réglages du pare-<br>feu utilisé sur l'ordinateur ou dans<br>le réseau, celui-ci doit être adapté<br>ou désactivé pour permettre l'accès<br>à FieldCare/DeviceCare. |

# 12.2 Informations de diagnostic via les LED

# 12.2.1 Transmetteur

Différentes LED dans le transmetteur donnent des informations sur l'état de l'appareil.

| LED                    | Couleur          | Signification                                                                                                    |
|------------------------|------------------|----------------------------------------------------------------------------------------------------|
| Tension d'alimentation | Off              | Tension d'alimentation désactivée ou trop faible                                                                                 |
|                        | Vert             | Tension d'alimentation ok                                                                                                    |
| Alarme                 | Off              | Etat de l'appareil ok                                                                                                    |
|                        | Rouge clignotant | Un défaut d'appareil du niveau de diagnostic "Avertissement" est<br>apparu                                                       |
|                        | Rouge            | <ul> <li>Un défaut d'appareil du niveau de diagnostic "Alarme" est apparu</li> <li>Le chargeur de démarrage est actif</li> </ul> |
| Communication          | Blanc clignotant | Communication Modbus RS485 active                                                                                                |

# 12.2.2 Barrière de sécurité Promass 100

Différentes diodes (LED) sur la barrière de sécurité Promass 100 fournissent des informations d'état.

| LED           | Couleur          | Couleur                                           |
|---------------|------------------|---------------------------------------------------|
| Alimentation  | Off              | Tension d'alimentation désactivée ou trop faible. |
|               | Vert             | Tension d'alimentation ok.                        |
| Communication | Blanc clignotant | Communication Modbus RS485 est active.            |

# 12.3 Informations de diagnostic dans DeviceCare ou FieldCare

### 12.3.1 Possibilités de diagnostic

Les défauts détectés par l'appareil de mesure sont affichés sur la page d'accueil de l'outil de configuration lorsque la connexion a été établie.
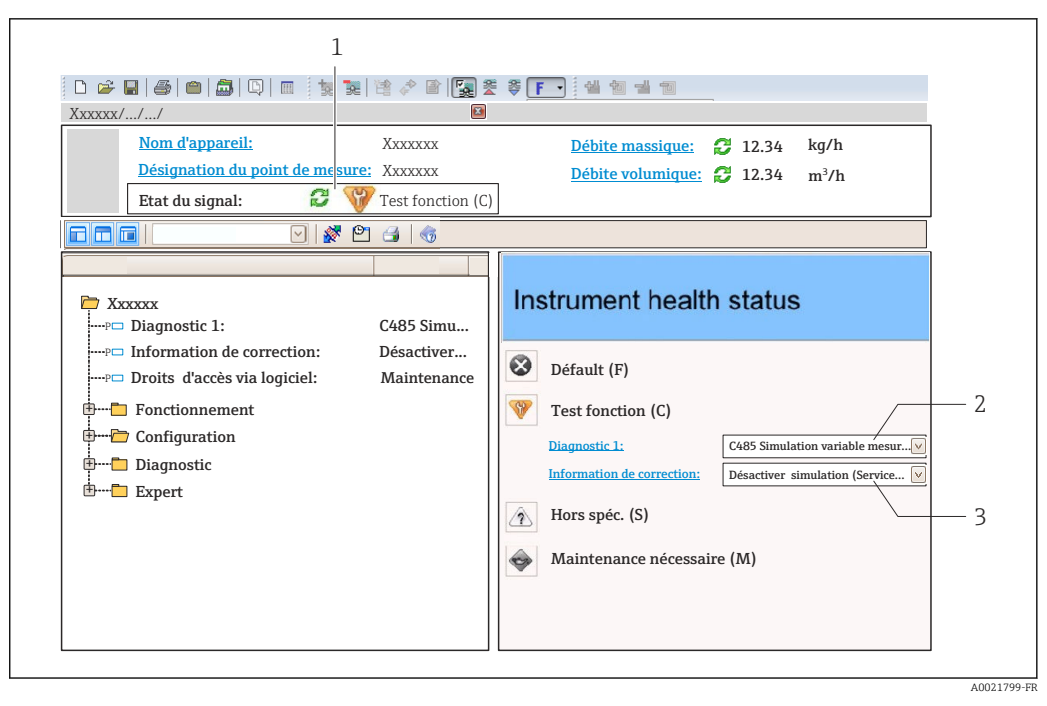

- *1* Zone d'état avec signal d'état
- *2* Information de diagnostic  $\rightarrow \square 73$
- 3 Informations sur les mesures correctives avec ID service

Par ailleurs, les événements diagnostic qui se sont produits peuvent être visualisés dans le menu **Diagnostic** :

- Via le paramètre
- Via les sous-menus  $\rightarrow$  78

#### Signaux d'état

Les signaux d'état fournissent des renseignements sur l'état et la fiabilité de l'appareil en catégorisant l'origine de l'information d'état (événement de diagnostic).

| Symbole   | Signification                                                                                                    |
|-----------|----------------------------------------------------------------------------------------------------|
| $\otimes$ | <b>Défaut</b><br>Un défaut de l'appareil s'est produit. La valeur mesurée n'est plus valable.                                                                      |
| <b>V</b>  | <b>Contrôle du fonctionnement</b><br>L'appareil se trouve en mode service (par ex. pendant une simulation).                                                        |
|           | En dehors des spécifications<br>L'appareil fonctionne :<br>En dehors de ses spécifications techniques (par ex. en dehors de la gamme de température<br>de process) |
|           | Maintenance nécessaire<br>La maintenance de l'appareil est nécessaire. La valeur mesurée reste valable.                                                            |

Les signaux d'état sont classés selon VDI/VDE 2650 et recommandation NAMUR NE 107.

#### Informations de diagnostic

Le défaut peut être identifié à l'aide de l'information de diagnostic. Le texte court y contribue en fournissant une indication quant au défaut.

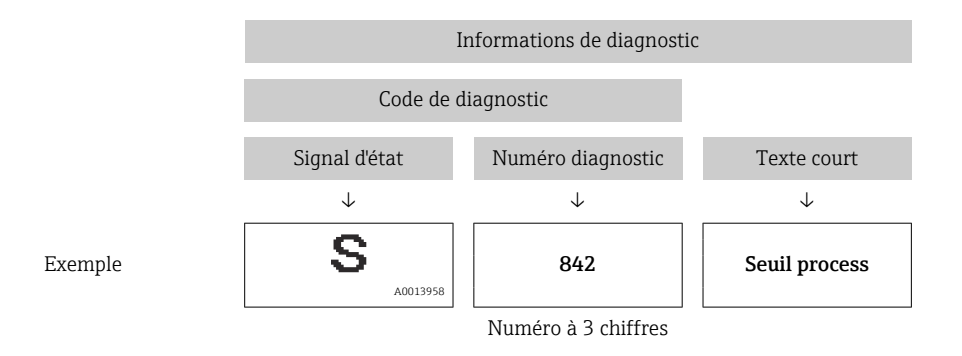

### 12.3.2 Accès aux mesures correctives

Afin de pouvoir supprimer les défauts rapidement, chaque événement de diagnostic comporte des mesures correctives.

Sur la page d'accueil

Les mesures correctives sont indiquées sous l'information de diagnostic dans une zone séparée.

Dans le menu Diagnostic

Les mesures correctives peuvent être interrogées dans la zone de travail de l'interface utilisateur.

L'utilisateur se trouve dans le menu **Diagnostic**.

1. Afficher le paramètre souhaité.

- 2. A droite dans la zone de travail, passer avec le curseur sur le paramètre.
  - └ Une infobulle avec mesure corrective pour l'événement diagnostic apparaît.

# 12.4 Information de diagnostic via l'interface de communication

### 12.4.1 Lire l'information de diagnostic

L'information de diagnostic peut être lue via les adresses de registre RS485.

- Via adresse de registre **6821** (type de donnée = chaîne) : code de diagnostic par ex. F270
- Via adresse de registre 6859 (type de donné = nombre entier) : numéro de diagnostic, par ex. 270

Pour l'aperçu des événements de diagnostic avec numéro et code de diagnostic → 

Pour l'aperçu des événements de diagnostic avec numéro et code de diagnostic

### 12.4.2 Configurer le mode défaut

Le mode défaut pour la communication Modbus RS485 peut être configuré dans le sousmenu **Communication** via 2 paramètres.

### Chemin de navigation

 $Configuration \rightarrow Communication$ 

| Paramètres  | Description                                                                                                    | Sélection                                                                                   | Réglage par défaut |
|-------------|----------------------------------------------------------------------------------------------------|---------------------------------------------------------------------------------------------|--------------------|
| Mode défaut | Sélectionner le<br>comportement de la sortie<br>en cas d'émission d'un<br>message diagnostic via la<br>communication Modbus.<br>L'effet de ce<br>paramètre dépend<br>de l'option<br>sélectionnée dans le<br>paramètre Affecter<br>niveau diagnostic. | <ul> <li>Valeur NaN</li> <li>Dernière valeur valable</li> <li>MaN = not a number</li> </ul> | Valeur NaN         |

Aperçu des paramètres avec description sommaire

# 12.5 Adaptation des informations de diagnostic

### 12.5.1 Adaptation du comportement de diagnostic

A chaque information de diagnostic est affecté au départ usine un certain comportement de diagnostic. L'utilisateur peut modifier cette affectation pour certaines informations de diagnostic dans le sous-menu **Comportement du diagnostic**.

Expert  $\rightarrow$  Système  $\rightarrow$  Traitement événement  $\rightarrow$  Comportement du diagnostic

Les options suivantes peuvent être affectées au numéro de diagnostic en tant que comportement de diagnostic :

| Options             | Description                                                                                                    |
|---------------------|----------------------------------------------------------------------------------------------------|
| Alarme              | L'appareil arrête la mesure. L'émission de la valeur mesurée via Modbus RS485 et les<br>totalisateurs prennent l'état d'alarme défini. Un message de diagnostic est généré. |
| Avertissement       | L'appareil continue de mesurer. L'émission de la valeur mesurée via Modbus RS485 et les totalisateurs ne sont pas affectés. Un message de diagnostic est généré.            |
| Uniq.entrée journal | L'appareil continue de mesurer. Le message de diagnostic est entré uniquement dans le sous-menu <b>Journal d'événements</b> .                                               |
| Arrêt               | L'événement de diagnostic est ignoré et aucun message de diagnostic n'est généré ni consigné.                                                                               |

### 12.6 Aperçu des informations de diagnostic

Le nombre d'informations de diagnostic et des grandeurs de mesure concernées est d'autant plus grand que l'appareil dispose de un ou deux packs d'applications.

Pour certaines informations de diagnostic, il est possible de modifier le comportement diagnostic. Modifier les informations de diagnostic → 🗎 75

| Numéro de<br>diagnostic | Texte court                   | Mesures correctives                                                                    | Signal<br>d'état<br>[au départ<br>usine] | Comportement du<br>diagnostic<br>[au départ usine] |  |
|-------------------------|-------------------------------|----------------------------------------------------------------------------------------|------------------------------------------|----------------------------------------------------|--|
| Diagnostic du capteur   |                               |                                                                                        |                                          |                                                    |  |
| 022                     | Température capteur           | <ol> <li>Changer module électronique<br/>principal</li> <li>Changer capteur</li> </ol> | F                                        | Alarm                                              |  |
| 046                     | Limite du capteur<br>dépassée | <ol> <li>Inspecter le capteur</li> <li>Vérifier les conditions process</li> </ol>      | S                                        | Alarm <sup>1)</sup>                                |  |

| Numéro de<br>diagnostic | Texte court                                                                            | Mesures correctives                                                                                                    | Signal<br>d'état<br>[au départ<br>usine] | Comportement du<br>diagnostic<br>[au départ usine] |
|-------------------------|----------------------------------------------------------------------------------------|----------------------------------------------------------------------------------------------------|------------------------------------------|----------------------------------------------------|
| 062                     | 062 Connexion capteur 1. Changer module électroniqu<br>principal<br>2. Changer capteur |                                                                                                    | F                                        | Alarm                                              |
| 082                     | Mémoire de données                                                                     | <ol> <li>Contrôler les connexions des<br/>modules</li> <li>Contacter le service technique</li> </ol>                        | F                                        | Alarm                                              |
| 083                     | Contenu mémoire                                                                        | <ol> <li>Redémarrer appareil</li> <li>Contacter service après-vente</li> </ol>                                              | F                                        | Alarm                                              |
| 140                     | Sensor signal                                                                          | principale<br>1. Contrôler ou changer<br>électronique<br>2. Changer capteur                                                 | S                                        | Alarm <sup>1)</sup>                                |
| 144                     | Erreur de mesure trop<br>élevée                                                        | <ol> <li>Contrôler ou changer capteur</li> <li>Contrôler les conditions<br/>process</li> </ol>                              | F                                        | Alarm <sup>1)</sup>                                |
| 190                     | Special event 1                                                                        | Contact service                                                                                                    | F                                        | Alarm                                              |
| 191                     | Special event 5                                                                        | Contact service                                                                                                    | F                                        | Alarm                                              |
| 192                     | Special event 9                                                                        | Contact service                                                                                                    | F                                        | Alarm <sup>1)</sup>                                |
| Diagnostic de l'        | électronique                                                                           |                                                                                                    |                                          |                                                    |
| 242                     | SW incompatible                                                                        | 1. Contrôler Software                                                                                                    | F                                        | Alarm                                              |
| 270                     | Défaut électronique<br>principale                                                      | Changer électronique principale                                                                                             | F                                        | Alarm                                              |
| 271                     | Défaut électronique<br>principale                                                      | <ol> <li>Redémarrer appareil</li> <li>Changer électronique<br/>principale</li> </ol>                                        | F                                        | Alarm                                              |
| 272                     | Défaut électronique<br>principale                                                      | <ol> <li>Redémarrer appareil</li> <li>Contacter service après-vente</li> </ol>                                              | F                                        | Alarm                                              |
| 273                     | Défaut électronique<br>principale                                                      | Changer électronique                                                                                                    | F                                        | Alarm                                              |
| 274                     | Défaut électronique<br>principale                                                      | Changer électronique                                                                                                    | S                                        | Warning <sup>1)</sup>                              |
| 311                     | Défaut électronique                                                                    | <ol> <li>Reset de l'appareil</li> <li>contactez le service technique</li> </ol>                                             | F                                        | Alarm                                              |
| 390                     | Special event 2                                                                        | Contact service                                                                                                    | F                                        | Alarm                                              |
| 391                     | Special event 6                                                                        | Contact service                                                                                                    | F                                        | Alarm                                              |
| 392                     | Special event 10                                                                       | Contact service                                                                                                    | F                                        | Alarm <sup>1)</sup>                                |
| Diagnostic de la        | a configuration                                                                        |                                                                                                    |                                          |                                                    |
| 410                     | Transmission données                                                                   | <ol> <li>Vérifier liaison</li> <li>Réessayer le transfert de<br/>données</li> </ol>                                         | F                                        | Alarm                                              |
| 411                     | Up/download actif                                                                      | Upload actif, veuillez patienter                                                                                            | С                                        | Warning                                            |
| 438                     | Bloc de données                                                                        | <ol> <li>Contrôler fichier données</li> <li>Contrôler configuration</li> <li>Up/download de la nvelle<br/>config</li> </ol> | М                                        | Warning                                            |
| 453                     | Dépassement débit                                                                      | Désactiver le dépassement débit                                                                                             | С                                        | Warning                                            |
| 484                     | Simulation mode défaut                                                                 | Désactiver simulation                                                                                                    | С                                        | Alarm                                              |
| 485                     | Simulation variable<br>mesurée                                                         | Désactiver simulation                                                                                                    | С                                        | Warning                                            |
| 590                     | Special event 3                                                                        | Contact service                                                                                                    | F                                        | Alarm                                              |

| Numéro de<br>diagnostic | Texte court                             | Mesures correctives                                                                                                    | Signal<br>d'état<br>[au départ<br>usine] | Comportement du<br>diagnostic<br>[au départ usine] |
|-------------------------|-----------------------------------------|----------------------------------------------------------------------------------------------------|------------------------------------------|----------------------------------------------------|
| 591                     | Special event 7                         | Contact service                                                                                                    | F                                        | Alarm                                              |
| 592                     | Special event 11                        | Contact service                                                                                                    | F                                        | Alarm <sup>1)</sup>                                |
| Diagnostic du p         | rocess                                  |                                                                                                    |                                          |                                                    |
| 830                     | Sensor temperature too<br>high          | Réduire temp. ambiante autour<br>du boîtier de capteur                                                                    | S                                        | Warning                                            |
| 831                     | Sensor temperature too<br>low           | Augmenter temp. ambiante<br>autour du boîtier de capteur                                                                  | S                                        | Warning                                            |
| 832                     | Température<br>électronique trop élevée | Réduire température ambiante                                                                                              | S                                        | Warning <sup>1)</sup>                              |
| 833                     | Température<br>électronique trop basse  | Augmenter température<br>ambiante                                                                                         | S                                        | Warning <sup>1)</sup>                              |
| 834                     | Température de process<br>trop élevée   | Réduire température process                                                                                               | S                                        | Warning <sup>1)</sup>                              |
| 835                     | Température de process<br>trop faible   | Augmenter température process                                                                                             | S                                        | Warning <sup>1)</sup>                              |
| 843                     | Valeur limite process                   | Contrôler les conditions de<br>process                                                                                    | S                                        | Warning                                            |
| 862                     | Tube partiellement<br>rempli            | <ol> <li>Contrôler la présence de gaz<br/>dans le process</li> <li>Ajuster les seuils de détection</li> </ol>             | S                                        | Warning                                            |
| 910                     | Tubes non oscillants                    | <ol> <li>Contrôler l'électronique</li> <li>Contrôler le capteur</li> </ol>                                                | F                                        | Alarm                                              |
| 912                     | Fluide inhomogène                       | 1. Contrôler cond. process                                                                                                | S                                        | Warning <sup>1)</sup>                              |
| 912                     | Non homogène                            | 2. Augmenter pression système                                                                                             | S                                        | Warning <sup>1)</sup>                              |
| 913                     | Medium unsuitable                       | <ol> <li>Contrôler les conditions de<br/>process</li> <li>Vérifier les modules<br/>électroniques ou le capteur</li> </ol> | S                                        | Alarm <sup>1)</sup>                                |
| 944                     | Échec surveillance                      | Contrôler les conditions de<br>process pour surveillance<br>Heartbeat                                                     | S                                        | Warning <sup>1)</sup>                              |
| 948                     | Tube damping too high                   | Vérifier conditions process                                                                                               | S                                        | Warning                                            |
| 990                     | Special event 4                         | Contact service                                                                                                    | F                                        | Alarm                                              |
| 991                     | Special event 8                         | Contact service                                                                                                    | F                                        | Alarm                                              |
| 992                     | Special event 12                        | Contact service                                                                                                    | F                                        | Alarm <sup>1)</sup>                                |

1) Le comportement de diagnostic peut être modifié.

### 12.7 Messages de diagnostic en cours

Le menu **Diagnostic** permet d'afficher séparément le dernier événement de diagnostic apparu et actuel.

Affichage des mesures de suppression d'un événement de diagnostic :

- Via l'outil de configuration "DeviceCare"  $\rightarrow$   $\cong$  74

D'autres événements de diagnostic existants peuvent être affichés dans le sous-menu Liste de diagnostic  $\rightarrow \square 78$ 

#### Navigation

Menu "Diagnostic"

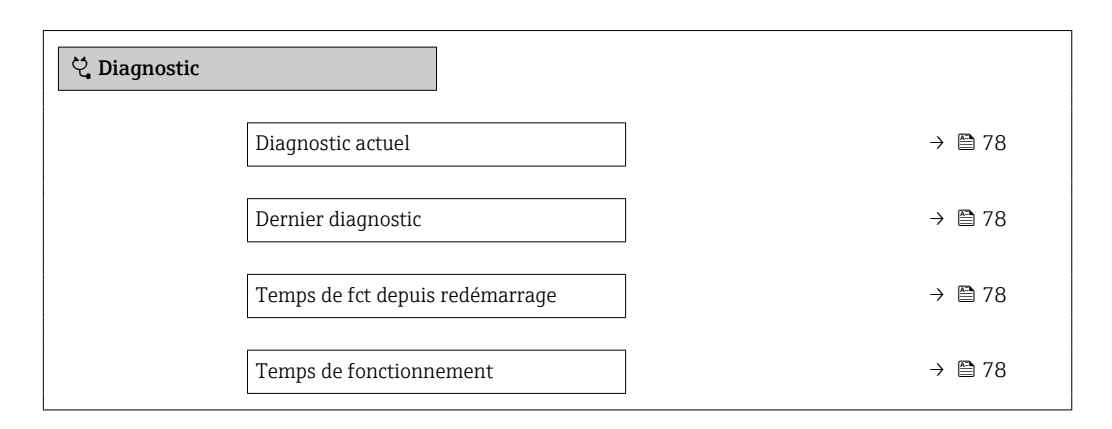

#### Aperçu des paramètres avec description sommaire

| Paramètre                       | Prérequis                                               | Description                                                                                                    | Affichage                                                            |
|---------------------------------|---------------------------------------------------------|----------------------------------------------------------------------------------------------------|----------------------------------------------------------------------|
| Diagnostic actuel               | Un événement de diagnostic s'est<br>produit.            | Montre l'évènement diagnostic en cours<br>avec ses informations de diagnostique.<br>En présence de plusieurs<br>messages, c'est le message de<br>diagnostic avec la plus haute<br>priorité qui est affiché. | Symbole pour niveau<br>diagnostic, code diagnostic<br>et texte court |
| Dernier diagnostic              | Deux événements de diagnostic se sont<br>déjà produits. | Montre l'événement de diagnostic qui a<br>eu lieu avant l'événement de diagnostic<br>actuel.                                                                                                    | Symbole pour niveau<br>diagnostic, code diagnostic<br>et texte court |
| Temps de fct depuis redémarrage | -                                                       | Montre le temps de fonctionnement de<br>l'appareil depuis le dernier<br>redémarrage.                                                                                                    | Jours (d), heures (h),<br>minutes (m) et secondes (s)                |
| Temps de fonctionnement         | -                                                       | Indique la durée de fonctionnement de l'appareil.                                                                                                    | Jours (d), heures (h),<br>minutes (m) et secondes (s)                |

# 12.8 Liste diagnostic

Jusqu'à 5 événements de diagnoctic actuellement en cours peuvent être affichés dans le sous-menu **Liste de diagnostic** avec les informations de diagnostic correspondantes. S'il y a plus de 5 événements de diagnostic, ce sont les messages avec la plus haute priorité qui sont affichés.

### Chemin de navigation

Diagnostic  $\rightarrow$  Liste de diagnostic

- Affichage des mesures de suppression d'un événement de diagnostic :
  - ' Via l'outil de configuration "FieldCare" → 🖺 74
  - Via l'outil de configuration "DeviceCare"  $\rightarrow$   $\cong$  74

# 12.9 Journal d'événements

### 12.9.1 Lecture du journal des événements

La liste des événements offre un aperçu chronologique des messages d'événement apparus avec max. 20 entrées. La liste peut être affichée via FieldCare, si nécessaire.

#### Chemin de navigation

Barre d'outils d'édition :  $\mathbf{F} \rightarrow \text{Additional functions} \rightarrow \text{Events list}$ 

📲 La barre d'outils d'édition est accessible via l'interface utilisateur de FieldCare → 🖺 41

Cet historique des événements comprend des entrées relatives à des :

- Événements de diagnostic  $\rightarrow$  🗎 75
- Événements d'information  $\rightarrow$  🗎 79

En plus du moment de son apparition et des possibles mesures de suppression des défauts, chaque événement se voit également assigner un symbole indiquant si l'événement est apparu ou s'il est terminé :

Événement de diagnostic

- 🕄 : Apparition de l'événement
- G: Fin de l'événement
- Événement d'information

€ : Apparition de l'événement

Affichage des mesures de suppression d'un événement de diagnostic :

- Via l'outil de configuration "FieldCare" → 
  <sup>●</sup> 74
  - Via l'outil de configuration "DeviceCare"  $\rightarrow \square 74$

Pour le filtrage des messages événement affichés → 🗎 79

### 12.9.2 Filtrage du journal événements

A l'aide du paramètre **Options filtre**, vous pouvez définir la catégorie de messages d'événement à afficher dans le sous-menu **Liste événements**.

#### Chemin de navigation

Diagnostic  $\rightarrow$  Journal d'événements  $\rightarrow$  Options filtre

#### Catégories de filtrage

- Tous
- Défaut (F)
- Test fonction (C)
- En dehors de la spécification (S)
- Maintenance nécessaire (M)
- Information (I)

### 12.9.3 Aperçu des événements d'information

Contrairement aux événements de diagnostic, les événements d'information sont uniquement affichés dans le journal des événements et non dans la liste diagnostic.

| Evénement<br>d'information | Texte d'événement                       |  |
|----------------------------|-----------------------------------------|--|
| 11000                      | (Appareil ok)                           |  |
| 11089                      | Démarrage appareil                      |  |
| 11090                      | RAZ configuration                       |  |
| I1091                      | Configuration modifiée                  |  |
| I1110                      | Interrupteur protection écriture changé |  |
| I1111                      | Défaut d'ajustage densité               |  |
| I1151                      | Reset historiques                       |  |
| 11209                      | Ajustage densité ok                     |  |
| I1221                      | Défaut d'ajustage du zéro               |  |
| I1222                      | Ajustage du zéro ok                     |  |
| I1444                      | Vérification appareil réussi            |  |

| Evénement<br>d'information | Texte d'événement                        |  |
|----------------------------|------------------------------------------|--|
| I1445                      | Échec vérification appareil              |  |
| I1446                      | Vérification appareil active             |  |
| I1447                      | Enregistrer données référence applicat.  |  |
| I1448                      | Données référence applicat. enregistrés  |  |
| I1449                      | Échec enregistrement données réf. appli. |  |
| I1450                      | Arrêt surveillance                       |  |
| I1451                      | Marche surveillance                      |  |
| I1457                      | Échec: vérification erreur de mesure     |  |
| I1459                      | Échec: vérification du module E/S        |  |
| I1460                      | Échec: vérification intégrité capteur    |  |
| I1461                      | Échec: vérification capteur              |  |
| I1462                      | Échec:vérif. module électronique capteur |  |

# 12.10 Réinitialisation de l'appareil

A l'aide du Paramètre **Reset appareil** ( $\rightarrow \textcircled{B}$  62), il est possible de ramener tout ou une partie de la configuration de l'appareil à un état défini.

### 12.10.1 Etendue des fonctions du paramètre "Reset appareil"

| Options                           | Description                                                                                                    |
|-----------------------------------|----------------------------------------------------------------------------------------------------|
| Annuler                           | Aucune action n'est exécutée et le paramètre est quitté.                                                                                                    |
| Au bus de terrain<br>standard     | Tous les paramètres sont réinitialisés aux valeurs par défaut des bus de terrain.                                                                                                    |
| État au moment de la<br>livraison | Chaque paramètre, pour lequel un préréglage spécifique a été commandé par le<br>client, est ramené à cette valeur spécifique et tous les autres paramètres sont<br>ramenés à leurs valeurs par défaut.                                  |
|                                   | Si aucun réglage spécifique n'a été commandé par le client, cette option n'est pas visible.                                                                                                    |
| Rédémarrer l'appareil             | Lors du redémarrage, tous les paramètres, dont les données se trouvent dans la mémoire volatile (RAM), sont réinitialisés aux réglages par défaut (par ex. données des valeurs mesurées). La configuration de l'appareil est conservée. |

# 12.11 Informations sur l'appareil

Le sous-menu **Information appareil** contient tous les paramètres affichant différentes informations pour identifier l'appareil.

### Navigation

Menu "Diagnostic"  $\rightarrow$  Information appareil

| ► Information appareil         |          |
|--------------------------------|----------|
| Désignation du point de mesure | ) → 🗎 81 |
| Numéro de série                | ) → 🗎 81 |

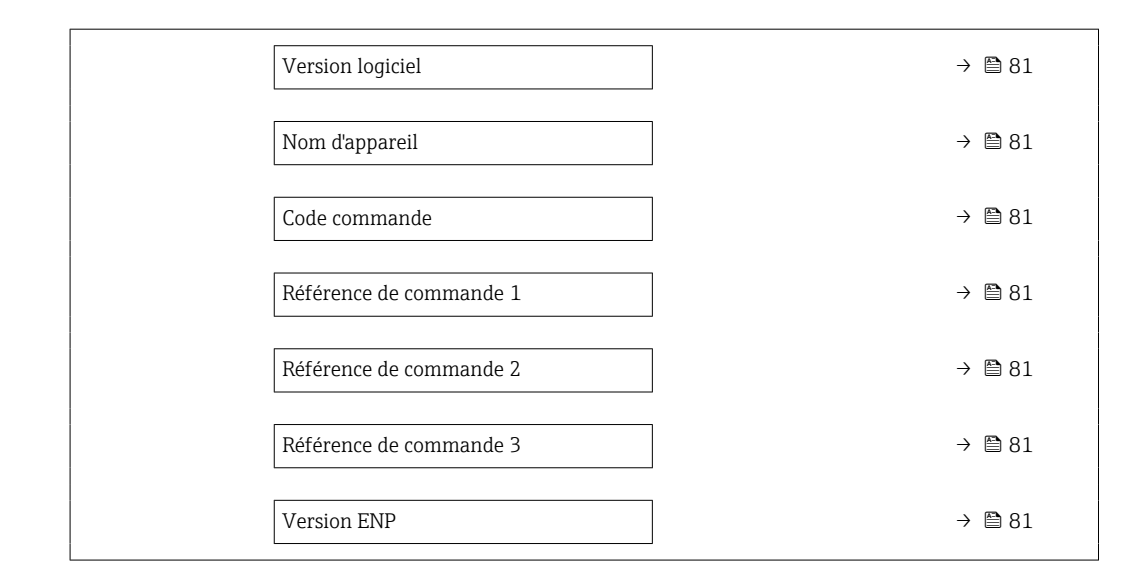

### Aperçu des paramètres avec description sommaire

| Paramètre                      | Description                                                                                                    | Affichage                                                                                                   | Réglage usine |
|--------------------------------|----------------------------------------------------------------------------------------------------|----------------------------------------------------------------------------------------------------|---------------|
| Désignation du point de mesure | Indique le nom du point de mesure.                                                                                                    | Max. 32 caractères tels que des<br>lettres, des chiffres ou des<br>caractères spéciaux (par ex. @,<br>%, /) | -             |
| Numéro de série                | Montre le numéro de série de l'appareil.                                                                                                    | Chaîne de 11 caractères max.<br>comprenant des lettres et des<br>chiffres.                                  | -             |
| Version logiciel               | Montre la version de firmware d'appareil installé.                                                                                                    | Succession de caractères au<br>format xx.yy.zz                                                              | -             |
| Nom d'appareil                 | Montre le nom du transmetteur.<br>Se trouve également sur la plaque<br>signalétique du transmetteur.                                                                   | Max. 32 caractères tels que des<br>lettres ou des chiffres.                                                 | -             |
| Code commande                  | Montre la référence de commande de<br>l'appareil.<br>Se trouve sur la plaque signalétique du<br>capteur et du transmetteur, dans la<br>case "Order code".              | Chaîne de caractères<br>alphanumériques et de signes<br>de ponctuation (par ex. /).                         | -             |
| Référence de commande 1        | Montre la 1ère partie de la référence de<br>commande étendu.<br>Se trouve sur la plaque signalétique du<br>capteur et du transmetteur, dans la<br>case "Ext. ord. cd". | Chaîne de caractères                                                                                        | -             |
| Référence de commande 2        | Montre la 2nd partie de la référence de<br>commande étendu.<br>Se trouve sur la plaque signalétique du<br>capteur et du transmetteur, dans la<br>case "Ext. ord. cd".  | Chaîne de caractères                                                                                        | -             |
| Référence de commande 3        | Montre la 3ème partie de la référence de<br>commande étendu.<br>Se trouve sur la plaque signalétique du<br>capteur et du transmetteur, dans la<br>case "Ext. ord. cd". | Chaîne de caractères                                                                                        | -             |
| Version ENP                    | Montre la version de la plaque signalétique électronique (ENP).                                                                                                    | Chaîne de caractères                                                                                        | _             |

| Date de<br>sortie | Version de<br>firmware | Caractérist<br>ique de<br>commande<br>"Version<br>firmware" | Firmware<br>Modifications                                                                                                    | Type de<br>documentation     | Documentation        |
|-------------------|------------------------|-------------------------------------------------------------|----------------------------------------------------------------------------------------------------|------------------------------|----------------------|
| 06.2012           | 01.01.00               | Option <b>78</b>                                            | Firmware d'origine                                                                                                    | Manuel de mise<br>en service | BA01060D/06/FR/01.12 |
| 04.2013           | 01.02.zz               | Option <b>74</b>                                            | Mise à jour                                                                                                    | Manuel de mise<br>en service | BA01060D/06/FR/02.13 |
| 10.2014           | 01.03.zz               | Option 72                                                   | <ul> <li>Nouvelle unité "Beer<br/>Barrel (BBL)"</li> <li>Utilisation de la<br/>valeur de pression<br/>externe pour le type<br/>de produit "liquide"</li> <li>Nouveau paramètre<br/>et informations de<br/>diagnostic pour la<br/>valeur limite<br/>supérieure<br/>"Amortissement<br/>oscillation"</li> </ul> | Manuel de mise<br>en service | BA01060D/06/FR/03.14 |

### 12.12 Historique du firmware

- Il est possible de flasher le firmware sur la version actuelle ou la version précédente à l'aide de l'interface service.
- Pour la compatibilité de la version de firmware avec la version précédente, les fichiers de description d'appareil installés et les outils de configuration, tenir compte des indications dans le document "Information du fabricant" relatif à l'appareil.
- Les informations du fabricant sont disponibles :
  - Dans la zone de téléchargement de la page Internet Endress+Hauser : www.fr.endress.com → Téléchargements
  - Indiquer les détails suivants :
    - Racine produit, par ex. 8E1B
      - La racine produit est la première partie de la référence de commande : voir la plaque signalétique sur l'appareil.
    - Recherche texte : Manufacturer Information
    - Type de média : Documentation Manuels et fiches techniques

# 13 Maintenance

### 13.1 Travaux de maintenance

En principe, aucune maintenance particulière n'est nécessaire.

### 13.1.1 Nettoyage extérieur

Lors du nettoyage extérieur des appareils de mesure, il faut veiller à ce que le produit de nettoyage employé n'attaque pas la surface du boîtier et les joints.

### 13.1.2 Nettoyage intérieur

Lors de nettoyages NEP et SEP, tenir compte des points suivants :

- Utiliser exclusivement des produits de nettoyage pour lesquels les matériaux en contact avec le process offrent une résistance suffisante.

Tenir compte du point suivant lors du nettoyage au racloir :

Tenir compte du diamètre intérieur du tube de mesure et du raccord process.

### 13.2 Outils de mesure et de test

Endress+Hauser offre une multitude d'outils de mesure et de test comme W@M ou des tests d'appareils.

Des indications détaillées sur les prestations vous seront fournies par votre agence Endress+Hauser.

Liste de certains outils de mesure et de test :  $\rightarrow$  🖺 86

### 13.3 Prestations Endress+Hauser

Endress+Hauser offre une multitude de prestations comme le réétalonnage, la maintenance ou les tests d'appareils.

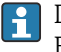

Des indications détaillées sur les prestations vous seront fournies par votre agence Endress+Hauser.

# 14 Réparation

# 14.1 Généralités

### 14.1.1 Concept de réparation et de transformation

Le concept de réparation et de transformation Endress+Hauser prévoit ce qui suit :

- Les appareils sont de construction modulaire.
- Les pièces de rechange sont disponibles par kits avec les instructions de montage correspondantes.
- Les réparations sont effectuées par le service après-vente Endress+Hauser ou par des clients formés en conséquence.
- Seul le Service Endress+Hauser ou nos usines sont autorisées à réaliser la transformation d'un appareil certifié en une autre version certifiée.

### 14.1.2 Remarques relatives à la réparation et à la transformation

Lors de la réparation et de la transformation d'un appareil de mesure, tenir compte des conseils suivants :

- ► Utiliser exclusivement des pièces de rechange d'origine Endress+Hauser.
- ► Effectuer la réparation selon les instructions du manuel de mise en service.
- ► Tenir compte des normes, directives nationales, documentations Ex (XA) et certificats en vigueur.
- Documenter chaque réparation et chaque transformation et les noter dans la base de données W@M Life Cycle Management.

# 14.2 Pièces de rechange

*W@M Device Viewer* (www.endress.com/deviceviewer) :

Toutes les pièces de rechange de l'appareil y sont listées avec leur référence de commande et peuvent être commandées. Le cas échéant, on y trouve également les instructions de montage à télécharger.

Numéro de série de l'appareil :

- Se trouve sur la plaque signalétique de l'appareil.

### 14.3 Services Endress+Hauser

Endress+Hauser propose un grand nombre de services.

Des indications détaillées sur les prestations vous seront fournies par votre agence Endress+Hauser.

# 14.4 Retour de matériel

En cas de réparation, étalonnage en usine, erreur de livraison ou de commande, il convient de retourner l'appareil de mesure. En tant qu'entreprise certifiée ISO et conformément aux directives légales, Endress+Hauser est tenu de suivre une procédure définie pour tous les appareils retournés ayant été en contact avec le produit.

Pour garantir un retour sûr, rapide et dans les règles de l'art, veuillez consulter les procédures et conditions générales pour le retour d'appareils sur le site web Endress+Hauser sous http://www.endress.com/support/return-material

Réparation

### 14.5 Mise au rebut

### 14.5.1 Démontage de l'appareil de mesure

1. Arrêter l'appareil de mesure.

### AVERTISSEMENT

#### Mise en danger de personnes par les conditions du process !

- Tenir compte des conditions de process dangereuses comme la pression, les températures élevées ou les produits agressifs au niveau de l'appareil de mesure.
- 2. Effectuer dans l'ordre inverse les étapes de montage et de raccordement décrites aux chapitres "Montage de l'appareil de mesure" et "Raccordement de l'appareil de mesure". Tenir compte des conseils de sécurité.

### 14.5.2 Mise au rebut de l'appareil

### AVERTISSEMENT

#### Mise en danger du personnel et de l'environnement par des produits à risque !

 S'assurer que l'appareil de mesure et toutes les cavités sont exempts de produits dangereux pour la santé et l'environnement, qui auraient pu pénétrer dans les interstices ou diffuser à travers les matières synthétiques.

Observer les consignes suivantes lors de la mise au rebut :

- Tenir compte des directives nationales en vigueur.
- Veiller à un tri et à une valorisation séparée des différents composants.

# 15 Accessoires

Différents accessoires sont disponibles pour l'appareil ; ceux-ci peuvent être commandés avec l'appareil ou ultérieurement auprès de Endress+Hauser. Des indications détaillées relatives à la référence de commande concernée sont disponibles auprès de votre agence Endress+Hauser ou sur la page Produits du site Internet Endress+Hauser : www.endress.com.

# 15.1 Accessoires spécifiques à l'appareil

### 15.1.1 Pour le capteur

| Accessoires              | Description                                                                                                    |
|--------------------------|----------------------------------------------------------------------------------------------------|
| Enveloppe de réchauffage | Utilisée pour stabiliser la température des produits mesurés dans le capteur.<br>L'eau, la vapeur d'eau et d'autres liquides non corrosifs sont admis en tant que<br>fluides caloporteurs. En cas d'utilisation d'huile comme fluide de chauffage,<br>consulter Endress+Hauser.<br>Pour plus de détails, se référer au manuel de mise en service BA00099D |

# 15.2 Accessoires spécifiques à la communication

| Accessoires     | Description                                                                                                    |
|-----------------|----------------------------------------------------------------------------------------------------|
| Commubox FXA291 | Relie les appareils de terrain Endress+Hauser avec l'interface CDI (= Endress<br>+Hauser Common Data Interface) et le port USB d'un ordinateur de bureau ou<br>portable.<br>Pour plus de détails, voir l'Information technique TI00405C |

# 15.3 Accessoires spécifiques au service

| Accessoires | Description                                                                                                    |  |
|-------------|----------------------------------------------------------------------------------------------------|--|
| Applicator  | <ul> <li>Logiciel pour la sélection et le dimensionnement d'appareils de mesure Endress +Hauser :</li> <li>Choix des appareils de mesure en fonction des exigences industrielles</li> <li>Calcul de toutes les données nécessaires à la détermination du débitmètre optimal : par ex. diamètre nominal, perte de charge, vitesse d'écoulement et précision de mesure.</li> <li>Représentation graphique des résultats du calcul</li> <li>Détermination de la référence partielle, gestion, documentation et accès à tous les paramètres et données d'un projet sur l'ensemble de sa durée de vie.</li> <li>Applicator est disponible :</li> <li>via latement : https://www.endres.com/opplicator</li> </ul>                                                                                       |  |
|             | <ul><li>via Internet : https://wapps.endress.com/applicator</li><li>Sur DVD pour une installation PC en local.</li></ul>                                                                                                    |  |
| W@M         | W@M Life Cycle Management         Productivité accrue avec informations à portée de main. Les données relatives à<br>une installation et à ses composants sont générées dès les premières étapes de la<br>planification et tout au long du cycle de vie des équipements.         W@M Life Cycle Management est une plateforme d'informations ouverte et<br>flexible avec des outils en ligne et sur site. L'accès immédiat de vos équipes à des<br>données détaillées réduit le temps d'ingénierie, accélère les processus<br>d'approvisionnement et augmente la disponibilité de l'installation.         Combiné aux services appropriés, W@M Life Cycle Management augmente la<br>productivité à chaque phase. Pour plus d'informations, visitez         www.fr.endress.com/lifecyclemanagement |  |

| FieldCare       | Outil de gestion des équipements basé FDT d'Endress+Hauser.<br>Il est capable de configurer tous les équipements de terrain intelligents de votre<br>installation et facilite leur gestion. Grâce à l'utilisation d'informations d'état, il<br>constitue en outre un moyen simple, mais efficace, de contrôler leur<br>fonctionnement.<br>Pour plus de détails, voir les manuels de mise en service BA00027S et<br>BA00059S |
|-----------------|----------------------------------------------------------------------------------------------------|
| DeviceCare      | Outil pour connecter et configurer les appareils de terrain Endress+Hauser.<br>Pour plus de détails, voir la Brochure Innovation IN01047S                                                                                                    |
| Commubox FXA291 | Relie les appareils de terrain Endress+Hauser avec l'interface CDI (= Endress<br>+Hauser Common Data Interface) et le port USB d'un ordinateur de bureau ou<br>portable.<br>Pour plus de détails, voir l'information technique TI00405C                                                                                                    |

# 15.4 Composants système

| Accessoires                           | Description                                                                                                    |
|---------------------------------------|----------------------------------------------------------------------------------------------------|
| Enregistreur graphique<br>Memograph M | L'enregistreur graphique Memograph M fournit des informations sur toutes les variables mesurées importantes. Les valeurs mesurées sont enregistrées de façon sûre, les seuils sont surveillés et les points de mesure sont analysés. La sauvegarde des données est réalisée dans une mémoire interne de 256 Mo et également sur une carte SD ou une clé USB. |
|                                       | Pour plus de détails, voir l'Information technique TI00133R et le manuel de mise en service BA00247R                                                                                                    |
| iTEMP                                 | Les transmetteurs de température sont utilisables de manière universelle pour la mesure de gaz, vapeurs et liquides. Ils peuvent être utilisés pour la mémorisation de la température du produit.                                                                                                    |
|                                       | Pour plus de détails, voir la brochure "Fields of Activity" FA00006T                                                                                                    |

# 16 Caractéristiques techniques

# 16.1 Domaine d'application

L'appareil de mesure est exclusivement destiné à la mesure du débit de liquides et gaz.

Selon la version commandée, l'appareil est également capable de mesurer des produits explosibles, inflammables, toxiques et comburants.

Afin de garantir un état parfait de l'appareil pendant la durée de fonctionnement, il convient de l'utiliser uniquement dans les produits pour lesquels les matériaux en contact avec le process possèdent une résistance suffisante.

# 16.2 Principe de fonctionnement et construction du système

| Principe de mesure | Mesure du débit massique d'après le principe Coriolis                                                                                                    |
|--------------------|----------------------------------------------------------------------------------------------------|
| Ensemble de mesure | L'appareil se compose du transmetteur et du capteur. Si l'appareil avec Modbus RS485 est<br>commandé en sécurité intrinsèque, la barrière de sécurité Promass 100 fait partie de la<br>livraison et doit être utilisée pour le bon fonctionnement de l'appareil. |
|                    | Une exécution est disponible : version compacte - le transmetteur et le capteur constituent une entité mécanique.                                                                                                    |
|                    | Construction de l'appareil de mesure                                                                                                    |

# 16.3 Entrée

[mm]

8

15

25

40

50

| Grandeur de mesure | Grandeurs de mesure directes <ul> <li>Débit massique</li> <li>Masse volumique</li> <li>Température</li> </ul> <li>Grandeurs de mesure calculées</li> |                                                                   |  |  |
|--------------------|----------------------------------------------------------------------------------------------------|-------------------------------------------------------------------|--|--|
|                    |                                                                                                    |                                                                   |  |  |
|                    |                                                                                                    |                                                                   |  |  |
|                    | <ul> <li>Débit volumique</li> <li>Débit volumique corrigé</li> <li>Masse volumique de référence</li> </ul>                                           |                                                                   |  |  |
| Gamme de mesure    | Gammes de mesure pour liquides                                                                                                    |                                                                   |  |  |
|                    | DN                                                                                                    | Valeurs de fin d'échelle de la gamme de mesure<br>mmin(F)mmmax(F) |  |  |

[in]

3∕8

1/2

1

1½

2

[kg/h]

0...2000

0...6500

0...18000

0...45000

0...70000

[lb/min]

0...73,5

0...238

0...660

0...1650

0...2570

#### Gammes de mesure pour gaz

Les valeurs de fin d'échelle dépendent de la masse volumique du gaz utilisé et peuvent être calculées avec la formule suivante :

 $\dot{m}_{\max(G)} = \dot{m}_{\max(F)} \cdot \rho_G : x$ 

| m <sub>max(G)</sub>                                                               | Valeur de fin d'échelle maximale pour gaz [kg/h]                      |  |
|-----------------------------------------------------------------------------------|-----------------------------------------------------------------------|--|
| m <sub>max(F)</sub>                                                               | Valeur de fin d'échelle maximale pour liquide [kg/h]                  |  |
| $\dot{m}_{max(G)} < \dot{m}_{max(F)}$                                             | $\dot{m}_{max(G)}$ ne peut jamais être supérieur à $\dot{m}_{max(F)}$ |  |
| $ ho_G$ Masse volumique du gaz en [kg/m <sup>3</sup> ] sous conditions de process |                                                                       |  |

| D    | х    |         |
|------|------|---------|
| [mm] | [in] | [kg/m³] |
| 8    | 3∕8  | 60      |
| 15   | 1/2  | 80      |
| 25   | 1    | 90      |
| 40   | 11/2 | 90      |
| 50   | 2    | 90      |

#### Exemple de calcul pour gaz

- Capteur : Promass S, DN 50
- Gaz : air avec une masse volumique de 60,3 kg/m<sup>3</sup> (à 20 °C et 50 bar)
- Gamme de mesure (liquide) : 70000 kg/h
- $x = 90 \text{ kg/m}^3$  (pour Promass S, DN 50)
- Valeur de fin d'échelle maximale possible :

 $\dot{m}_{max(G)} = \dot{m}_{max(F)} \cdot \rho_G : x = 70\,000 \text{ kg/h} \cdot 60,3 \text{ kg/m}^3 : 90 \text{ kg/m}^3 = 46\,900 \text{ kg/h}$ 

#### Gamme de mesure recommandée

Chapitre "Seuil de débit" → 🖺 98

Dynamique de mesure Supérieure à 1000 : 1

Les débits supérieurs à la valeur de fin d'échelle réglée ne surchargent pas l'électronique, si bien que le débit totalisé est mesuré correctement.

Signal d'entrée

#### Bus de terrain

Pour améliorer la précision de mesure de certaines grandeurs de mesure ou bien pour pouvoir calculer le débit volumique corrigé de gaz, le système d'automatisation peut écrire de manière continue via Modbus RS485, EtherNet/IP ou entrée HART différentes valeurs mesurées dans l'appareil :

- pression de service ou température du produit permettant d'augmenter la précision de mesure (par ex. lue à partir de Cerabar M, Cerabar S ou iTEMP)
- masse volumique de référence pour le calcul du débit volumique corrigé

| Signal de sortie           | Modbus RS485                                                                                                    |                                                                                                    |  |
|----------------------------|----------------------------------------------------------------------------------------------------|----------------------------------------------------------------------------------------------------|--|
|                            | Interface physique                                                                                                    | Selon Standard EIA/TIA-485-A                                                                                                    |  |
|                            | Résistance de terminaison                                                                                                    | <ul> <li>Pour la version d'appareil destinée à être utilisée en zone non explosible ou en zone 2/Div. 2 : intégrée, activable via micro-commutateur sur le module d'électronique du transmetteur</li> <li>Pour la version d'appareil destinée à une utilisation en zone à sécurité intrinsèque : intégrée, activable via micro-commutateur sur la barrière de sécurité Promass 100</li> </ul> |  |
| Signal de panne            | Les informations de panne sont représentées comme suit en fonction de l'interface.                                                                                                    |                                                                                                    |  |
|                            | Modbus RS485                                                                                                    |                                                                                                    |  |
|                            | Mode défaut                                                                                                    | Au choix :<br>• Valeur NaN à la place de la valeur actuelle<br>• Dernière valeur valable                                                                                                    |  |
|                            | Outil de configuration                                                                                                    |                                                                                                    |  |
|                            | Affichage en texte clair                                                                                                    | Avec indications sur l'origine et mesures de suppression                                                                                                    |  |
|                            | Diodes (LED)                                                                                                    |                                                                                                    |  |
|                            | Informations d'état                                                                                                    | Affichage d'état par différentes diodes                                                                                                    |  |
|                            |                                                                                                    | Les informations suivantes sont affichées selon la version d'appareil :<br>• Tension d'alimentation active<br>• Transmission de données actives<br>• Présence d'une alarme/d'un défaut d'appareil                                                                                                    |  |
|                            |                                                                                                    |                                                                                                    |  |
| Valeurs de raccordement Ex | Ces valeurs sont valables pour la version d'appareil suivante :<br>variante de commande "Sortie", Option <b>M</b> : Modbus RS485, pour une utilisation en zone à<br>sécurité intrinsèque |                                                                                                    |  |
|                            | Transmetteur                                                                                                    |                                                                                                    |  |

# 16.4 Sortie

Valeurs à sécurité intrinsèque

| Variante de commande                                                                                                    |                                       | Numéros                                                                                          | de borne                                 |        |  |  |
|----------------------------------------------------------------------------------------------------|---------------------------------------|--------------------------------------------------------------------------------------------------|------------------------------------------|--------|--|--|
| Agrements                                                                                                    | Tension d'alimentation Transmission d |                                                                                                  | on de signal                             |        |  |  |
|                                                                                                    | 20 (L-)                               | 10 (L+)                                                                                          | 62 (A)                                   | 72 (B) |  |  |
| <ul> <li>Option BM : ATEX II2G + IECEx Z1 Ex ia, II2D Ex tb</li> <li>Option BO : ATEX II1/2G + IECEx Z0/Z1 Ex ia, II2D</li> <li>Option BQ : ATEX II1/2G + IECEx Z0/Z1 Ex ia</li> <li>Option BU : ATEX II2G + IECEx Z1 Ex ia</li> <li>Option C2 : CSA C/US IS Cl. I, II, III Div. 1</li> <li>Option 85 : ATEX II2G + IECEx Z1 Ex ia + CSA C/US IS Cl. I, II, III Div. 1</li> </ul> |                                       | $\begin{array}{c} U_{i} = 1 i \\ I_{i} = 62 \\ P_{i} = 2, \\ L_{i} = 0 \\ C_{i} = 0 \end{array}$ | 6,24 V<br>.3 mA<br>.45 W<br>Ο μΗ<br>6 nF |        |  |  |
| * Le groupe de gaz dépend du capteur et du diamètre nominal.                                                                                                    |                                       |                                                                                                  |                                          |        |  |  |
| Pour un aperçu des interactions groupe de gaz - capteur - diamètre nominal : document "Instructions de sécurité" (XA) relatif à l'appareil.                                                                                                    |                                       |                                                                                                  |                                          |        |  |  |

| Suppression des débits de fuite  | Les points de commutation pour la suppression des débits de fuite sont librement<br>réglables.               |                                                                                                    |  |
|----------------------------------|----------------------------------------------------------------------------------------------------|----------------------------------------------------------------------------------------------------|--|
| Séparation galvanique            | Les raccords suivants sont galvaniquement séparés les uns des autres :<br>Sorties     Tension d'alimentation |                                                                                                    |  |
| Données spécifiques au protocole | Modbus RS485                                                                                                 |                                                                                                    |  |
| -                                | Protocole                                                                                                    | Modbus Applications Protocol Specification V1.1                                                                                                    |  |
|                                  | Type d'appareil                                                                                              | Esclave                                                                                                    |  |
|                                  | Gamme d'adresses Slave                                                                                       | 1247                                                                                                    |  |
|                                  | Gamme d'adresses Broadcast                                                                                   | 0                                                                                                    |  |
|                                  | Codes de fonction                                                                                            | <ul> <li>03: Read holding register</li> <li>04: Read input register</li> <li>06: Write single registers</li> <li>08: Diagnostics</li> <li>16: Write multiple registers</li> <li>23: Read/write multiple registers</li> </ul> |  |
|                                  | Broadcast-Messages                                                                                           | Supportés par les codes de fonction suivants :<br>• 06: Write single registers<br>• 16: Write multiple registers<br>• 23: Read/write multiple registers                                                                      |  |
|                                  | Vitesse de transmission                                                                                      | <ul> <li>1 200 BAUD</li> <li>2 400 BAUD</li> <li>4 800 BAUD</li> <li>9 600 BAUD</li> <li>19 200 BAUD</li> <li>38 400 BAUD</li> <li>57 600 BAUD</li> <li>115 200 BAUD</li> </ul>                                              |  |
|                                  | Mode de transmission de données                                                                              | ASCII     RTU                                                                                                    |  |
|                                  | Accès aux données                                                                                            | Il est possible d'accéder à chaque paramètre d'appareil via Modbus RS485.         Image: Pour les informations de registre Modbus → 104                                                                                      |  |

# 16.5 Alimentation électrique

| Affectation des bornes                               | (Verweisziel existiert nicht, aber @y.link.required='true')                                                                                                    |
|------------------------------------------------------|----------------------------------------------------------------------------------------------------|
| Occupation des terminaux<br>du connecteur d'appareil |                                                                                                    |
| Tension d'alimentation                               | Transmetteur                                                                                                    |
|                                                      | <ul> <li>Pour une version d'appareil avec tous les types de communication sauf Modbus RS485 sécurité intrinsèque : DC 20 30 V</li> <li>Pour une version d'appareil avec Modbus RS485 sécurité intrinsèque : alimentation via barrière de sécurité Promass 100</li> </ul> |
|                                                      | L'alimentation doit avoir été contrôlée sur le plan technique (par ex. PELV, SELV).                                                                                                    |

### Barrière de sécurité Promass 100

DC 20 ... 30 V

#### Consommation

#### Transmetteur

| Variante de commande<br>"Sortie"                                                                 | Consommation<br>maximale |
|--------------------------------------------------------------------------------------------------|--------------------------|
| Option ${\bf M}$ : Modbus RS485, pour une utilisation en zone non explosible et en zone 2/Div. 2 | 3,5 W                    |
| Option <b>M</b> : Modbus RS485, pour une utilisation en zone à sécurité intrinsèque              | 2,45 W                   |

### Barrière de sécurité Promass 100

| Variante de commande                                                                 | Consommation |
|--------------------------------------------------------------------------------------|--------------|
| "Sortie"                                                                             | maximale     |
| Option ${\bf M}$ : Modbus RS485, pour une utilisation en zone à sécurité intrinsèque | 4,8 W        |

#### Consommation de courant

#### Transmetteur

| Variante de commande<br>"Sortie"                                                                | Consommation<br>maximale | Courant de mise sous<br>tension<br>maximal |
|-------------------------------------------------------------------------------------------------|--------------------------|--------------------------------------------|
| Option <b>M</b> : Modbus RS485, pour une utilisation en zone non explosible et en zone 2/Div. 2 | 90 mA                    | 10 A (< 0,8 ms)                            |
| Option <b>M</b> : Modbus RS485, pour une utilisation en zone à sécurité intrinsèque             | 145 mA                   | 16 A (< 0,4 ms)                            |

#### Barrière de sécurité Promass 100

|                           | Variante de commande<br>"Sortie"                                                                                                    | Consommation<br>maximale | Courant de mise sous<br>tension<br>maximal |  |
|---------------------------|----------------------------------------------------------------------------------------------------|--------------------------|--------------------------------------------|--|
|                           | Option ${\bf M}$ : Modbus RS485, pour une utilisation en zone à sécurité intrinsèque                                                                                                    | 230 mA                   | 10 A (< 0,8 ms)                            |  |
| Coupure de l'alimentation | <ul> <li>Les totalisateurs restent sur la dernière valeur déterminée.</li> <li>Configuration reste maintenue, selon la version de l'appareil, dans la mémoire de ce<br/>dernier ou dans la mémoire de données embrochable (HistoROM DAT).</li> <li>Les messages d'erreur, valeur du compteur d'heures de fonctionnement incluse, sont<br/>enregistrés.</li> </ul> |                          |                                            |  |
| Raccordement électrique   |                                                                                                    |                          |                                            |  |
| Compensation de potentiel | Aucune mesure spéciale pour la compensation de pot                                                                                                    | entiel n'est néc         | essaire.                                   |  |
| Bornes                    | <b>Transmetteur</b><br>Bornes à ressort pour sections de fil 0,5 2,5 mm <sup>2</sup> (2                                                                                                    | 20 14 AWG)               |                                            |  |
|                           | <b>Barrière de sécurité Promass 100</b><br>Bornes à visser embrochables pour sections de fil 0,5                                                                                                    | 2,5 mm² (20              | ) 14 AWG)                                  |  |

| Entrées de câble        | Transmetteur <ul> <li>Presse-étoupe : M20 × 1,5 avec câble Ø 6 12 mm (0,24 0,47 in)</li> <li>Filetage pour entrée de câble :</li> <li>NPT ½"</li> <li>G ½"</li> <li>M20</li> </ul>                                                                                                    |        |           |                |  |
|-------------------------|----------------------------------------------------------------------------------------------------|--------|-----------|----------------|--|
| Spécification de câble  |                                                                                                    |        |           |                |  |
|                         | 16.6 Perform                                                                                                    | nances |           |                |  |
| Conditions de référence | <ul> <li>Tolérances selon ISO/DIS 11631</li> <li>Eau à +15 +45 °C (+59 +113 °F) et 2 6 bar (29 87 psi)</li> <li>Indications selon protocole d'étalonnage</li> <li>Les indications relatives à l'écart de mesure sont basées sur des bancs d'étalonnage accrédités, qui sont rattachés à la norme ISO 17025.</li> <li>Pour l'obtention des erreurs de mesure : outil de sélection Applicator →  104</li> </ul>                                                                                                    |        |           |                |  |
| Ecart de mesure maximal | nal de m. = de la valeur mesurée; 1 g/cm <sup>3</sup> = 1 kg/l; T = température du produit mesuré                                                                                                    |        |           | produit mesuré |  |
|                         | Précision de base                                                                                                    |        |           |                |  |
|                         | Débit massique et débit volumique (liquides) $\pm 0.10\%$                                                                                                    |        |           |                |  |
|                         | <b>Débit massique (gaz)</b><br>±0,50 % de m.                                                                                                    |        |           |                |  |
|                         | Bases de calcul →                                                                                                    | ₿ 96   |           |                |  |
|                         | <ul> <li>Masse volumique (liquides)</li> <li>Conditions de référence : ±0,0005 g/cm<sup>3</sup></li> <li>Etalonnage de masse volumique spécial : ±0,01 g/cm<sup>3</sup><br/>(valable sur l'ensemble de la gamme de température et de masse volumique)</li> <li>Spécifications de masse volumique Wide-Range (variante de commande "Pack<br/>d'applications", Option EF "Masse volumique spéciale et concentration") : ±0,002<br/>(gamme valable pour étalonnage de masse volumique spécial : 0,0 2 g/cm<sup>3</sup>,<br/>+5 +80 °C (+41 +176 °F))</li> </ul> |        |           |                |  |
|                         | <b>Température</b><br>$\pm 0.5 \degree C \pm 0.005 \cdot T \degree C (\pm 0.9 \degree F \pm 0.003 \cdot (T - 32) \degree F)$                                                                                                    |        |           |                |  |
|                         | Stabilité du zéro                                                                                                    |        |           |                |  |
|                         | D                                                                                                    | N      | Stabilité | é du zéro      |  |
|                         | [mm]                                                                                                    | [in]   | [kg/h]    | [lb/min]       |  |
|                         | 8                                                                                                    | 3⁄8    | 0,20      | 0,007          |  |
|                         | 15                                                                                                    | 1/2    | 0,65      | 0,024          |  |
|                         | 25                                                                                                    | 1      | 1,80      | 0,066          |  |

1½

2

4,50

7,0

40

50

0,165

0,257

### Exemple écart de mesure maximal

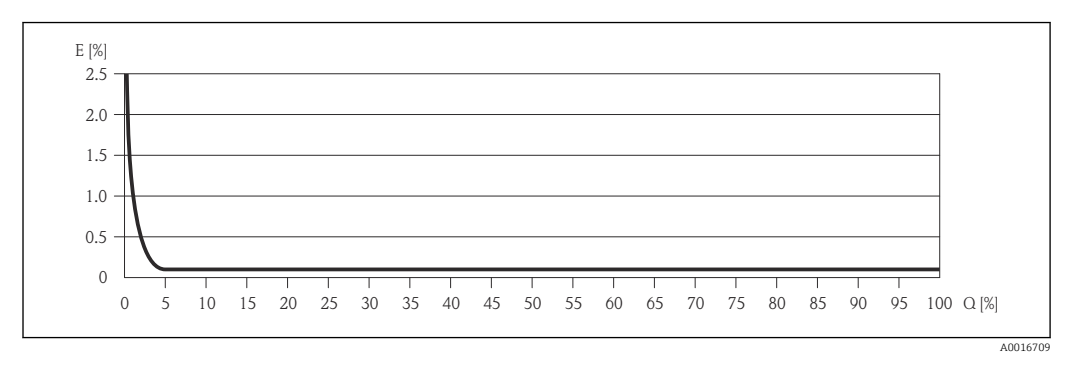

E Frreur : écart de mesure maximal en % de m. (exemple)
 Q Débit en %

Bases de calcul  $\rightarrow \square 96$ 

### Valeurs de débit

Valeurs de débit comme valeurs nominales de rangeabilité en fonction du diamètre nominal.

Unités SI

| DN   | 1:1    | 1:10   | 1:20   | 1:50   | 1:100  | 1:500  |
|------|--------|--------|--------|--------|--------|--------|
| [mm] | [kg/h] | [kg/h] | [kg/h] | [kg/h] | [kg/h] | [kg/h] |
| 8    | 2 000  | 200    | 100    | 40     | 20     | 4      |
| 15   | 6500   | 650    | 325    | 130    | 65     | 13     |
| 25   | 18000  | 1800   | 900    | 360    | 180    | 36     |
| 40   | 45000  | 4500   | 2250   | 900    | 450    | 90     |
| 50   | 70000  | 7 000  | 3 500  | 1400   | 700    | 140    |

### Unités US

| DN     | 1:1      | 1:10     | 1:20     | 1:50     | 1:100    | 1:500    |
|--------|----------|----------|----------|----------|----------|----------|
| [inch] | [lb/min] | [lb/min] | [lb/min] | [lb/min] | [lb/min] | [lb/min] |
| 3/8    | 73,5     | 7,35     | 3,675    | 1,47     | 0,735    | 0,147    |
| 1/2    | 238      | 23,8     | 11,9     | 4,76     | 2,38     | 476      |
| 1      | 660      | 66       | 33       | 13,2     | 6,6      | 1,32     |
| 11/2   | 1650     | 165      | 825      | 33       | 16,5     | 3,3      |
| 2      | 2570     | 257      | 1'285    | 51,4     | 25,7     | 5,14     |

### Reproductibilité

de m. = de la valeur mesurée; 1 g/cm<sup>3</sup> = 1 kg/l; T = température du produit mesuré

Débit massique et débit volumique (liquides)

±0,05 % de m.

**Débit massique (gaz)** ±0,25 % de m.

Bases de calcul  $\rightarrow \cong 96$ 

|                                       | Masse volumique (liquides)<br>$\pm 0,00025 \text{ g/cm}^3$<br>Température<br>$\pm 0,25 \text{ °C } \pm 0,0025 \cdot \text{ T °C } (\pm 0,45 \text{ °F } \pm 0,0015 \cdot (\text{T}-32) \text{ °F})$                                                                                            |  |  |  |
|---------------------------------------|----------------------------------------------------------------------------------------------------|--|--|--|
|                                       |                                                                                                    |  |  |  |
| Temps de réaction                     | <ul> <li>Le temps de réaction dépend du paramétrage (amortissement).</li> <li>Temps de réaction en cas de changements brusques de la grandeur de mesure<br/>(seulement débit massique) : après 100 ms, 95 % de la valeur de fin d'échelle</li> </ul>                                           |  |  |  |
| Effet de la température du<br>produit | <b>Débit massique et débit volumique</b><br>Pour une différence entre la température au point zéro et la température du process, l'écar<br>de mesure des capteurs est typiquement de ±0,0002 % de F.E. / °C (±0,0001 % F.E. / °F).                                                             |  |  |  |
|                                       | <b>Masse volumique</b><br>Pour une différence entre la température au point zéro et la température du process, l'écart<br>de mesure des capteurs est typiquement de ±0,0001 g/cm <sup>3</sup> /°C (±0,00005 g/cm <sup>3</sup> /°F). Un<br>étalonnage de masse volumique sur site est possible. |  |  |  |
|                                       | Spécifications de masse volumique Wide-Range (étalonnage de masse volumique spécial) Si la température de process se situe en dehors de la gamme étalonnée →                                                                                                    |  |  |  |
|                                       | <pre>(kg/m<sup>3</sup>)</pre>                                                                                                    |  |  |  |

### Température

±0,005 · T °C (± 0,005 · (T – 32) °F)

Effet de la pression du produit

L'effet d'une différence entre pression d'étalonnage et pression de process sur l'écart de mesure dans le cas d'un débit massique est représenté ci-après

de m. = de la mesure

| DN   |      | [% de m./bar] | [% de m./psi] |
|------|------|---------------|---------------|
| [mm] | [in] |               |               |
| 8    | 3/8  | -0,002        | -0,0001       |
| 15   | 1/2  | -0,006        | -0,0004       |
| 25   | 1    | -0,005        | -0,0003       |

| DN   |      | [% de m./bar] | [% de m./psi] |
|------|------|---------------|---------------|
| [mm] | [in] |               |               |
| 40   | 11/2 | -0,005        | -0,0003       |
| 50   | 2    | -0,005        | -0,0003       |

Bases de calcul

de m. = de la mesure; F.E. = de la fin d'échelle

En fonction du débit :

- Débit en % F.E. ≥ (stabilité du zéro : précision de base en % de m.) · 100
  - Ecart de mesure maximal en % de m. : ± précision de base en % de m.
  - Reproductibilité en % de m. : ±½ · précision de base en % de m.
- Débit en % F.E. < (stabilité du zéro : précision de base en % de m.) · 100</li>
  - Ecart de mesure maximal en % de m. : ± (stabilité du zéro : valeur mesurée) · 100
  - Reproductibilité en % de m. : ±¼ · (stabilité du zéro : valeur mesurée) · 100)

| Précision de base pour : | [% de m.] |
|--------------------------|-----------|
| Débit massique liquides  | 0,1       |
| Débit volumique liquides | 0,1       |
| Débit massique gaz       | 0,5       |

# 16.7 Montage

Chapitre "Conditions de montage"

# 16.8 Environnement

| Gamme de température<br>ambiante |                                                                                                    |
|----------------------------------|----------------------------------------------------------------------------------------------------|
| Température de stockage          | –40 +80 °C (–40 +176 °F), de préférence à +20 °C (+68 °F)                                                                                                    |
| Classe climatique                | DIN EN 60068-2-38 (contrôle Z/AD)                                                                                                    |
| Degré de protection              | <ul> <li>Transmetteur et capteur</li> <li>En standard : IP66/67, boîtier type 4X</li> <li>Pour variante de commande "Options du capteur", option CM : disponible en IP69K</li> <li>Avec boîtier ouvert : IP20, boîtier type 1</li> </ul> |
|                                  | Barrière de sécurité Promass 100<br>IP20                                                                                                    |
| Résistance aux chocs             | Selon CEI/EN 60068-2-31                                                                                                    |
| Résistance aux vibrations        | Accélération jusqu'à 1 g, 10 150 Hz, selon CEI/EN 60068-2-6                                                                                                    |
| Nettoyage intérieur              | <ul><li>Nettoyage SEP</li><li>Nettoyage NEP</li></ul>                                                                                                    |

| Compatibilité<br>électromagnétique (CEM) | <ul> <li>Selon CEI/EN 61326 et recommandation NAMUR 21 (NE 21).</li> <li>Satisfait aux valeurs d'émission pour l'industrie selon EN 55011 (classe A)</li> </ul> |
|------------------------------------------|----------------------------------------------------------------------------------------------------|
|                                          | Les détails sont mentionnés dans la déclaration de conformité.                                                                                                  |
|                                          |                                                                                                    |
|                                          | 16.9 Process                                                                                                    |

| Gamme de température du process   | <b>Capteur</b><br>−50 +150 °C (−58                                                                                       | 3 +302 °F)                                                                                                    |                                                                                        |                                                                          |  |
|-----------------------------------|----------------------------------------------------------------------------------------------------|----------------------------------------------------------------------------------------------------|----------------------------------------------------------------------------------------|--------------------------------------------------------------------------|--|
|                                   | <b>Joints</b><br>Pas de joints interne                                                                                   | es                                                                                                    |                                                                                        |                                                                          |  |
| Masse volumique du produit mesuré | 0 5000 kg/m <sup>3</sup> (0                                                                                              | 0 5 000 kg/m <sup>3</sup> (0 312 lb/cf)                                                                                                    |                                                                                        |                                                                          |  |
| Courbes pression -<br>température | Aperçu des cou<br>raccords proces                                                                                        | Aperçu des courbes de contraintes (diagrammes de pression/température) pour les raccords process : document "Information technique"                                                                                                    |                                                                                        |                                                                          |  |
| Boîtier de capteur                | Le boîtier du capteu<br>et mécaniques inter                                                                              | r est rempli d'azote g<br>nes.                                                                                                    | jazeux sec et protège les c                                                            | omposants électroniques                                                  |  |
|                                   | Si un tube de m<br>des fluides corr<br>capteur.                                                                          | esure est défaillant (<br>osifs ou abrasifs), le                                                                                                    | (par ex. en raison des proj<br>fluide sera d'abord confine                             | priétés du process comme<br>é dans le boîtier du                         |  |
|                                   | Si le capteur doit être vidangé au gaz (détection de gaz), il doit être équipé de raccords de<br>purge.                  |                                                                                                    |                                                                                        |                                                                          |  |
|                                   | Ouvrir les racco<br>avec un gaz ine                                                                                      | ords de purge unique<br>erte et sec. Utiliser un                                                                                                    | ment si on peut remplir in<br>Nquement une basse pres                                  | nmédiatement après<br>sion pour purger.                                  |  |
|                                   | Pression maxin                                                                                                    | Pression maximale : 5 bar (72,5 psi)                                                                                                    |                                                                                        |                                                                          |  |
|                                   | Pression d'éclatement du boîtier du capteur                                                                              |                                                                                                    |                                                                                        |                                                                          |  |
|                                   | Les pressions d'éclat<br>appareils standard e<br>tels qu'à la livraison                                                  | ement suivantes du<br>et/ou des appareils é<br>).                                                                                                    | boîtier du capteur ne sont<br>quipés de raccords de pur                                | : valables que pour des<br>ge fermés (pas ouverts/                       |  |
|                                   | Si un appareil équip<br>option CH "Raccord o<br>déterminée par le sy<br>possédant la pressio                             | é de raccords de purg<br>de purge") est raccorc<br>ystème de purge lui-1<br>on la plus basse.                                                                                                    | je (Caractéristique de com<br>lé au système de purge, la<br>même ou par l'appareil, se | nmande "Option capteur",<br>a pression maximale est<br>elon le composant |  |
|                                   | La pression d'éclater<br>atteinte avant une d<br>de type. La déclarati<br>l'appareil (caractéris<br>d'éclatement boîtier | La pression d'éclatement du boîtier du capteur fait référence à une pression interne typique<br>atteinte avant une défaillance mécanique du boîtier du capteur et déterminée lors de l'essai<br>de type. La déclaration de l'essai de type correspondante peut être commandée avec<br>l'appareil (caractéristique de commande "Agrément supplémentaire", option LN "Pression<br>d'éclatement boîtier du capteur, test de type"). |                                                                                        |                                                                          |  |
|                                   | E                                                                                                    | JN                                                                                                    | Pression d'éclatement                                                                  | t du boîtier du capteur                                                  |  |
|                                   | [mm]                                                                                                    | [in]                                                                                                    | [bar]                                                                                  | [psi]                                                                    |  |
|                                   | 8                                                                                                    | 3/8                                                                                                    | 190                                                                                    | 2 7 5 5                                                                  |  |
|                                   | 15                                                                                                    | 1/2                                                                                                    | 175                                                                                    | 2 5 3 8                                                                  |  |

|                                                                                          | DN                                                                                                    |                                                                                                    | Pression d'éclatement du boîtier du capteur                                                                                                    |                                                                                                    |
|------------------------------------------------------------------------------------------|----------------------------------------------------------------------------------------------------|----------------------------------------------------------------------------------------------------|----------------------------------------------------------------------------------------------------|----------------------------------------------------------------------------------------------------|
|                                                                                          | [mm]                                                                                                    | [in]                                                                                                    | [bar]                                                                                                    | [psi]                                                                                                    |
|                                                                                          | 25                                                                                                    | 1                                                                                                    | 165                                                                                                    | 2 3 9 2                                                                                                    |
|                                                                                          | 40                                                                                                    | 11/2                                                                                                    | 152                                                                                                    | 2 2 0 4                                                                                                    |
|                                                                                          | 50                                                                                                    | 2                                                                                                    | 103                                                                                                    | 1494                                                                                                    |
|                                                                                          | Pour plus d'info<br>du document "Ir                                                                                                    | rmations sur les dim<br>nformation techniqu                                                                                                    | ensions : voir le chapitre '<br>e"                                                                                                    | "Construction mécanique"                                                                                                    |
| Limite de débit                                                                          | t Le diamètre nominal approprié est déterminé par une optimisation entre débit et charge admissible.                                                                                                    |                                                                                                    |                                                                                                    | n entre débit et perte de                                                                                                    |
| Aperçu des valeurs de fin d'échelle de la gamme de mesure : chapitre '<br>mesure" → 🗎 88 |                                                                                                    |                                                                                                    |                                                                                                    | chapitre "Gamme de                                                                                                    |
|                                                                                          | <ul> <li>La valeur de fin d'é<br/>d'échelle maximale</li> <li>Pour les application<br/>d'échelle maximale</li> <li>Dans le cas de pro<br/>opter pour une val</li> <li>Dans le cas de mes</li> <li>La vitesse d'écou<br/>la vitesse du son</li> <li>Le débit massique</li> </ul> | échelle minimale rec<br>e.<br>ons les plus courantes<br>e est une valeur idéa<br>duits abrasifs (par ex<br>leur de fin d'échelle p<br>sures de gaz :<br>ilement dans les tube<br>a (0,5 Mach).<br>ue maximal dépend c | ommandée est d'env. 1/2<br>s, on peut considérer que<br>le.<br>x. liquides chargé de matic<br>olus faible (vitesse d'écoule<br>es de mesure ne devrait p<br>de la masse volumique du | 0 de la valeur de fin<br>20 50 % de la fin<br>ères solides), il faudra<br>ement <1 m/s (<3 ft/s).<br>as dépasser la moitié de<br>gaz : formule → 🗎 89 |
| Perte de charge                                                                          | Pour le calcul de                                                                                                    | e la perte de charge :                                                                                                    | outil de sélection Applica                                                                                                    | <i>ator</i> → 🗎 104                                                                                                    |

# 16.10 Construction mécanique

| Construction, dimensions | Pour les dimensions et les longueurs de montage de l'appareil, voir la documentation "Information technique", chapitre "Construction mécanique". |
|--------------------------|----------------------------------------------------------------------------------------------------|
|                          | "Information technique", chapitre "Construction mécanique".                                                                                      |

Poids

Toutes les valeurs (poids hors matériau d'emballage) se rapportent à des appareils avec brides EN/DIN PN 40. Spécifications du poids y compris transmetteur : caractéristique de commande "Boîtier", option A "Compact, aluminium, revêtu".

### Poids en unités SI

| DN<br>[mm] | Poids [kg] |
|------------|------------|
| 8          | 11         |
| 15         | 13         |
| 25         | 19         |
| 40         | 35         |
| 50         | 58         |

### Poids en unités US

| DN<br>[in] | Poids [lbs] |
|------------|-------------|
| 3/8        | 24          |
| 4/2        | 29          |
| 1          | 42          |
| 1½         | 77          |
| 2          | 128         |

#### Barrière de sécurité Promass 100

49 g (1,73 ounce)

Matériaux

#### Boîtier du transmetteur

- Caractéristique de commande "Boîtier" ; option **A** "Compact, alu revêtu" : Aluminium, AlSi10Mg, revêtu
- Caractéristique de commande "Boîtier", option B "Compact hygiénique, inoxydable" : Version hygiénique, inox 1.4301 (304)
- Caractéristique de commande "Boîtier", option C "Ultracompact hygiénique, acier inox" : Version hygiénique, inox 1.4301 (304)

### Entrées de câble/presse-étoupe

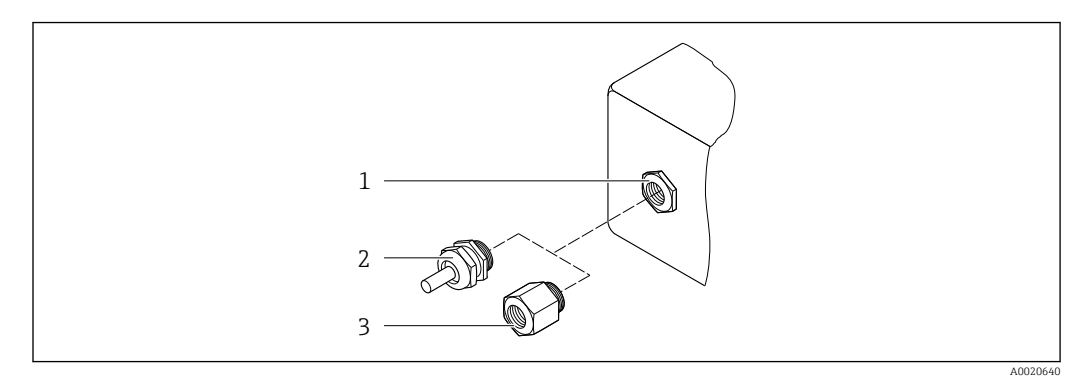

#### El 17 Entrées de câble/presse-étoupe possibles

- 1 Taraudage M20 × 1,5
- 2 Presse-étoupe M20 × 1,5
- 3 Adaptateur pour entrée de câble avec taraudage G ½" ou NPT ½"

Caractéristique de commande "Boîtier", option A "Compact, aluminium, revêtu"

Les différentes entrées de câble sont adaptées aux zones explosibles et non explosibles.

| Entrée de câble / presse-étoupe                       | Matériau       |
|-------------------------------------------------------|----------------|
| Presse-étoupe M20 × 1,5                               |                |
| Adaptateur pour entrée de câble avec taraudage G ½"   | Laiton nickelé |
| Adaptateur pour entrée de câble avec taraudage NPT ½" |                |

*Caractéristique de commande "Boîtier", option B "compact hygiénique, acier inox"* Les différentes entrées de câble sont adaptées aux zones explosibles et non explosibles.

| Entrée de câble / presse-étoupe                       | Matériau           |
|-------------------------------------------------------|--------------------|
| Presse-étoupe M20 × 1,5                               | Inox 1.4404 (316L) |
| Adaptateur pour entrée de câble avec taraudage G ½"   |                    |
| Adaptateur pour entrée de câble avec taraudage NPT ½" |                    |

#### Connecteur de l'appareil

| Raccordement électrique | Matériau                                                                                                    |
|-------------------------|----------------------------------------------------------------------------------------------------|
| Connecteur M12x1        | <ul> <li>Prise : acier inox 1.4404 (316L)</li> <li>Support de contact : polyamide</li> <li>Contacts : laiton doré</li> </ul> |

### Boîtier de capteur

- Surface externe résistant aux acides et bases
- Inox 1.4301 (304)

### Tubes de mesure

- Inox 1.4539 (904L)
- Inox 1.4435 (316L)

#### **Raccords process**

| Bride selon EN 1092-1<br>(DIN 2501)/ASME<br>B16.5/JIS B2220 : | Inox 1.4404 (316/316L) |
|---------------------------------------------------------------|------------------------|
| Tous les autres raccords process :                            | Inox 1.4435 (316L)     |

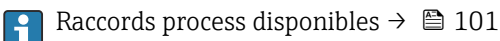

#### Joints

Raccords process soudés sans joints internes

#### Accessoires

Couvercle de protection

Inox 1.4404 (316L)

Barrière de sécurité Promass 100

Boîtier : polyamide

| Raccords process    | <ul> <li>Raccords à bride fixe : <ul> <li>Bride EN 1092-1 (DIN 2501)</li> <li>Bride EN 1092-1 (DIN 2512N)</li> <li>Bride ASME B16.5</li> <li>Bride JIS B2220</li> <li>Bride DIN 11864-2 forme A, DIN 11866 série A, bride avec rainure</li> </ul> </li> <li>Raccords clamp : <ul> <li>Tri-Clamp (tubes OD), DIN 11866 série C</li> <li>Clamp DIN 11864-3 forme A, DIN 11866 série A, avec rainure</li> <li>Clamp DIN 32676, DIN 11866 série A</li> <li>Clamp ISO 2852, ISO 2037</li> </ul> </li> <li>Filetage DIN 11851, DIN 11866 série A</li> <li>Filetage SMS 1145</li> <li>Filetage ISO 2853, ISO 2037</li> <li>Filetage DIN 11864-1 forme A, DIN 11866 série A</li> </ul> <li>Matériaux des raccords process</li> |
|---------------------|----------------------------------------------------------------------------------------------------|
| Rugosité de surface | Toutes les indications se rapportent aux pièces en contact avec le produit. La rugosité de                                                                                                    |
| ragoone ac burrace  | Toutes les maleatons se rapportent aux preces en contact avec le produit. La rayosite de                                                                                                    |

surface suivante peut être commandée.

- Ra<sub>max</sub> = 0,76 µm (30 µin)
- Ra<sub>max</sub> = 0,38 μm (15 μin)

# 16.11 Opérabilité

Configuration à distanceInterface de service (CDI)Configuration de l'appareil de mesure via l'interface de service (CDI) via :<br/>Outil de configuration "FieldCare" avec COM DTM "CDI Communication FXA291" via<br/>Commubox FXA291

| Langues                                    | Possibilité de configuration dans les langues nationales suivantes :<br>Via outil de configuration "FieldCare" :<br>anglais, allemand, français, espagnol, italien, néerlandais, chinois, japonais                                                                                                    |  |  |
|--------------------------------------------|----------------------------------------------------------------------------------------------------|--|--|
|                                            | 16.12 Certificats et agréments                                                                                                    |  |  |
| Marque CE                                  | Le système de mesure remplit les exigences légales des directives CE applicables. Celles-ci<br>sont mentionnées conjointement avec les normes appliquées dans la déclaration de<br>conformité CE correspondante.                                                                                                    |  |  |
|                                            | Endress+Hauser confirme la réussite des tests de l'appareil par l'apposition de la marque<br>CE.                                                                                                    |  |  |
| Marque C-Tick                              | Le système de mesure est conforme aux exigences CEM de l'autorité "Australian<br>Communications and Media Authority (ACMA)".                                                                                                    |  |  |
| Agrément Ex                                | Les appareils sont certifiés pour l'utilisation en zone explosible et les consignes de sécurité<br>à respecter sont jointes dans le document "Safety Instructions" (XA) séparé. Celui-ci est<br>référencé sur la plaque signalétique.                                                                                                    |  |  |
| Compatibilité alimentaire                  | <ul><li>Agrément 3A</li><li>Testé EHEDG</li></ul>                                                                                                    |  |  |
| Certification Modbus<br>RS485              | L'appareil de mesure satisfait à toutes les exigences du test de conformité MODBUS/TCP et possède la "MODBUS/TCP Conformance Test Policy, Version 2.0". L'appareil de mesure a réussi toutes les procédures de test effectuées et a été certifié par le "MODBUS/TCP Conformance Test Laboratory" de l'université du Michigan (USA).                                                                                                    |  |  |
| Directive des équipements<br>sous pression | <ul> <li>Avec le marquage PED/G1/x (x = catégorie) sur la plaque signalétique du capteur,<br/>Endress+Hauser confirme la conformité aux "Exigences fondamentales de sécurité" de<br/>l'Annexe I de la directive des équipements sous pression 97/23/CE.</li> <li>Les appareils non munis de ce marquage (sans DESP) sont conçus et fabriqués d'après les<br/>bonnes pratiques d'ingénierie. Ils sont conformes aux exigences de l'Art.3 Par.3 de la<br/>directive des équipements sous pression 97/23/CE. Leur domaine d'application est décrit<br/>dans les diagrammes 6 à 9 en Annexe II de la directive des équipements sous pression<br/>97/23/CE.</li> </ul> |  |  |
| Normes et directives<br>externes           | <ul> <li>EN 60529<br/>Protections par le boîtier (codes IP)</li> <li>CEI/EN 60068-2-6<br/>Effets de l'environnement : procédure de test - test Fc : vibrations (sinusoïdales).</li> <li>CEI/EN 60068-2-31<br/>Effets de l'environnement : procédure de test - test Ec : chocs dus à la manipulation, notamment au niveau des appareils.</li> <li>EN 61010-1<br/>Consignes de sécurité pour les appareils électriques de mesure, de commande, de régulation et de laboratoire</li> <li>CEI/EN 61326<br/>Emission conforme aux exigences de la classe A. Compatibilité électromagnétique (exigences CEM).</li> </ul>                                                |  |  |

NAMUR NE 21

Compatibilité électromagnétique de matériels électriques destinés aux process et aux laboratoires.

NAMUR NE 32

Sauvegarde des informations en cas de coupure d'alimentation dans le cas d'appareils de terrain et de contrôle commande dotés de microprocesseurs

- NAMUR NE 43 Normalisation du niveau de signal pour les informations de défaut des transmetteurs numériques avec signal de sortie analogique.
- NAMUR NE 53

Logiciel d'appareils de terrain et d'appareils de traitement de signaux avec électronique numérique

NAMUR NE 80

Application de la directive des équipements sous pression aux appareils de contrôle du process

NAMUR NE 105

Exigences imposées à l'intégration d'appareils de bus de terrain dans les outils d'ingénierie pour appareils de terrain

- NAMUR NE 107 Autosurveillance et diagnostic d'appareils de terrain
- NAMUR NE 131
   Exigences imposées aux appareils de terrain pour les applications standard
- NAMUR NE 132
   Débitmètre massique Coriolis

# 16.13 Packs d'application

Afin d'étendre les fonctionnalités de l'appareil selon les besoins, différents packs d'applications sont disponibles par ex. pour des aspects de sécurité ou des exigences spécifiques.

Les packs d'applications peuvent être commandés auprès d'Endress+Hauser en même temps que l'appareil ou ultérieurement. Des indications détaillées relatives à la référence de commande concernée sont disponibles auprès de votre agence Endress+Hauser ou sur la page Produits du site Internet Endress+Hauser : www.endress.com.

| Heartbeat Technology | Pack                                  | Description                                                                                                    |
|----------------------|---------------------------------------|----------------------------------------------------------------------------------------------------|
|                      | Heartbeat Verification<br>+Monitoring | <ul> <li>Heartbeat Monitoring:</li> <li>Fournit en continu des informations sur la sortie du capteur. Ceci permet :</li> <li>de détecter précocement une diminution des performances du capteur.</li> <li>la planification en temps voulu des interventions de service.</li> <li>une surveillance de la qualité du produit, par ex. présence de bulles de gaz</li> </ul>                                                                                                    |
|                      |                                       | <ul> <li>Heartbeat Verification :<br/>Permet la vérification des fonctionnalités de l'appareil monté et sans interruption<br/>du process.</li> <li>Accès via configuration sur site ou autres interfaces "Déplacement sur site est<br/>inutile".</li> <li>Solution idéale pour les contrôles d'appareil récurrents (SIL).</li> <li>Documentation complète et traçable des résultats de la vérification, rapport de<br/>vérification.</li> <li>Rallongement des intervalles d'étalonnage.</li> </ul> |

### Concentration

| Pack                                                      | Description                                                                                                    |
|-----------------------------------------------------------|----------------------------------------------------------------------------------------------------|
| Mesure de concentration<br>et masse volumique<br>spéciale | <ul> <li>Calcul et émission de concentrations de fluides</li> <li>Dans de nombreuses applications, la masse volumique est utilisée comme valeur mesurée importante pour la surveillance de qualité ou la commande de process. L'appareil mesure en standard la masse volumique du fluide et met cette valeur à la disposition du système de contrôle commande.</li> <li>Notamment pour les applictaions avec conditions de process fluctuantes, le pack "Masse volumique spéciale" propose une mesure de masse volumique extrêmement précise sur une large gamme de masse volumique et de température.</li> <li>La masse volumique mesurée est utilisée avec le pack d'applications "Mesure de concentration" afin de calculer d'autres paramètres de process :</li> <li>Masse volumique compensée en température (masse volumique de référence).</li> <li>Part de la masse des différentes substances en % dans un fluide biphasique (concentration en %).</li> <li>Emission des concentrations de fluides avec unités spéciales ("Brix, "Baumé, "API, etc.) pour applications standard.</li> </ul> |
|                                                           | L'émission des valeurs mesurées est réalisée via les sorties numériques et<br>analogiques de l'appareil de mesure.                                                                                                    |

# 16.14 Accessoires

Aperçu des accessoires pouvant être commandés → 🗎 86

# 16.15 Documentation complémentaire

Les types de document suivants sont disponibles : • Sur le CD-ROM fourni avec l'appareil

- Dans la zone de téléchargement de la page Internet Endress+Hauser : www.endress.com  $\rightarrow$  Download

| Documentation standard | Communication | Type de document        | Référence documentation |
|------------------------|---------------|-------------------------|-------------------------|
|                        |               | Instructions condensées | KA01119D                |
|                        |               | Information technique   | TI01037D                |

| Documentation<br>complémentaire spécifique<br>à l'appareil | Type de document         | Contenu                                                               | Référence documentation                                 |
|------------------------------------------------------------|--------------------------|-----------------------------------------------------------------------|---------------------------------------------------------|
|                                                            | Instructions de sécurité | ATEX/IECEx Ex i                                                       | XA00159D                                                |
|                                                            |                          | ATEX/IECEx Ex nA                                                      | XA01029D                                                |
|                                                            |                          | cCSAus IS                                                             | XA00160D                                                |
|                                                            | Documentation spéciale   | Indications relatives à la directive des<br>équipements sous pression | SD00142D                                                |
|                                                            | Documentation spéciale   | Information registre Modbus RS485                                     | SD00154D                                                |
|                                                            | Documentation spéciale   | Mesure de concentration                                               | SD01152D                                                |
|                                                            | Documentation spéciale   | Mesure de viscosité                                                   | SD01151D                                                |
|                                                            | Documentation spéciale   | Technologie Heartbeat                                                 | SD01153D                                                |
|                                                            | Instructions de montage  |                                                                       | Indiquée pour les accessoires $\rightarrow \square 86$  |
|                                                            |                          |                                                                       | Aperçu des accessoires pouvant<br>être commandés → 🗎 86 |

# Index

### A

| 1                                              |
|------------------------------------------------|
| Activation de la protection en écriture        |
| Adaptation du comportement de diagnostic 75    |
| Affectation des bornes                         |
| Agrément Ex                                    |
| Agréments                                      |
| Appareil de mesure                             |
| Configuration                                  |
| Construction                                   |
| Démontage                                      |
| Mise au rebut                                  |
| Montage du capteur                             |
| Préparation pour le raccordement électrique 31 |
| Préparer pour le montage                       |
| Réparation                                     |
| Transformation                                 |
| Applicator                                     |
| Assistant                                      |
| Détection tube partiellement rempli            |
| Suppression débit de fuite                     |
| Auto scan buffer                               |
| voir Modbus RS485 Modbus data map              |
|                                                |

### В

| Barrière de sécurité Promass 100 | 29 |
|----------------------------------|----|
| Bases de calcul                  |    |
| Ecart de mesure                  | 96 |
| Reproductibilité                 | 96 |
| Boîtier de capteur               | Э7 |
| Bornes                           | 92 |

# С

| Câble de raccordement 26                                                                                                    | 5                                    |
|----------------------------------------------------------------------------------------------------|--------------------------------------|
| Capteur                                                                                                    |                                      |
| Gamme de température du produit 97                                                                                                    | 7                                    |
| Montage                                                                                                    | 4                                    |
| Caractéristiques techniques, aperçu 88                                                                                                    | 3                                    |
| Certification Modbus RS485 102                                                                                                    | 2                                    |
| Certificats                                                                                                    | 2                                    |
| Chauffage du capteur                                                                                                    | 2                                    |
| Classe climatique                                                                                                    | 5                                    |
| Codes de fonction                                                                                                    | 3                                    |
| Commutateur de verrouillage                                                                                                    | 3                                    |
| Commutateurs DIP                                                                                                    |                                      |
| voir Commutateur de verrouillage                                                                                                    |                                      |
| von commutateur de verrounitage                                                                                                    |                                      |
| Compatibilité alimentaire                                                                                                    | 2                                    |
| Compatibilité alimentaire                                                                                                    | 2<br>7                               |
| Compatibilité alimentaire       102         Compatibilité électromagnétique       97         Compensation de potentiel       34, 92                                                                                                    | 2<br>7<br>2                          |
| Compatibilité alimentaire       102         Compatibilité électromagnétique       97         Compensation de potentiel       34,92         Composants de l'appareil       12                                                                                                    | 2<br>7<br>2<br>2                     |
| Compatibilité alimentaire102Compatibilité électromagnétique97Compensation de potentiel34, 92Composants de l'appareil12Concept de configuration39                                                                                                    | 2<br>7<br>2<br>2<br>2                |
| Compatibilité alimentaire       102         Compatibilité électromagnétique       97         Compensation de potentiel       34, 92         Composants de l'appareil       12         Concept de configuration       39         Conditions de montage       39                                                                                                    | 2<br>7<br>2<br>2<br>9                |
| Compatibilité alimentaire       102         Compatibilité électromagnétique       97         Compensation de potentiel       34, 92         Composants de l'appareil       12         Concept de configuration       39         Conditions de montage       22         Chauffage du capteur       22                                                                                                    | 2<br>7<br>2<br>2<br>9<br>2           |
| Compatibilité alimentaire       102         Compatibilité électromagnétique       97         Compensation de potentiel       34, 92         Composants de l'appareil       12         Concept de configuration       39         Conditions de montage       22         Dimensions de montage       21                                                                                                    | 2<br>7<br>2<br>2<br>2<br>2<br>2<br>1 |
| Compatibilité alimentaire       102         Compatibilité électromagnétique       97         Compensation de potentiel       34, 92         Composants de l'appareil       12         Concept de configuration       39         Conditions de montage       22         Dimensions de montage       21         Ecoulement gravitaire       12                                                                                                    | 27229219                             |
| Compatibilité alimentaire       102         Compatibilité alimentaire       97         Compatibilité électromagnétique       97         Compensation de potentiel       34, 92         Composants de l'appareil       12         Concept de configuration       39         Conditions de montage       22         Dimensions de montage       21         Ecoulement gravitaire       19         Emplacement de montage       19                                       | 27229 2199                           |
| Compatibilité alimentaire       102         Compatibilité alimentaire       102         Compatibilité électromagnétique       97         Compensation de potentiel       34, 92         Composants de l'appareil       12         Concept de configuration       39         Conditions de montage       22         Dimensions de montage       21         Ecoulement gravitaire       19         Emplacement de montage       19         Isolation thermique       21 | 27229 21991                          |

| Longueurs droites d'entrée et de sortie      | 21   |
|----------------------------------------------|------|
| Position de montage                          | 20   |
| Pression du système                          | 21   |
| Vibrations                                   | 23   |
| Conditions de référence                      | 93   |
| Conditions de stockage                       | 17   |
| Configuration                                |      |
| Ajustage du capteur                          | 60   |
| Interface de communication                   | 54   |
| Remise à zéro du totalisateur                | 68   |
| Suppression des débits de fuite              | 56   |
| Configuration à distance                     | 101  |
| Configurer le mode défaut, Modbus RS485      | 74   |
| Consommation                                 | 92   |
| Consommation de courant                      | 92   |
| Construction                                 |      |
| Appareil de mesure                           | 12   |
| Menu de configuration                        | 38   |
| Construction du système                      |      |
| voir Construction de l'appareil de mesure    |      |
| Contrôle                                     |      |
| Marchandises livrées                         | 13   |
| Montage                                      | 24   |
| Raccordement                                 | 35   |
| Contrôle du fonctionnement                   | 49   |
| Contrôle du montage                          | 49   |
| Contrôle du montage (liste de contrôle)      | 24   |
| Contrôle du raccordement (liste de contrôle) | 35   |
| Coupure de l'alimentation                    | 92   |
| Courbes pression - température               | 97   |
|                                              |      |
| D                                            |      |
| Date de fabrication                          | . 15 |
| Date de sortie                               |      |
| du firmware                                  | 43   |
| Déclaration de conformité                    | 10   |
| Degré de protection                          | 96   |
| Désactivation de la protection en écriture   | 63   |
| DeviceCare                                   | 42   |
| Fichier de description d'appareil            | 43   |
| Dimensions de montage                        | 21   |
| voir Dimensions de montage                   |      |
| Directive des équipements sous pression      | 102  |
| Document                                     |      |
| Fonction                                     | . 6  |
|                                              |      |

Symboles utilisés . . . . . . . . . . . . . . . . . 6

Documentation complémentaire8Domaine d'application88Risques résiduels10Données relatives aux versions de l'appareil43Dynamique de mesure89

Documentation d'appareil

Ε

| $\mathbf{D}^{\mathbf{A}}$ | ff of |  |
|---------------------------|-------|--|
| E.                        | ιιeι  |  |

| 2000                                  |     |
|---------------------------------------|-----|
| Pression du produit                   | 95  |
| Température du produit                | 95  |
| Elimination des matériaux d'emballage | 18  |
| Emplacement de montage                | 19  |
| Ensemble de mesure                    | 88  |
| Entrée de câble                       |     |
| Indice de protection                  | 35  |
| Entrées de câble                      |     |
| Caractéristiques techniques           | 93  |
| Exigences imposées au personnel       | . 9 |
|                                       |     |

### F

| Fichiers de description d'appareil    | 43  |
|---------------------------------------|-----|
| Fichiers de description de l'appareil | 43  |
| FieldCare                             | 41  |
| Etablissement d'une connexion         | 41  |
| Fichier de description d'appareil     | 43  |
| Fonction                              | 41  |
| Interface utilisateur                 | 42  |
| Filtrage du journal événements        | 79  |
| Fonction du document                  | . 6 |
| Fonctionnement                        | 65  |
| Fonctions                             |     |
| voir Paramètre                        |     |

### G

| Gamme de mesure                          |     |
|------------------------------------------|-----|
| Exemple de calcul pour gaz               | 39  |
| Pour gaz                                 | 39  |
| pour liquides                            | 88  |
| Gamme de mesure. recommandée             | 98  |
| Gamme de température                     |     |
| Température de stockage                  | 7   |
| Température du produit                   | )7  |
| Grandeurs d'entrée 8                     | 88  |
| Grandeurs de mesure                      |     |
| voir Variables de process                |     |
| Grandeurs de sortie 9                    | 90  |
|                                          | U   |
| Н                                        |     |
| Historique du firmware                   | 32  |
| 1                                        |     |
| I                                        |     |
| ID fabricant                             | ŧ3  |
| ID type d'appareil                       | ŧ3  |
| Identification de l'appareil de mesure 1 | 4   |
| Indice de protection                     | 35  |
| Informations de diagnostic               |     |
| Aperçu                                   | '5  |
| Construction, explication                | '3  |
| DeviceCare                               | 2′2 |
| FieldCare                                | 2′2 |
| Interface de communication               | '4  |
| LED                                      | 2′2 |
| Mesures correctives                      | ′5  |
| Informations relatives au document       | 6   |
| Instructions de raccordement spéciales   | 34  |
| Intégration système                      | ŧ3  |
|                                          |     |

Interface de service (CDI) ..... 101

| Interface utilisateur       77         Evénement de diagnostic actuel                                                     |
|----------------------------------------------------------------------------------------------------|
| J<br>Joints<br>Gamme de température du produit                                                                            |
| L<br>Langues, possibilités de configuration                                                                               |
| MMarquage CEMarque C-Tick102Marque CE102Marques déposéesMasse volumique du produit mesuré97Matériaux99MenuConfiguration50 |
| Diagnostic                                                                                                    |

| Marque C-Tick                                    |
|--------------------------------------------------|
| Marque CE                                        |
| Marques déposées                                 |
| Masse volumique du produit mesuré 97             |
| Matériaux                                        |
| Menu                                             |
| Configuration                                    |
| Diagnostic                                       |
| Fonctionnement                                   |
| Menu de configuration                            |
| Construction                                     |
| Menus, sous-menus                                |
| Sous-menus et rôles utilisateur                  |
| Menus                                            |
| Pour la configuration de l'appareil de mesure 49 |
| Pour les réglages spécifiques                    |
| Messages d'erreur                                |
| voir Messages de diagnostic                      |
| Mise au rebut                                    |
| Mise en service                                  |
| Configuration de l'appareil de mesure 49         |
| Configuration étendue                            |
| Modbus RS485                                     |
| Accès en écriture                                |
| Accès en lecture                                 |
| Adresses de registre                             |
| Codes de fonction                                |
| Configurer le mode défaut                        |
| Informations de diagnostic                       |
| Informations de registre                         |
| Lire les données                                 |
| Modbus data map                                  |
| Scan list                                        |
| Temps de réponse                                 |
| Module électronique E/S                          |
| Module électronique principal                    |

| Montage                      |
|------------------------------|
| Ν                            |
| Nettoyage                    |
| Nettoyage en place (NEP)     |
| Nettoyage extérieur          |
| Nettoyage intérieur 83       |
| Stérilisation en place (SEP) |
| Nettoyage extérieur          |
| Nettoyage intérieur          |
| Nettoyage NEP                |
| Nettoyage SEP                |
| Nom de l'appareil            |
| Capteur                      |
| Transmetteur                 |
| Normes et directives         |
| Numéro de série              |
| 0                            |
| Occupation des connecteurs   |
| Options de configuration     |
| Outils                       |

| Outils                      |
|-----------------------------|
| Pour le montage             |
| Raccordement électrique     |
| Transport                   |
| Outils de mesure et de test |
| Outils de montage           |
| Outils de raccordement      |
|                             |

# Ρ

| Packs d'application       1         Performances       1         Perte de charge       1         Pièce de rechange       1         Pièces de rechange       1         Plaque signalétique       1 | .03<br>93<br>98<br>84<br>84 |
|----------------------------------------------------------------------------------------------------|-----------------------------|
| Barrière de sécurité Promass 100                                                                                                    | 16<br>15<br>14              |
| Poids<br>Transport (consignes)                                                                                                    | 17<br>99<br>99<br>20        |
| Précision de mesure                                                                                                    | 93<br>31<br>24              |
| Effet                                                                                                    | 95<br>21                    |
| Maintenance<br>Principe de mesure<br>Protection des réglages des paramètres                                                                                                    | 83<br>88<br>63              |
| Via commutateur de verrouillage                                                                                                    | 63<br>63                    |

### R

| Raccordement                                       |           |
|----------------------------------------------------|-----------|
| voir Raccordement électrique                       |           |
| Raccordement de l'appareil                         | 31        |
| Raccordement électrique                            |           |
| Appareil de mesure                                 | 26        |
| Commubox FXA291                                    | 40        |
| Indice de protection                               | 35        |
| Outils de configuration                            |           |
| Via interface de service (CDI)                     | 40        |
| Via interface service (CDI)                        | 40        |
| Raccords process                                   | 01        |
| Réception des marchandises                         | 13        |
| Réétalonnage                                       | 83        |
| Référence de commande 14.                          | 15        |
| Référence de commande étendue                      | 17        |
| Canteur                                            | 15        |
| Transmetteur                                       | 14        |
| Réalage de la langue de programmation              | 49        |
| Réglage de la langue de programmation              | 17        |
| Adaptation de l'appareil aux conditions de process | 68        |
| Administration                                     | 62        |
| Désignation du point de mesure                     | 50        |
| Langue de programmation                            | <u>کر</u> |
| Droduit                                            | 52        |
| Réinitialisation de l'appareil                     | 20        |
| Surveillance du remplissage de la conduite         | 57        |
| Totalisatour                                       | 61        |
|                                                    | 50        |
| Diffies Systeme                                    | 50        |
| Administration (Sous-monu)                         | 67        |
| Auministration (Sous-menu)                         | 60<br>60  |
| Ajustage du zéro (Sous-menu)                       | 60        |
| Ajustage du zero (Sous-Inenu)                      | 00<br>E / |
| Configuration (Manu)                               |           |
| Configuration (Menu)                               |           |
| Détection tube partiellement rempli (Assistant)    | 20        |
| Detection tube partiement rempir (Assistant)       | )/<br>77  |
| Information appareil (Sour manu)                   | //        |
| Manager de variables (Sous-menu)                   | 6U<br>6 E |
| Measured Variables (Sous-menu)                     | 00<br>50  |
| Selectioninez nuide (Sous-menu)                    | 22        |
| Simulation (Sous-menu)                             | 02<br>E 6 |
| Totalizatour (Cours manu)                          | 20        |
| Totalisateur (Sous-menu) $($                       | 00        |
| Iolalisaleur I II (Sous-Ineniu)                    | 01        |
| Unites systeme (Sous-menu)                         | 50        |
| Valeurs calculees (Sous-menu)                      | 28        |
|                                                    | 07        |
|                                                    | 84        |
|                                                    | 84        |
| Remarques                                          | 84        |
| Reparation d'appareil                              | 84        |
| Réparation d'un appareil                           | 84        |
| Reproductibilité                                   | 94        |
| Résistance aux chocs                               | 96        |
| Résistance aux vibrations                          | 96        |
| Retour de matériel                                 | 84        |
| Révision appareil                                  | 43        |
| Rôles utilisateur                                  | 39        |

| Rugosité de surface                                                                                                    |
|----------------------------------------------------------------------------------------------------|
| S                                                                                                    |
| Sections d'entrée21Sections de sortie21Sécurité9Sécurité de fonctionnement10Sécurité du produit10Sécurité du travail10Sécurité du travail10Sécurité du travail91Services Endress+Hauser84Réparation84Signal de panne90Signal de sortie90Signal de sortie72                                                                                                    |
| Sugraux delat                                                                                                    |
| Sous-menu       Administration       62         Ajustage capteur       60         Ajustage du zéro       60         Aperçu       39         Communication       54         Configuration étendue       58         Information appareil       80         Liste des événements       78         Measured variables       65         Selectionnez fluide       53         Simulation       62         Totalisateur       67, 68         Totalisateur 1 n       61         Unités système       50         Valeurs calculées       58         Variables de process       58         Structure du système       58 |
| Ensemble de mesure                                                                                                    |
| Généralités                                                                                                    |
|                                                                                                    |
| ITempérature de stockageTempérature du produitEffetEffet95Temps de réaction95Tension d'alimentation91Transmetteur                                                                                                    |
| Raccordement des câbles de signal                                                                                                    |
| <b>U</b><br>Utilisation conforme                                                                                                    |

| 0    | button nor  | connorme   | • | • |
|------|-------------|------------|---|---|
| voir | Utilisation | n conforme |   |   |

### V

| Valeurs affichées                 | 65             |
|-----------------------------------|----------------|
| Pour l'état de verrouillage       | 90             |
| variables de process<br>calculées | 88<br>88<br>65 |
| de firmware                       | 43<br>43<br>23 |
| <b>W</b>                          | 84             |
| W@M                               | 84             |
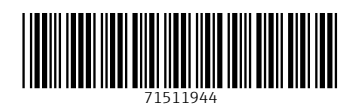

www.addresses.endress.com

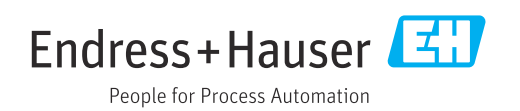